Buku Petunjuk Nokia N9

# 2 Daftar Isi

# Daftar Isi

# Keselamatan

| Persiapan                        | 6  |
|----------------------------------|----|
| Tombol dan komponen              | 6  |
| Memasukkan Kartu SIM dan mengisi |    |
| daya baterai                     | 8  |
| Pengaktifan pertama kali         | 11 |
| Mencari petunjuk lebih lanjut    | 15 |

4

| Penggunaan dasar                    | 15 |
|-------------------------------------|----|
| Tampilan awal dan bidang status     | 15 |
| Layar sentuh                        | 20 |
| Menulis teks                        | 24 |
| Mengontrol profil, nada, dan volume |    |
| suara                               | 28 |
| Melakukan pencarian di ponsel       | 29 |
| Menelusuri layanan Nokia            | 29 |
|                                     |    |

| Personalisasi                   | 31 |
|---------------------------------|----|
| Mengubah wallpaper              | 31 |
| Melihat pemberitahuan dan umpan | 31 |

| Konektivitas       | 32 |
|--------------------|----|
| Sambungan Internet | 32 |
| WLAN               | 34 |
| NFC                | 36 |
| Bluetooth          | 38 |
| Kabel data USB     | 40 |

| Umpan Web dan RSS | 41 |
|-------------------|----|
| Browser Web       | 41 |
| umpan RSS         | 43 |

| Kontak dan teman jaringan sosial | 44 |
|----------------------------------|----|
| Kontak                           | 44 |
| Teman jaringan sosial            | 47 |
|                                  |    |

| Panggilan              | 49 |
|------------------------|----|
| Cara membuat panggilan | 49 |

| Menghubungi nomor telepon             | 49       |
|---------------------------------------|----------|
| Menghubungi kontak                    | 49       |
| Membuat panggilan konferensi          | 49       |
| Menjawab atau menolak panggilan       | 50       |
| Menjawab panggilan                    | 51       |
| Menolak panggilan                     | 51       |
| Mengalihkan ke diam                   | 51       |
| Mengalihkan panggilan ke kotak        |          |
| pesan suara atau nomor telepon lain   | 52       |
| Menghubungi kotak pesan suara         | 52       |
| Saat panggilan berlangsung            | 52       |
| Mengaktifkan loudspeaker saat         |          |
| panggilan berlangsung                 | 53       |
| Peredam bising                        | 53       |
| Menjawab panggilan tunggu             | 53       |
| Panggilan terakhir                    | 54       |
| Melihat panggilan tidak terjawab      | 54       |
| Melihat panggilan yang diterima       | 54       |
| Menghubungi nomor yang terakhir       |          |
| dihubungi                             | 55       |
| Panggilan Internet                    | 55       |
| Menginstal layanan panggilan          |          |
| Internet                              | 55       |
| Sign in ke layanan panggilan Internet | 56       |
| Membuat panggilan Internet            | 56       |
| Mengatur status keberadaan            | 56       |
|                                       |          |
| Olahpesan dan jaringan sosial         | 57       |
| Mengkonfigurasi semua akun            |          |
| sekaligus                             | 57       |
| Pesan                                 | 58       |
| <u>Olahpesan cepat</u>                | 59       |
| <u>E-mail</u>                         | 60       |
| Mail for Exchange                     | 62       |
| Musik dan video                       | 62       |
| Musik dali video                      |          |
| Domutor mucik                         | 62       |
| Pemutar musik                         | 63<br>65 |

| Kamera dan Galeri | 67 |
|-------------------|----|
| Mengambil foto    | 67 |
| Merekam video     | 71 |
| Merekam video     | 71 |

| Mengirim serta berbagi foto dan          |       |
|------------------------------------------|-------|
| video                                    | 71    |
| Galeri                                   | 73    |
| Editor foto                              | 77    |
| Editor video                             | 77    |
| Melihat foto dan video secara nirkab     | el    |
| di sistem home entertainment             | 78    |
| Peta dan navigasi                        | 78    |
| GPS                                      | 78    |
| Peta                                     | 80    |
| Berkendara                               | 87    |
| Produktivitas dan waktu                  | 91    |
| Manajemen waktu                          | 91    |
| Produktivitas                            | 94    |
| Manajemen ponsel                         | 96    |
| Tetap memperbarui perangkat luna         | ık    |
| ponsel dan aplikasi                      | 96    |
| Melakukan pencadangan                    | 97    |
| Mengatur aplikasi                        | 98    |
| Memori                                   | 100   |
| Mensinkronisasi konten                   | 100   |
| Melindungi ponsel                        | 101   |
| Mengatur ulang ponsel                    | 104   |
| Baterai                                  | 105   |
| Tips                                     | 106   |
| Kode akses                               | 106   |
| Mengirim kode keamanan kepada            |       |
| pengguna terpercaya                      | 107   |
| Memelihara lingkungan                    | 107   |
| Hemat energi                             | 107   |
| Daur ulang                               | 108   |
| Aksesori asli Nokia                      | 108   |
| Pedoman praktis tentang aksesori         | 108   |
| Baterai                                  | 109   |
| Informasi produk dan kes <u>elamatar</u> | n 109 |

# Ideks

# Keselamatan

Baca petunjuk ringkas ini. Mengabaikannya dapat membahayakan atau melanggar hukum. Untuk informasi lebih lanjut, baca buku petunjuk lengkap.

#### NONAKTIFKAN DI TEMPAT YANG DILARANG

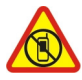

Nonaktifkan perangkat bila penggunaan ponsel dilarang atau bila dapat mengakibatkan gangguan maupun bahaya, misalnya di pesawat terbang, rumah sakit, atau di dekat peralatan medis, bahan bakar, bahan kimia, atau area peledakan. Patuhi semua petunjuk di daerah terlarang.

#### UTAMAKAN KESELAMATAN DI JALAN RAYA

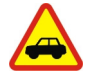

Patuhi semua undang-undang setempat. Pastikan tangan Anda tetap berada di roda kemudi selama berkendara. Prioritaskan keselamatan di jalan raya saat berkendara.

#### GANGGUAN

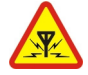

Semua perangkat nirkabel mungkin rentan terhadap gangguan yang dapat mempengaruhi performa.

## LAYANAN RESMI

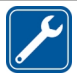

Hanya teknisi ahli yang boleh memasang atau memperbaiki produk ini.

#### BATERAI, PENGISI DAYA, DAN AKSESORI LAINNYA

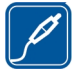

Gunakan hanya baterai, pengisi daya, dan aksesori lainnya yang disetujui Nokia untuk digunakan dengan perangkat ini. Pengisi daya pihak ketiga yang sesuai dengan standar IEC/EN 62684 dan yang dapat disambungkan ke soket micro USB perangkat, mungkin kompatibel. Jangan gunakan produk yang tidak kompatibel.

## PASTIKAN PERANGKAT TETAP KERING

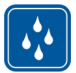

Perangkat ini tidak kedap air. Jaga agar tetap kering.

#### **KOMPONEN DARI KACA**

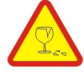

Layar perangkat terbuat dari kaca. Kaca ini dapat pecah jika perangkat jatuh di permukaan keras atau mengalami benturan keras. Jika kaca pecah, jangan sentuh pecahannya atau jangan coba memindahkan pecahan dari perangkat tersebut. Hentikan penggunaan perangkat hingga kaca tersebut diganti oleh oleh petugas berpengalaman.

#### LINDUNGI PENDENGARAN ANDA

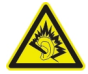

Dengarkan headset pada tingkat volume suara sedang dan jangan pegang perangkat di dekat telinga saat loudspeaker digunakan.

# Persiapan

#### Tombol dan komponen Depan

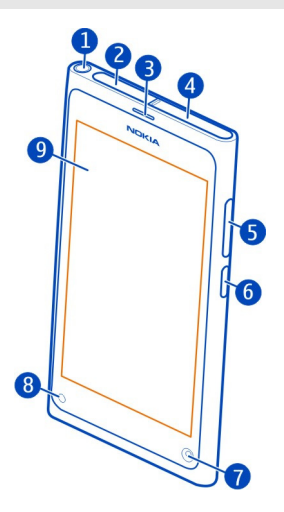

- 1 Soket Nokia AV (3,5 mm)
- 2 Soket micro-USB
- 3 Lubang suara
- 4 Dudukan Kartu SIM
- 5 Tombol volume/zoom. Digunakan juga untuk mengubah profil.
- 6 Tombol daya/kunci
- 7 Lensa kamera depan
- 8 Indikator pengisian daya
- 9 Layar sentuh

Jangan coba keluarkan baterai dari perangkat. Untuk mengganti baterai, bawa perangkat ke pusat layanan resmi terdekat.

## Belakang

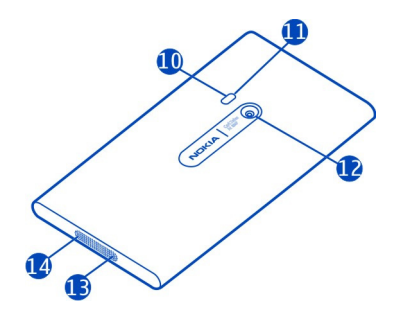

- 10 Lampu kilat kamera
- 11 Mikrofon kedua
- 12 Lensa kamera. Jika lensa kamera dilengkapi lapisan pelindung, lepas lapisan tersebut.
- 13 Mikrofon
- 14 Loudspeaker

# Headset

Anda dapat menyambungkan headset atau headphone yang kompatibel ke ponsel.

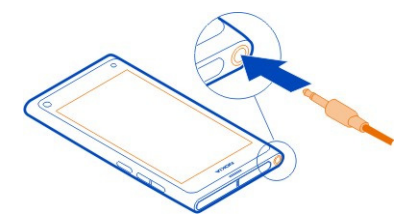

# Mengontrol musik dengan headset

Untuk menjeda atau melanjutkan pemutaran, tekan tombol di headset. Untuk beralih ke lagu berikutnya, tekan tombol selama dua detik.

Jangan sambungkan produk yang menghasilkan sinyal output karena dapat merusak perangkat. Jangan sambungkan sumber tegangan ke soket Nokia AV. Jika Anda menyambungkan perangkat eksternal atau headset selain yang disetujui oleh Nokia untuk digunakan dengan perangkat ini ke soket Nokia AV, perhatikan tingkat volume suara secara khusus.

#### Letak antena

Jangan sentuh bagian antena saat sedang digunakan. Menyentuh antena akan mempengaruhi kualitas komunikasi dan dapat mengurangi masa pakai baterai karena perangkat beroperasi pada tingkat daya yang lebih tinggi.

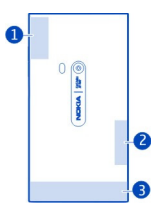

- 1 Antena GPS
- 2 Antena Bluetooth dan WLAN
- 3 Antena selular

#### Memasukkan Kartu SIM dan mengisi daya baterai Memasukkan Kartu SIM

Perangkat ini dirancang untuk hanya digunakan dengan Kartu SIM mini-UICC, yang disebut juga Kartu SIM. Kartu micro SIM lebih kecil daripada Kartu SIM standar.

Jangan rekatkan stiker ke Kartu SIM.

1 Untuk membuka penutup soket micro-USB, tekan tepi kiri penutup.

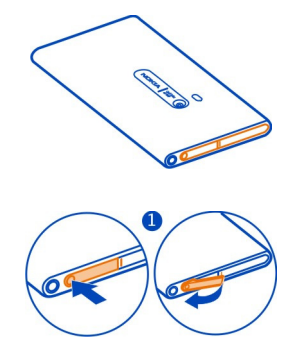

2 Untuk membuka penguncian dudukan Kartu SIM, geser dudukan ke kiri. Keluarkan dudukan secara perlahan.

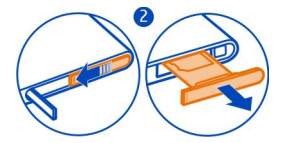

3 Pastikan bidang kontak menghadap ke atas, lalu masukkan Kartu SIM ke dudukan Kartu SIM.

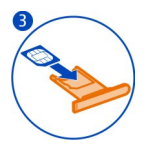

4 Masukkan kembali dudukan Kartu SIM ke ponsel. Untuk mengunci dudukan Kartu SIM, geser dudukan ke kanan.

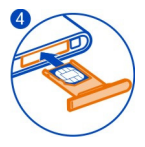

5 Tutup penutup soket micro-USB.

## Mengeluarkan Kartu SIM

- 1 Buka penutup soket micro-USB.
- 2 Untuk membuka penguncian dudukan Kartu SIM, geser dudukan ke kiri. Keluarkan dudukan secara perlahan.
- 3 Tarik keluar kartu.

# Mengisi daya baterai

Daya baterai telah terisi sebagian di pabrik, namun Anda mungkin harus mengisi ulang daya baterai agar dapat mengaktifkan ponsel untuk pertama kalinya.

Jika ponsel menunjukkan daya baterai hampir habis, lakukan langkah-langkah berikut:

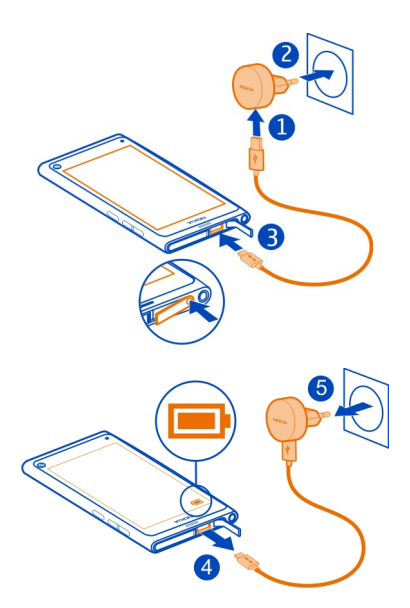

Anda tidak harus mengisi daya baterai selama jangka waktu tertentu dan ponsel tetap dapat digunakan saat pengisian daya berlangsung.

Bila daya baterai sedang diisi, indikator pengisian daya akan berkedip perlahan. Bila daya baterai penuh, indikator pengisian daya akan tetap menyala.

Jika daya baterai telah habis, diperlukan waktu beberapa menit sebelum indikator pengisian daya ditampilkan atau sebelum panggilan dapat dibuat.

#### Mengisi daya baterai melalui USB

Daya baterai hampir habis dan Anda tidak membawa pengisi daya? Anda dapat menggunakan kabel USB yang kompatibel untuk menyambungkan ponsel ke perangkat yang kompatibel, misalnya komputer.

Anda dapat mengisi daya menggunakan USB bila stopkontak tidak tersedia. Data dapat ditransfer sewaktu mengisi daya perangkat. Efisiensi daya yang diisi melalui USB sangat beragam serta diperlukan waktu lama hingga pengisian daya dimulai dan perangkat mulai berfungsi.

Anda dapat menggunakan ponsel saat pengisian daya berlangsung.

Agar konektor pengisi daya tidak rusak, hati-hati saat menyambungkan atau melepas kabel pengisi daya.

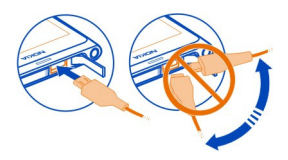

#### **Tentang Baterai**

Ponsel ini dilengkapi baterai isi ulang internal yang tidak dapat dilepas. Gunakan hanya pengisi daya yang disetujui Nokia untuk ponsel ini. Anda dapat menggunakan kabel data USB yang kompatibel untuk mengisi daya baterai ponsel.

Penting: Hanya petugas berpengalaman atau pusat layanan resmi yang boleh mengganti baterai. Penggantian baterai yang tidak sah dapat membatalkan jaminan.

Toko ritel resmi mungkin juga menawarkan layanan penggantian baterai.

Untuk memeriksa kondisi baterai, pilih 🚱 dan Perangkat > Baterai.

Anda dapat mengatur ponsel agar secara otomatis mengaktifkan modus hemat daya bila tingkat daya baterai rendah. Pilih 🚱 dan Perangkat > Baterai > Modus hemat daya, lalu aktifkan Otomatis.

Bila modus hemat daya diaktifkan, Anda tidak dapat memodifikasi pengaturan aplikasi tertentu.

#### Pengaktifan pertama kali

Mengaktifkan atau menonaktifkan ponsel

Tekan terus tombol daya hingga ponsel bergetar.

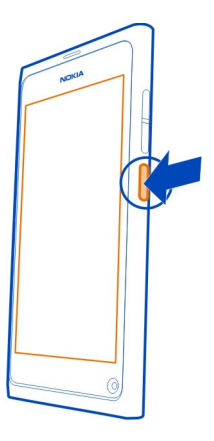

## Menggunakan ponsel untuk pertama kalinya

Lakukan persiapan, ponsel akan memandu Anda menjalani konfigurasi awal setelah Kartu SIM dimasukkan dan ponsel diaktifkan untuk pertama kalinya. Anda juga dapat berlangganan layanan Tips dan Penawaran untuk menerima tips dan trik bermanfaat tentang cara mengoptimalkan penggunaan ponsel.

Untuk menggunakan layanan Nokia, buat akun Nokia. Anda memerlukan sambungan Internet. Untuk informasi tentang biaya transmisi data, hubungi penyedia layanan Anda. Jika tidak dapat menyambung ke Internet, Anda dapat membuat akun di lain waktu.

Jika Anda telah memiliki akun Nokia, sign in.

Tips: Anda lupa sandi? Minta agar sandi dikirim dalam e-mail atau pesan teks.

Untuk membuat akun Nokia di lain waktu, gunakan ponsel untuk mengakses layanan Nokia dan Anda akan diminta membuat akun.

Untuk membuat panggilan darurat saat konfigurasi awal berlangsung, pilih 🛟 .

# Mengunci tombol dan layar

Agar panggilan tidak dibuat secara tidak disengaja bila ponsel disimpan dalam saku atau tas, kunci tombol dan layar ponsel.

Tekan tombol daya.

## Membuka penguncian tombol dan layar

Tekan tombol daya, lalu geser dari arah luar layar ke layar. Anda dapat menggeser dari arah manapun.

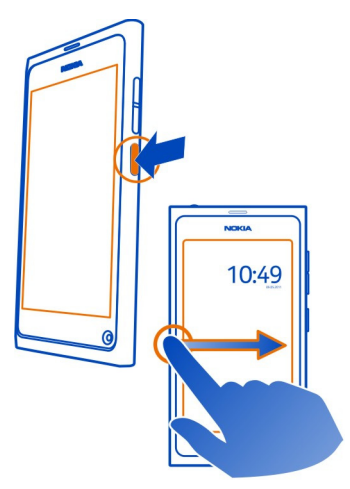

**Tips:** Anda juga dapat menyentuh layar dua kali, lalu menggeser dari arah luar layar ke layar.

**Tips:** Menerima pemberitahuan di layar terkunci? Untuk langsung membuka aplikasi terkait, tarik pemberitahuan ke tepi kiri atau kanan layar.

## Mengatur agar tombol dan layar terkunci secara otomatis

- 1 Pilih 🙆 dan Perangkat > Tampilan > Batas waktu tampilan.
- 2 Pilih durasi hingga tombol dan layar terkunci secara otomatis.

#### Menyalin kontak dari ponsel lama

Jika daftar kontak kosong, Anda dapat dengan mudah menyalin kontak dari ponsel lama meskipun bukan ponsel Nokia.

Ponsel lama harus mendukung Bluetooth dan kontak harus disimpan di memori ponsel, bukan di Kartu SIM.

Pilih 风, lalu ikuti petunjuk.

**Tips:** Untuk menyalin kontak di lain waktu, pilih => Impor kontak dalam daftar kontak. Untuk menyalin aktivitas kalender dan pesan teks, pilih () > Sinkronisasi dan pencadangan > Sinkronisasi. Pilihan yang tersedia dapat beragam.

## Menyalin konten dari komputer

Gunakan ponsel tanpa melewatkan apapun. Anda dapat menyalin info penting, misalnya entri kalender dan kontak, ke ponsel baru dari komputer.

Jika kalender dan konten lainnya disimpan secara online, misalnya di akun Google, Microsoft Exchange, atau Windows Live, cukup tambahkan akun tersebut ke ponsel, lalu sinkronisasikan konten secara langsung dari Internet.

- 1 Pilih 🤌.
- 2 Tambahkan akun ke ponsel.
- 3 Pastikan sinkronisasi telah aktif, lalu pilih Selesai.

**Tips:** Jika menggunakan kalender online, Anda mungkin dapat mensinkronisasikannya dengan CalDAV.

Jika konten, misalnya kontak dan entri kalender, hanya disimpan secara lokal di Outlook PC, salin ke ponsel baru dari akun Hotmail.

- 1 Sinkronisasikan konten yang dikehendaki dari Outlook ke Hotmail menggunakan Microsoft Office Outlook Hotmail Connector. Untuk men-download dan menginstalnya, cari di www.microsoft.com/download, lalu ikuti petunjuk yang ditampilkan di komputer. Anda mungkin harus memilih untuk mengkonfigurasi pengaturan secara manual.
- 2 Untuk mengimpor konten dari Hotmail ke ponsel baru, pilih 🤌, dan Tambah akun > Mail for Exchange.
- 3 Ketik alamat e-mail Hotmail atau Windows Live, nama pengguna, dan sandi, lalu pilih Konfigurasi manual.
- 4 Ketik m.hotmail.com sebagai alamat server, lalu pilih Selesai.

# Menginstal Link Nokia di komputer

Akses konten favorit di manapun Anda berada. Gunakan aplikasi komputer Link Nokia untuk mensinkronisasi musik, video, dan foto Anda sendiri, atau mencadangkan ponsel ke komputer.

Untuk mengetahui lebih lanjut tentang Link Nokia atau men-download dan menginstal versi terbaru di komputer, kunjungi www.nokia.com/nokialink.

Bila menyambungkan ponsel ke komputer, pilih Sinkronisasi dan sambungan sebagai modus sambungan USB.

Ponsel Anda tidak kompatibel dengan Nokia Suite.

#### Mencari petunjuk lebih lanjut

Menggunakan buku petunjuk di ponsel Pilih

#### Mencari buku petunjuk

Pilih Q, lalu masukkan kata pencarian di kolom pencarian.

## Beralih antara buku petunjuk dan aplikasi

Untuk kembali ke tampilan awal, geser dari arah luar layar ke layar sentuh. Untuk membuka aplikasi yang dikehendaki, pilih aplikasi dari tampilan Aplikasi atau Aplikasi terbuka.

Link ke topik terkait mungkin terdapat di bagian akhir petunjuk.

#### Dukungan

Bila ingin mengetahui lebih lanjut tentang cara menggunakan ponsel atau jika Anda tidak yakin tentang cara kerja ponsel yang semestinya, baca buku petunjuk di ponsel. Pilih 👔.

Jika Anda mengalami masalah, lakukan langkah-langkah berikut ini:

- Boot ulang ponsel. Tekan terus tombol daya minimal selama 8 detik. Ponsel akan nonaktif. Untuk mengaktifkan kembali ponsel, tekan terus tombol daya hingga ponsel bergetar.
- Memperbarui perangkat lunak ponsel
- Mengembalikan pengaturan awal pabrik

Jika masalah tidak teratasi, hubungi Nokia untuk mengetahui pilihan perbaikan. Kunjungi www.nokia.co.id/repair. Sebelum membawa ponsel untuk diperbaiki, selalu cadangkan data karena semua data pribadi Anda di ponsel mungkin akan terhapus.

# Penggunaan dasar

#### Tampilan awal dan bidang status Beralih di antara tampilan

Ponsel ini memiliki tampilan terpisah untuk aplikasi, pemberitahuan dan umpan, serta aplikasi terbuka.

Geser cepat ke kiri atau kanan.

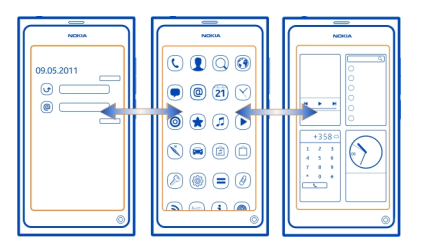

- Pada tampilan Aktivitas, Anda akan menerima pemberitahuan tentang pesan dan panggilan tidak terjawab. Umpan dari berbagai aplikasi atau layanan juga akan ditampilkan.
- Pada tampilan Aplikasi, Anda dapat membuka aplikasi.
- Pada tampilan Aplikasi terbuka, Anda dapat beralih antara aplikasi dan tugas yang terbuka serta menutup aplikasi yang tidak digunakan.

#### Menutup aplikasi

Sentuh terus tampilan Aplikasi terbuka, lalu pilih 🔀 di aplikasi.

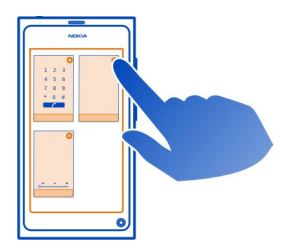

Tips: Untuk sepenuhnya menutup aplikasi aktif, Anda juga dapat menggeser dari bagian atas layar. Data yang belum disimpan dalam aplikasi mungkin akan hilang.

## Beralih di antara aplikasi terbuka

Pada tampilan Aplikasi terbuka, Anda dapat melihat aplikasi dan tugas yang terbuka di latar belakang serta beralih di antaranya.

Pilih aplikasi yang dikehendaki.

**Tips:** Untuk melihat ikhtisar aplikasi yang terbuka, letakkan dua jari di layar, lalu geser jari dengan gerakan menjepit. Untuk kembali ke tampilan lebih rinci, geser jari berjauhan.

Aplikasi yang berjalan di latar belakang akan meningkatkan pemakaian daya baterai dan memori. Untuk menutup aplikasi yang tidak digunakan, sentuh terus tampilan Aplikasi terbuka, lalu pilih 🔀 di aplikasi yang akan ditutup.

#### Membuka menu status untuk mengakses pengaturan umum

Anda tidak perlu menavigasi ke jalur yang panjang, misalnya membuka, beralih, atau menutup sambungan Internet atau mengubah status keberadaan. Anda dapat mengakses pengaturan secara langsung dalam menu status, tanpa memperhitungkan aplikasi atau tampilan yang sedang dibuka.

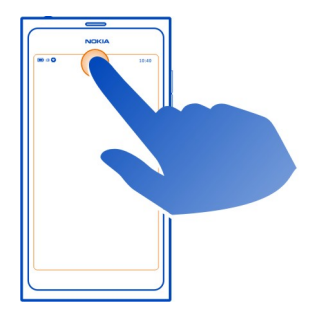

Sentuh bidang status.

## Menutup menu status

Sentuh bidang status.

## Membuka panel pengaktifan cepat untuk mengakses aplikasi umum

Dalam semua aplikasi, dan bahkan di layar yang terkunci, Anda dapat dengan mudah membuat panggilan atau mengakses kamera, Web, atau pesan.

Saat memegang ponsel tegak lurus, tarik jari Anda dari bagian bawah layar ke layar, lalu tahan jari Anda pada tempatnya hingga panel pengaktifan cepat ditampilkan.

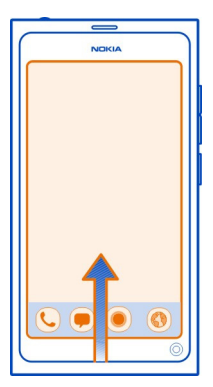

# Menutup panel pengaktifan cepat

Sentuh di luar panel pengaktifan cepat.

## Mengatur ulang tampilan Aplikasi

Tahukah bahwa Anda dapat mempersonalisasi tampilan Aplikasi? Pindahkan aplikasi favorit ke bagian atas tampilan, lalu sembunyikan yang jarang digunakan dalam folder.

Pilih dan tahan ikon aplikasi, lalu tarik ke lokasi baru.

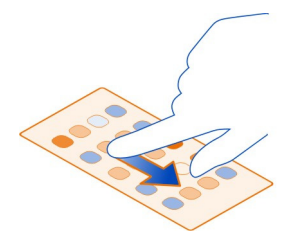

## Membuat folder

- 1 Sentuh terus tampilan Aplikasi.
- 2 Dari toolbar, pilih Folder baru.
- 3 Buka folder baru, pilih nama folder, lalu ubah nama folder.

# Menghapus aplikasi atau folder

Pilih dan tahan ikon aplikasi atau folder, lalu pilih 🔀.

Anda hanya dapat menghapus folder kosong dan mungkin tidak dapat menghapus beberapa aplikasi.

#### Indikator bidang status

Area status ponsel menampilkan aktivitas yang berlangsung di ponsel Anda, Berikut adalah beberapa ikon yang mungkin ditampilkan di area status:

#### Indikator umum

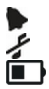

Alarm telah diatur

Profil diam diaktifkan

Menuniukkan status baterai. Dalam modus hemat dava, indikatornya adalah

#### Indikator pemberitahuan

- 5 Anda memiliki panggilan tidak terjawab.
- 2 **6 0** Anda menerima pesan e-mail baru.
- Anda memiliki pesan teks baru.
- Anda memiliki pesan suara baru.
- Pembaruan tersedia untuk perangkat lunak ponsel.

## Indikator panggilan

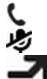

Panggilan sedang aktif.

Panggilan sedang aktif. Suara mikrofon dinonaktifkan.

Panggilan dialihkan ke nomor lain atau ke kotak pesan suara.

## Indikator keberadaan

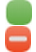

Status keberadaan Anda adalah online.

Status keberadaan Anda adalah sibuk.

## Indikator jaringan

- Anda memiliki sambungan data GSM (layanan jaringan). 20 menunjukkan 2G bahwa data sedang ditransfer.
- 2.5 Anda memiliki sambungan data EGPRS (layanan jaringan). 25 menunjukkan bahwa data sedang ditransfer.

#### 20 Penggunaan dasar

- Anda memiliki sambungan data 3G (layanan jaringan). 36 menunjukkan bahwa data sedang ditransfer.
- Anda memiliki sambungan data HSPA (layanan jaringan). 35 menunjukkan bahwa data sedang ditransfer.
- Ponsel tersambung ke WLAN.

#### Indikator konektivitas

Kekuatan sinyal
Kartu SIM tidak tersedia.
Modus penerbangan diaktifkan.
Bluetooth diaktifkan. menunjukkan bahwa data sedang ditransfer.
GPS diaktifkan.
Ponsel sedang mentransfer konten. menunjukkan bahwa transfer tertunda.

#### Layar sentuh Tentang layar sentuh

Untuk mengontrol ponsel, sentuh sebentar layar dengan ujung jari. Layar tidak akan merespons bila Anda menggunakan kuku.

Jika jari Anda dingin, layar mungkin tidak akan merespons sentuhan.

Penting: Jangan gores layar sentuh. Jangan gunakan pena, pensil, maupun benda tajam lainnya pada layar sentuh.

## Tindakan pada layar sentuh

Untuk menggunakan ponsel, sentuh atau sentuh terus layar sentuh.

## Membuka aplikasi atau memilih item

Sentuh aplikasi atau item.

## Kembali ke tampilan awal

Untuk meninggalkan aplikasi dan kembali ke tampilan awal, geser di sekitar layar sentuh di layar. Anda dapat menggeser dari kiri, kanan, atau bagian bawah layar. Aplikasi akan dibiarkan berjalan di latar belakang.

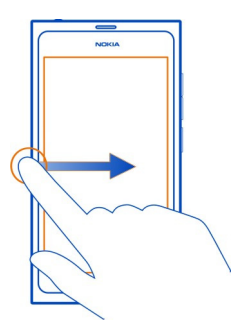

**Tips:** Untuk menutup aplikasi yang sedang dibuka sepenuhnya, geser dari atas layar. Data yang belum disimpan dalam aplikasi mungkin akan hilang.

## Menggeser cepat

Letakkan jari di layar, lalu geser jari ke arah yang diinginkan.

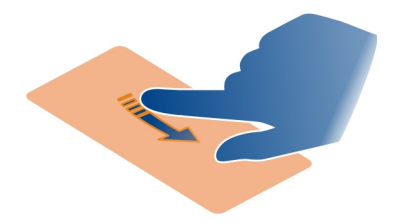

**Contoh:** Untuk beralih di antara tampilan awal, geser cepat ke kiri atau kanan. Untuk menggulir dalam daftar atau menu, geser jari Anda ke atas atau bawah.

## Sentuh terus untuk melihat pilihan lainnya

Letakkan jari pada item hingga menu terbuka.

**Contoh:** Untuk mengirim kartu kontak atau menghapus alarm, sentuh terus kontak atau alarm tersebut, lalu tentukan pilihan yang dikehendaki.

## Menarik item

Sentuh terus item, lalu geser jari Anda di sekitar layar. Item akan mengikuti jari Anda.

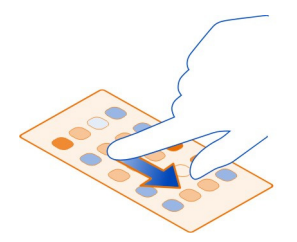

**Contoh:** Untuk menyusun ulang aplikasi dalam tampilan Aplikasi, sentuh terus ikon aplikasi yang dikehendaki, lalu ke lokasi lain.

## Memperbesar atau memperkecil tampilan

Letakkan dua jari pada item, misalnya foto atau halaman Web, lalu geser kedua jari berjauhan atau dengan gerakan menjepit.

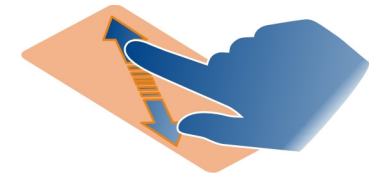

#### Membuka pilihan khusus tampilan

Sentuh **E** dalam aplikasi yang sedang dibuka.

#### Mengaktifkan atau menonaktifkan pengaturan

Sentuh tombol.

## Mengatur ponsel agar terkunci secara otomatis

Ingin melindungi ponsel terhadap penggunaan yang tidak sah? Tentukan kode keamanan, lalu atur ponsel agar terkunci secara otomatis bila tidak digunakan.

- 1 Pilih 🚱 dan Keamanan > Penguncian perangkat.
- 2 Pilih Kode keamanan, lalu masukkan kode keamanan (minimal 5 karakter). Anda dapat menggunakan angka, simbol, dan huruf besar-kecil.

Rahasiakan kode keamanan dan simpan di tempat aman yang terpisah dari ponsel. Jika Anda lupa kode keamanan dan tidak dapat memulihkannya, data pribadi Anda akan dihapus sebelum ponsel dapat digunakan kembali. Jika Anda telah mengatur jumlah untuk memasukkan kode keamanan yang salah, ponsel akan menghapus data dan mengatur ulang kembali ke pengaturan awal setelah percobaan terakhir. Jika Anda belum membatasi jumlahnya, ponsel harus dibawa ke pusat layanan sebelum dapat digunakan kembali.

3 Pilih Penguncian otomatis, lalu tentukan durasi hingga ponsel terkunci secara otomatis.

#### Membuka penguncian ponsel

- 1 Tekan tombol daya, lalu geser dari arah luar layar ke layar. Anda dapat menggeser dari arah manapun.
- 2 Masukkan kode keamanan, lalu pilih OK.

**Tips:** Anda juga dapat menyentuh layar dua kali, lalu menggeser dari arah luar layar ke layar.

**Tips:** Bila memperbarui perangkat lunak ponsel menggunakan aplikasi Pembaruan Perangkat Lunak Nokia untuk PC, bahasa keyboard layar akan diatur kembali ke bahasa default. Jika kode keamanan mencakup karakter yang bukan bagian dari keyboard layar, pilih **\*\*\*\***, lalu geser ke kiri atau kanan pada keyboard untuk mengubah bahasa keyboard layar ke bahasa yang digunakan saat membuat kode keamanan.

Tips: Jika Anda telah menentukan pengguna terpercaya dan Anda lupa kode keamanan, kirim kode kepada pengguna tersebut dalam pesan teks. Pilih Penguncian perangkat > Pengguna terpercaya > Pilih pengguna terpercaya, lalu pilih kontak dari daftar. Jika nomor telepon pengguna terpercaya berubah dalam daftar kontak, Anda harus mengubahnya secara manual

#### Pengaturan penguncian ponsel

Anda dapat menentukan kode keamanan dan mengatur ponsel agar terkunci secara otomatis saat tidak menggunakannya.

Sejumlah layanan, seperti Mail for Exchange, mungkin mengharuskan Anda menentukan kode keamanan untuk ponsel. Tergantung pada persyaratan keamanan administrator, pengaturan penguncian ponsel juga dapat diubah, misalnya Penguncian otomatis dan Jumlah upaya.

Pilih 🙆, lalu pilih Keamanan > Penguncian perangkat dan dari berikut ini:

**Penguncian otomatis** — Menetapkan durasi hingga ponsel terkunci secara otomatis. **Kode keamanan** — Mengubah kode keamanan. Untuk menggunakan penguncian ponsel, Anda harus menentukan kode keamanan. **Jumlah upaya** — Menetapkan batas upaya memasukkan kode keamanan yang salah. Setelah batas tercapai, ponsel akan diatur ulang ke pengaturan awal dan semua data pengguna akan dihapus.

**Pengguna terpercaya** — Menetapkan salah satu kontak sebagai pengguna terpercaya. Jika Anda telah menentukan pengguna terpercaya dan Anda lupa kode keamanan, kirim kode kepada pengguna tersebut dalam pesan teks. Setelah salah memasukkan kode keamanan, pilih **Pulihkan**, lalu ikuti petunjuk yang ditampilkan.

Fitur keamanan dari jauh — Mengkonfigurasi penguncian jauh. Jika ponsel hilang, Anda dapat menguncinya dari jauh atau menghapus data yang tersimpan di dalamnya.

#### **Menulis teks**

Menulis menggunakan keyboard virtual

Pilih kolom input teks.

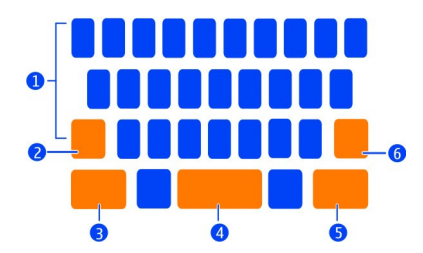

- 1 Tombol karakter
- 2 Tombol shift
- 3 Tombol simbol
- 4 Tombol spasi
- 5 Tombol enter
- 6 Tombol spasi mundur

## Menyisipkan karakter huruf besar saat menulis dengan huruf kecil atau sebaliknya

Pilih tombol shift sebelum menyisipkan karakter. Untuk mengaktifkan modus caps lock, pilih tombol tersebut dua kali. Tombol shift akan disorot. Untuk kembali ke modus normal, pilih kembali tombol shift.

#### Memasukkan angka atau karakter khusus

Pilih tombol simbol. Untuk melihat simbol lainnya, pilih tombol 1/2.

**Tips:** Untuk menambahkan angka atau karakter khusus yang umum digunakan, pilih tombol simbol, lalu geser jari Anda ke karakter tanpa diangkat. Saat Anda mengangkat jari, karakter akan disisipkan dan keyboard akan kembali ke tampilan teks biasa.

#### Memasukkan karakter beraksen

Pilih dan tahan karakter yang akan ditambahkan aksen, lalu geser jari Anda ke karakter beraksen yang dikehendaki tanpa diangkat.

#### Menghapus karakter

Pilih tombol spasi mundur.

## Mengubah font

Dalam beberapa aplikasi, misalnya E-mail dan Catatan, Anda dapat mengubah font. Pilih kolom input teks, lalu tentukan pilihan yang dikehendaki dari menu pop-up. Untuk mengubah font kata terpisah, tarik untuk memilih kata, lalu pilihT dan pilihan yang dikehendaki.

## Menyalin dan menempelkan teks

Di kolom input teks, tarik untuk memilih teks yang akan disalin, lalu pilih Salin dari menu pop-up. Untuk menempelkan teks, pilih kolom input teks, lokasi tujuan penempelan teks, lalu pilih Tempel dari menu pop-up.

## Menggunakan beberapa bahasa tulisan

Pilih 🚱 dan Waktu dan bahasa > Input teks > Metode input terinstal, lalu pilih bahasa tulisan.

Jika telah memilih lebih dari satu bahasa tulisan, Anda dapat beralih di antara bahasa tersebut.

## Mengubah bahasa tulisan

Letakkan jari di luar tepi kiri atau kanan layar sentuh, lalu tarik jari melewati keyboard virtual.

## Menutup keyboard virtual

Geser cepat keyboard virtual ke bawah atau sentuh di luar kolom input teks.

**Tips:** Untuk memindahkan kursor ke lokasi yang diinginkan secara tepat, pilih dan tahan teks hingga kaca pembesar ditampilkan. Tanpa mengangkat jari, tarik kursor ke lokasi yang dikehendaki.

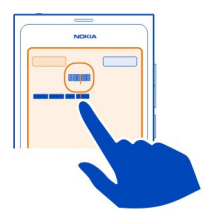

# Menulis teks menggunakan koreksi kesalahan

Koreksi kesalahan didasarkan pada kamus internal yang dapat ditambahkan kata baru.

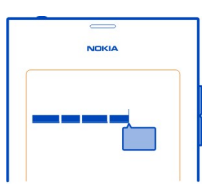

- 1 Tulis kata. Kata yang disarankan akan berubah setiap kali tombol dipilih.
- 2 Untuk menerima saran kata, pilih kata yang disarankan.
- 3 Untuk melihat saran ejaan lainnya, pilih dan tahan kata yang disarankan.
- 4 Untuk menambahkan kata ke kamus, pilih dan tahan kata yang disarankan, lalu pilih Tambahkan ke kamus.

## Menonaktifkan koreksi kesalahan untuk semua editor di ponsel

Pilih 🚱 dan Waktu dan bahasa 🕞 Input teks, lalu nonaktifkan Perbaikan kesalahan.

**Tips:** Untuk menggunakan tombol spasi agar dapat menerima kata yang disarankan, pilih 🔂 dan Waktu dan bahasa > Input teks, lalu aktifkan Masukkan dengan tombol spasi. Jika Anda ingin menyisipkan spasi tanpa menerima kata yang disarankan, pilih tombol spasi mundur.

#### Menulis menggunakan Swype

Ingin menulis lebih cepat? Gunakan Swype untuk menulis teks dengan cepat dan mudah.

## Mengaktifkan Swype

1 Pilih 🙆 dan Waktu dan bahasa > Input teks, lalu aktifkan Swype.

2 Pilih Pengaturan Swype dan bahasa.

#### Menulis menggunakan Swype

Untuk membuka keyboard virtual, pilih kolom input teks. Geser jari Anda dari satu huruf ke huruf lainnya, tidak perlu akurat. Swype biasanya mengetahui apakah Anda akan menulis huruf yang sama dua kali tanpa Anda melakukan apapun, namun jika ingin memastikannya, geser cepat atau buat lingkaran kecil pada huruf. Spasi akan secara otomatis dimasukkan bila Anda mengangkat jari untuk menulis kata berikutnya.

**Tips:** Untuk sementara waktu menonaktifkan fitur spasi otomatis, geser jari Anda dari tombol spasi ke tombol spasi mundur. Untuk membuat pengaturan ini permanen atau untuk memodifikasi pengaturan lainnya, pilih dan tahan tombol Swype di bagian kiri bawah keyboard.

## Menulis dan mengedit menggunakan saran kata

Saat Anda menulis, daftar kemungkinan kata akan ditampilkan. Untuk menggulir daftar, tarik jari Anda ke kiri atau kanan pada daftar. Jika ditampilkan, pilih kata yang dikehendaki. Jika kata yang dikehendaki terdapat di bagian teratas pada daftar, masukkan kata berikutnya, lalu kata tersebut akan secara otomatis dimasukkan.

Untuk melihat daftar kata lain untuk kata yang telah dimasukkan, pilih kata tersebut.

#### Menambahkan kata ke kamus

Tulis huruf kata satu demi satu, lalu pilih kata dari daftar saran kata. Konfirmasikan bila diminta.

**Tips:** Untuk menambahkan beberapa kata, nomor telepon, atau kata berisi angka dan simbol ke kamus dengan cepat, tarik untuk menyorotnya, lalu pilih tombol Swype.

## Mengubah huruf besar-kecil pada kata

Tarik untuk menyorot kata, lalu geser dari tombol Swype ke tombol shift. Tentukan pilihan yang dikehendaki dari daftar.

**Tips:** Untuk mengubah huruf awal kata menjadi huruf besar, letakkan jari Anda pada huruf, lalu geser jari dengan sekali gerakan tanpa putus ke arah atas keyboard, lalu geser kembali ke huruf berikutnya. Tulis huruf lainnya seperti biasa.

## Menyisipkan karakter beraksen, simbol, atau angka

Untuk melihat daftar karakter yang tersedia pada tombol tertentu, pilih dan tahan tombol tersebut. Pilih karakter dari daftar.

#### 28 Penggunaan dasar

**Contoh:** Untuk menyisipkan huruf **á**, pilih dan tahan tombol **a**, lalu pilih **á** dari daftar yang ditampilkan.

**Tips:** Jika ingin memindahkan kursor di dalam teks atau mencari pilihan lain untuk mengedit teks, geser dari tombol Swype ke tombol **+!=**.

Untuk petunjuk, tips, dan video lainnya tentang cara menggunakan Swype, kunjungi www.swype.com.

#### Mengontrol profil, nada, dan volume suara Mengubah volume suara panggilan, lagu, atau video

Gunakan tombol volume.

Loudspeaker internal dapat digunakan untuk berbicara dan mendengarkan dari dekat tanpa harus memegang ponsel di telinga.

# Mengaktifkan atau menonaktifkan loudspeaker saat panggilan berlangsung Pilih 🔘.

#### Mengubah profil untuk rapat

Anda menunggu panggilan, namun tidak ingin ponsel berdering? Anda dapat mengatur ponsel agar berbunyi bip sekali sebagai pengganti dering.

Buka menu status, lalu tarik panel geser profil ke Bip.

**Tips:** Anda juga dapat menggunakan tombol volume untuk mengubah profil aktif. Tekan tombol volume ke atas atau bawah hingga profil yang dikehendaki ditampilkan.

Tindakan ini dapat dilakukan pada tampilan dengan tombol tersebut tidak digunakan untuk mengontrol tingkat volume suara atau zoom.

Tips: Anda dapat mempersonalisasi nada dering atau volume suara, lalu memilih apakah ponsel akan bergetar bila menerima panggilan. Pilih 🚱 dan Suara dan getaran.

**Tips:** Download nada dering lainnya dari Kios Nokia. Pilih 🚱 dan **Suara dan getaran** > Nada dering > Dapatkan lainnya dari Kios Nokia. Untuk mengetahui lebih lanjut tentang Kios Nokia, kunjungi www.nokia.com/support.

#### Menggunakan ponsel secara offline

Di tempat Anda tidak ingin membuat atau menerima panggilan, Anda dapat tetap mengakses kalender, musik, dan permainan offline jika modus penerbangan diaktifkan. Nonaktifkan ponsel bila penggunaan ponsel dilarang atau bila dapat menimbulkan gangguan atau bahaya. Pilih 🚳, lalu aktifkan Modus penerbangan.

Bila modus penerbangan diaktifkan, Anda dapat tetap menyambung ke WLAN, misalnya untuk membaca e-mail atau menelusuri Internet. Anda juga dapat mengaktifkan Bluetooth dan NFC.

Jangan lupa patuhi petunjuk serta persyaratan keselamatan yang diberikan, misalnya oleh maskapai dan undang-undang serta peraturan yang berlaku.

#### Menonaktifkan suara ponsel

Bila profil diam diaktifkan, nada ponsel akan dinonaktifkan. Aktifkan profil ini, misalnya bila berada di bioskop atau dalam rapat.

Buka menu status, lalu tarik panel geser profil ke Diam.

Bila profil diam diaktifkan, nada alarm akan tetap berbunyi. Anda juga dapat, misalnya mendengarkan musik.

#### Melakukan pencarian di ponsel

Jelajahi ponsel dan Internet. Saat kata pencarian dimasukkan, pencarian akan mulai mempersempit hasil, mencantumkan saran, seperti topik petunjuk, aplikasi, musik, video, dan banyak lagi.

- 1 Pilih 🔘.
- 2 Masukkan kata pencarian, lalu pilih dari kecocokan yang disarankan.
- 3 Untuk mencari di Internet, pilih link pencarian Internet di bagian akhir hasil pencarian.

#### Melakukan pencarian dari aplikasi

Pilih  $\mathbf{Q}$ , masukkan kata pencarian, lalu pilih dari kecocokan yang disarankan. Fungsi ini tidak tersedia dalam semua aplikasi.

#### Menelusuri layanan Nokia Layanan Nokia

Melalui layanan Nokia, Anda dapat mencari tempat dan layanan baru serta tetap berkomunikasi dengan teman. Misalnya, Anda dapat melakukan hal berikut:

- Men-download permainan, aplikasi, video, dan nada dering ke ponsel
- Mengetahui cara menggunakan navigasi jalan kaki dan dengan mobil secara gratis, merencanakan perjalanan, serta melihat lokasi di peta
- Mendapatkan musik

Item tertentu tidak dikenakan biaya, namun item lainnya harus dibeli.

Layanan yang tersedia juga dapat beragam berdasarkan negara dan wilayah dan tidak semua bahasa didukung.

Untuk menggunakan layanan Nokia, Anda memerlukan akun Nokia. Saat mengakses layanan di ponsel, Anda akan diminta membuat akun.

Untuk informasi lebih lanjut, kunjungi www.nokia.com/support.

#### Akun Nokia

Saat diaktifkan untuk pertama kalinya, ponsel akan memandu Anda untuk membuat akun Nokia.

Dengan akun Nokia, Anda dapat misalnya:

- Akses semua layanan Nokia dengan satu nama pengguna dan sandi, di ponsel dan komputer yang kompatibel
- Men-download konten dari layanan Nokia
- Menyimpan rincian tentang model ponsel dan informasi kontak. Anda juga dapat menambahkan rincian kartu pembayaran.
- Menyimpan tempat favorit ke Peta Nokia

Untuk mengetahui lebih lanjut tentang akun Nokia dan layanan Nokia, kunjungi www.nokia.com/support.

Untuk membuat akun Nokia di lain waktu, gunakan ponsel untuk mengakses layanan Nokia dan Anda akan diminta membuat akun.

## Tentang layanan Web Peta Nokia

🛞 Dengan layanan Web Peta Nokia, Anda dapat melihat lokasi di seluruh dunia.

Anda dapat melakukan hal berikut:

- Mencari alamat, tempat tujuan, dan layanan
- Membuat rute dan mendapatkan petunjuk setiap belokan
- · Menyimpan tempat dan rute favorit di akun Nokia
- Mensinkronisasi favorit dengan ponsel Nokia yang kompatibel serta mengaksesnya di manapun Anda berada.

Untuk menggunakan layanan Web Peta Nokia, kunjungi www.nokia.com/maps.

## **Tentang Musik Nokia**

Dengan Musik Nokia, Anda dapat men-download lagu ke ponsel dan komputer yang kompatibel.

Untuk memulai penelusuran musik, kunjungi www.nokia.com/music.

#### **Tentang Kios Nokia**

Anda dapat men-download permainan ponsel, aplikasi, video, foto, dan nada dering ke ponsel. Item tertentu tidak dikenakan biaya, namun item lainnya harus dibeli menggunakan kartu kredit atau melalui tagihan telepon.

Ketersediaan metode pembayaran tergantung pada negara domisili dan penyedia layanan jaringan Anda.

Kios Nokia menawarkan konten yang kompatibel dengan ponsel serta sesuai dengan selera dan lokasi Anda.

Pilih []. Untuk mengetahui lebih lanjut tentang Kios Nokia, kunjungi www.nokia.com/ support.

# Personalisasi

#### Mengubah wallpaper

Ingin melihat pemandangan atau foto keluarga favorit di latar layar terkunci? Anda dapat mengubah wallpaper untuk mempersonalisasi layar terkunci sesuai keinginan.

- 1 Pilih 😭 dan foto yang dikehendaki.
- Sentuh layar untuk menampilkan toolbar, lalu pilih => Tetapkan sbg wallpaper.
- 3 Pindahkan bidang krop untuk memperoleh hasil yang paling sesuai.
- 4 Pilih Selesai.

**Tips:** Anda juga dapat menggunakan foto standar atau men-download wallpaper lainnya dari Kios Nokia. Pilih 🚱 dan **Wallpaper**. Untuk mengetahui lebih lanjut tentang Kios Nokia, kunjungi www.nokia.com/support.

#### Melihat pemberitahuan dan umpan

Baca posting terakhir dari kontak jaringan sosial dan umpan Web favorit pada tampilan yang sama dengan pemberitahuan yang diterima.

Berikut adalah isi tampilan Aktivitas:

- Pemberitahuan tentang, misalnya panggilan tidak terjawab, pesan yang belum dibaca, dan pembaruan perangkat lunak
- Umpan dari berbagai aplikasi dan layanan, misalnya aplikasi jaringan sosial dan umpan Web

#### 32 Konektivitas

Item tampilan Aktivitas bersifat interaktif. Pilih, misalnya umpan yang akan dilihat lebih rinci.

**Contoh:** Untuk memeriksa dan menginstal pembaruan perangkat lunak yang disarankan, pilih pemberitahuan yang ditunjukkan dengan (2).

Saat mengkonfigurasi akun jaringan sosial, status terbaru teman akan secara otomatis ditampilkan pada tampilan Aktivitas. Demikian juga jika Anda mengaktifkan **Tampilkan RSS di layar awal** saat berlangganan umpan Web, umpan akan secara otomatis ditampilkan.

Tips: Anda dapat me-refresh umpan secara manual. Pada tampilan Aktivitas, pilih Refresh.

#### Menghapus umpan aktif dari aplikasi atau layanan tertentu

Pilih dan tahan umpan, lalu pilih Hapus.

Tindakan ini tidak akan menonaktifkan umpan.

Menggunakan layanan atau men-download konten dapat melibatkan transfer data dalam jumlah besar yang akan menimbulkan biaya lalu lintas data.

# Konektivitas

#### Sambungan Internet

#### Menentukan cara ponsel menyambung ke Internet

Apakah penyedia layanan jaringan mengenakan biaya tetap untuk transfer data atau berdasarkan penggunaan? Untuk menggunakan metode sambungan optimal, modifikasikan pengaturan WLAN dan data ponsel.

Pilih 🙆 dan Sambungan Internet > Sambung ke Internet.

Jika penyedia layanan jaringan mengenakan biaya tetap, metode termudah adalah mengatur ponsel agar menyambung ke WLAN dan sambungan data ponsel secara otomatis agar ponsel tetap online.

#### Menyambung ke WLAN yang tersedia

Pilih dan tahan sambungan WLAN, lalu pilih Gunakan secara otomatis.

#### Menggunakan sambungan data ponsel

Pilih dan tahan sambungan data ponsel, lalu pilih Gunakan secara otomatis.

#### Berhenti menggunakan sambungan secara otomatis

Pilih dan tahan sambungan, lalu pilih Gunakan secara manual.

Jika penyedia layanan jaringan mengenakan biaya berdasarkan jumlah data yang digunakan, pilih jaringan secara manual. Jika jaringan yang digunakan secara otomatis tidak tersedia dan Anda melakukan sesuatu yang memerlukan sambungan Internet, Anda akan diminta memilih sambungan.

#### Meminta konfirmasi sebelum menggunakan sambungan data ponsel bila berada di luar jaringan asal

Pilih 🚱 dan Jaringan selular > Roaming data > Selalu tanya.

Untuk mengatur ponsel agar menyambung secara otomatis, pilih **Selalu bolehkan**. Membuat sambungan saat berada di luar negeri dapat meningkatkan biaya transfer data secara nyata.

Bila menyambung ke jaringan untuk pertama kalinya, semua kredensial dan pengaturan untuk jaringan tersebut akan disimpan agar Anda tidak perlu memasukkan data setiap kali membuat sambungan.

Untuk melihat daftar jaringan yang digunakan secara otomatis dan manual, pilih 🚱 dan Sambungan Internet > Edit jaringan.

#### Memantau lalu lintas data Anda

Agar tidak terjadi lonjakan biaya data ponsel, Anda dapat mengatur ponsel agar memberitahukan bila Anda telah mentransfer data dalam jumlah tertentu menggunakan sambungan data ponsel.

Pilih 🙆 dan Jaringan selular > Penghitung.

## Melihat jumlah data yang dikirim dan diterima

Buka Di jaringan asal atau Bila roaming.

## Mendapat pemberitahuan setiap kali mencapai batas

Buka Di jaringan asal atau Bila roaming. Aktifkan Peringatan batas data, lalu masukkan batas di kolom.

Batas diaktifkan secara default bila berada di luar jaringan asal.

Batas tersebut khusus ponsel. Jika Kartu SIM digunakan di ponsel lain, Anda harus menetapkan batas di ponsel tersebut.

## Menutup sambungan data bila tidak digunakan

Untuk membantu menghemat biaya data, Anda dapat mengatur ponsel agar menutup sambungan data ponsel bila tidak perlu.

Pilih 🙆 dan Jaringan selular atau Sambungan Internet.

#### 34 Konektivitas

Jika sambungan latar belakang dinonaktifkan, sambungan Internet hanya akan aktif bila, misalnya Anda memilih link Web. Ponsel tidak akan mengaktifkan sambungan secara otomatis, misalnya untuk memeriksa e-mail baru. Bila digunakan di luar jaringan asal, sambungan data ponsel di latar belakang akan dinonaktifkan secara default.

#### Menutup sambungan latar belakang

Nonaktifkan Bolehkan sambungan latar belakang.

#### Menutup sambungan jaringan

Jika aplikasi di latar belakang menggunakan sambungan Internet, Anda dapat menutup sambungan tanpa menutup aplikasi.

- 1 Buka menu status. Sambungan jaringan aktif akan ditampilkan.
- 2 Pilih sambungan yang akan ditutup dan Putus.

## Menutup semua sambungan jaringan

Pilih 🙆, lalu aktifkan Modus penerbangan.

#### WLAN

#### Tentang sambungan WLAN

Anda dapat menyambung ke WLAN (jaringan area lokal nirkabel) dalam menu status. Sentuh bidang status.

Penting: Gunakan enkripsi untuk meningkatkan keamanan sambungan WLAN. Penggunaan enkripsi akan mengurangi risiko akses pengguna lain ke data Anda.

Catatan: Negara tertentu mungkin melarang penggunaan WLAN, misalnya di Prancis dan Irlandia. Untuk informasi lebih lanjut, hubungi pihak berwenang setempat.

Ponsel ini mendukung protokol WLAN 802.11a, 802.11b, 802.11g, dan 802.11n. Anda dapat membuat sambungan 802.11n menggunakan pita frekuensi 2,4 atau 5 GHz.

#### Menyambung ke WLAN di rumah

Untuk membantu menghemat biaya data, buat sambungan ke WLAN rumah saat berada di rumah dan ingin menelusuri Web di ponsel.

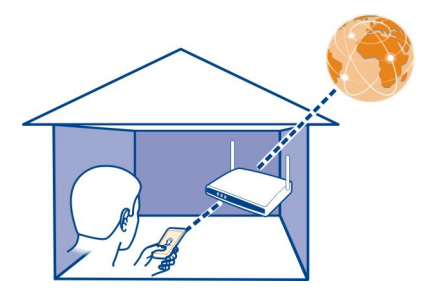

- 2 Pilih WLAN di rumah dan Sambung. Jika WLAN di rumah dilindungi, masukkan kode akses. Jika WLAN di rumah tersembunyi, pilih WLAN tersembunyi > Sambung, lalu masukkan nama jaringan (service set identifier, SSID).

#### Menyambung ke WLAN di manapun Anda berada

Menyambung ke WLAN merupakan cara mudah untuk mengakses Internet saat bepergian. Sambung ke WLAN umum di tempat umum, misalnya perpustakaan atau kafe Internet.

1 Buka menu status, lalu pilih Tidak ada sambungan Internet.

Sambungan jaringan yang tersedia akan terlihat. 중 menunjukkan sambungan WLAN dan ≠ menunjukkan sambungan data ponsel.

2 Pilih sambungan WLAN yang dikehendaki dan Sambung.

## Menutup sambungan WLAN

- 1 Buka menu status.
- 2 Pilih sambungan, lalu pilih Putus.

## Tentang streaming file media

Anda memiliki foto atau video yang disimpan di ponsel dan ingin dilihat di perangkat lain, misalnya TV? Atau musik yang ingin didengarkan melalui home stereo? Gunakan ponsel untuk men-streaming file media ke perangkat DLNA secara nirkabel.

#### 36 Konektivitas

Untuk melakukannya, Anda memerlukan WLAN dan ponsel serta perangkat DLNA harus tersambung ke WLAN. Untuk hasil terbaik, router nirkabel harus tersambung ke perangkat DLNA melalui sambungan kabel.

Untuk info lebih lanjut tentang cara mengkonfigurasi sambungan WLAN, kunjungi www.nokia.com/support.

#### Streaming foto atau video

Lihat "Melihat foto dan video secara nirkabel di sistem home entertainment", hal. 78.

#### Streaming musik

Lihat "Streaming musik secara nirkabel di sistem home entertainment", hal. 64.

# NFC

#### Tentang NFC

NFC (Near Field Communication) membuat sambungan dan berbagi mudah dan menyenangkan. Ponsel Nokia dan aksesori yang mendukung NFC akan tersambung secara nirkabel bila disentuh secara bersamaan.

Dengan NFC, Anda dapat:

- Berbagi konten sendiri di antara dua ponsel kompatibel yang mendukung NFC.
- Menyambung ke aksesori Bluetooth kompatibel yang mendukung NFC, misalnya headset atau loudspeaker nirkabel.
- Menyentuh tag agar dapat memperoleh konten lainnya bagi ponsel atau untuk mengakses layanan online.

Bidang NFC terdapat di bagian belakang ponsel, yakni di atas kamera. Sentuh ponsel atau aksesori lainnya dengan bidang NFC.

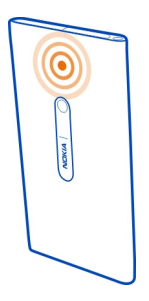

Anda dapat menggunakan NFC bila layar ponsel aktif.
Untuk info lebih lanjut, lihat video tutorial NFC di ponsel.

## Mengaktifkan NFC

Pilih 🙆 dan Perangkat > NFC, lalu aktifkan NFC.

# Menyambung ke aksesori Bluetooth menggunakan NFC

Sentuh bidang NFC di aksesori lain dengan bidang NFC di ponsel Anda.

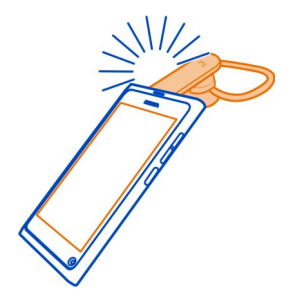

#### Memutuskan sambungan aksesori

Sentuh kembali bidang NFC aksesori.

Untuk informasi lebih lanjut, baca buku petunjuk aksesori.

#### Mengirim foto, video, atau kontak ke ponsel lain yang mendukung NFC

Anda dapat berbagi foto, video, dan kontak sendiri bila menyentuh ponsel lain yang mendukung NFC.

# Berbagi foto

- 1 Pilih foto dalam Galeri.
- 2 Sentuh bidang NFC di ponsel lain dengan bidang NFC di ponsel Anda. Foto akan dikirim menggunakan Bluetooth.

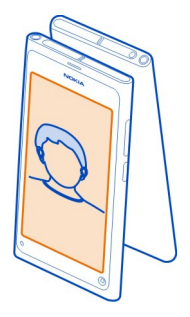

# Mengakses layanan online menggunakan NFC

Bila Anda menyentuh tag NFC berisi alamat Web dengan bidang NFC di ponsel, situs Web akan terbuka di browser Web ponsel.

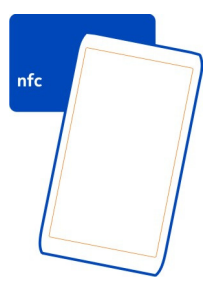

**Tips:** Tag NFC juga dapat berisi informasi seperti nomor telepon atau kartu nama. Bila Anda melihat nomor telepon dalam iklan yang mendukung NFC, untuk menghubungi nomor tersebut, sentuh tag.

#### Bluetooth

### **Tentang konektivitas Bluetooth**

Pilih 🙆 dan Bluetooth.

Anda dapat menyambung secara nirkabel ke perangkat lain yang kompatibel, misalnya ponsel, komputer, headset, dan car kit.

Anda dapat menggunakan sambungan tersebut untuk mengirim item dari ponsel dan mencetak file dengan printer yang kompatibel.

Karena berkomunikasi menggunakan gelombang radio, maka perangkat berteknologi nirkabel Bluetooth tidak perlu saling berhadapan. Namun, kedua perangkat harus berada dalam jarak 10 meter (33 kaki), meskipun sambungan ini dapat mengalami gangguan karena penghalang seperti dinding atau perangkat elektronik lainnya.

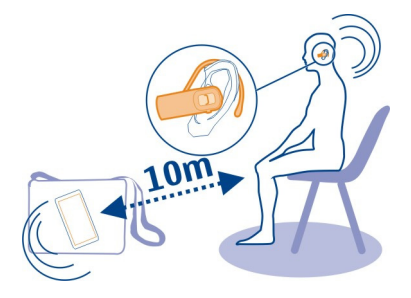

Bila ponsel Anda terkunci, sambungan hanya dapat dibuat ke perangkat yang disahkan.

**Catatan:** Negara tertentu mungkin melarang penggunaan teknologi Bluetooth. Misalnya di Perancis, Anda hanya boleh menggunakan teknologi Bluetooth di dalam ruangan. Untuk informasi lebih lanjut, hubungi pihak berwenang setempat.

#### Menyambung ke headset nirkabel

Dengan headset nirkabel, Anda dapat menjawab panggilan meskipun tidak memegang perangkat dan Anda tetap dapat, misalnya menggunakan komputer saat panggilan berlangsung. Headset nirkabel dijual terpisah.

Pilih 🚱 dan Bluetooth.

- 1 Aktifkan Bluetooth.
- 2 Aktifkan headset.
- 3 Pilih Perangkat Bluetooth.
- 4 Untuk memasangkan ponsel dengan headset, pilih headset dari daftar.
- 5 Anda mungkin harus memasukkan kode akses. Untuk informasi rinci, lihat buku petunjuk headset.

# Mengirim foto atau konten lainnya ke ponsel atau perangkat lain

Anda dapat menggunakan Bluetooth untuk mengirim foto, video, dan konten lainnya yang Anda buat ke ponsel dan perangkat teman yang kompatibel dan komputer.

#### 40 Konektivitas

Beberapa sambungan Bluetooth dapat diaktifkan secara bersamaan. Misalnya, jika perangkat tersambung ke headset yang kompatibel, pada saat yang sama Anda juga dapat mengirim file ke perangkat lain yang kompatibel.

- 1 Pilih dan tahan item, misalnya foto, lalu pilih Berbagi > Bluetooth.
- 2 Pilih perangkat yang akan disambungkan. Perangkat Bluetooth dalam jangkauan akan ditampilkan.
- 3 Jika diminta oleh perangkat lain, masukkan kode akses. Kode akses, yang dapat Anda tentukan sendiri, harus dimasukkan di kedua perangkat. Beberapa perangkat memiliki kode akses tetap. Untuk informasi rinci, lihat buku petunjuk perangkat.

Kode akses hanya valid untuk sambungan aktif.

**Tips:** Jika sering menyambung ke salah satu perangkat, untuk menetapkannya telah disahkan, pilih an **Bluetooth**. Pastikan Bluetooth telah diaktifkan. Pilih **Perangkat Bluetooth** dan perangkat, lalu aktifkan **Sambung secara otomatis**. Bila perangkat telah disahkan, Anda tidak perlu selalu memasukkan kode akses.

#### Melindungi ponsel

Bila Bluetooth diaktifkan di ponsel, Anda dapat mengontrol pengguna yang dapat menemukan dan menyambung ke ponsel.

Pilih 🙆 dan Bluetooth.

#### Mencegah pengguna lainnya mendeteksi ponsel Anda

Nonaktifkan Visibilitas.

Bila ponsel tersembunyi, pengguna lain tidak dapat mendeteksinya. Namun, perangkat pasangan dapat tetap menyambung ke ponsel.

Mengoperasikan perangkat dalam modus tersembunyi adalah cara yang lebih aman untuk menghindari perangkat lunak berbahaya. Jangan terima permintaan sambungan Bluetooth dari sumber yang tidak dipercaya. Anda juga dapat menonaktifkan fungsi Bluetooth saat tidak digunakan.

Jangan pasangkan atau jangan terima permintaan sambungan dari perangkat yang tidak diketahui. Tindakan ini akan membantu melindungi ponsel terhadap konten berbahaya.

#### Kabel data USB

#### Mensinkronisasi foto atau konten lainnya antara ponsel dan komputer

Anda dapat menggunakan kabel USB untuk mensinkronisasi foto, video, musik, dan konten lainnya yang Anda buat antara ponsel dan komputer.

1 Gunakan kabel USB yang kompatibel untuk menyambungkan ponsel ke komputer yang kompatibel.

Ponsel akan ditampilkan sebagai perangkat portabel di komputer.

2 Gunakan manajer file komputer untuk mensinkronisasi konten.

#### Memilih modus USB

Untuk hasil terbaik bila menggunakan kabel USB agar dapat memperoleh konten atau bila melakukan sinkronisasi dengan komputer, gunakan modus USB yang sesuai.

- 1 Gunakan kabel USB yang kompatibel untuk menyambungkan ponsel ke komputer yang kompatibel atau perangkat lain.
- 2 Bila diminta, pilih dari berikut ini:

**Penyimpanan massal** — Ponsel akan dikenali sebagai memori flash USB. Anda juga dapat menyambungkan ponsel ke perangkat lain, misalnya perangkat stereo di rumah atau mobil.

Sewaktu tersambung ke komputer dalam modus ini, Anda tidak dapat menggunakan beberapa aplikasi ponsel. Anda dapat menggunakan komputer untuk melihat, mensinkronisasi, memindahkan, atau menghapus foto, musik, dan konten lainnya yang tersimpan di ponsel.

Sinkronisasi dan sambungan — Anda telah tersambung ke komputer yang telah terinstal Link Nokia. Dalam modus ini, Anda dapat mensinkronisasi ponsel dengan Link Nokia dan menggunakan fitur Link Nokia lainnya.

Modus ini akan diaktifkan secara otomatis bila aplikasi Link Nokia dibuka.

**Tips:** Untuk menetapkan modus USB default yang digunakan setiap kali menyambungkan ponsel, pilih 🚱 dan Aksesori > USB.

# Umpan Web dan RSS

Browser Web Tentang browser Web Pilih 🚯.

Ikuti berita dan kunjungi situs Web favorit Anda. Anda dapat menggunakan browser Web ponsel untuk melihat halaman Web di Internet.

Untuk menelusuri Web, Anda harus tersambung ke Internet.

Tips: Pada semua aplikasi, bahkan pada layar terkunci, Anda dapat dengan mudah mengakses Web. Pegang ponsel dengan layar menghadap ke atas, lalu tarik jari dari

bagian bawah dasar layar ke arah layar. Tahan jari Anda hingga panel pengaktifan cepat ditampilkan.

Situs Web mungkin akan meminta izin mengakses informasi lokasi Anda saat ini, misalnya untuk mempersonalisasi informasi yang ditampilkan. Jika Anda membolehkan situs Web menggunakan informasi lokasi, maka lokasi Anda mungkin dapat dilihat oleh pengguna lain, tergantung pada situs Web. Baca kebijakan privasi di situs Web.

#### Menelusuri Web

#### Pilih 🚳.

**Tips:** Jika penyedia layanan tidak mengenakan biaya tetap untuk transfer data, gunakan WLAN untuk menyambung ke Internet agar dapat menghemat biaya data dalam tagihan telepon.

#### Mengunjungi situs Web

Pilih dari situs Web yang paling sering dikunjungi atau pilih panel alamat Web, lalu tulis alamat Web.

#### Mencari di Internet

Pilih panel alamat Web, tulis kata pencarian, lalu pilih kata pencarian di bawah panel alamat Web.

# Membuka jendela browser baru

Pilih **=** > **Buka jendela baru**.

#### Memperbesar atau memperkecil tampilan

Letakkan dua jari di layar, lalu geser jari berjauhan atau dengan gerakan menjepit.

Tips: Untuk menyesuaikan bagian pada halaman Web secara cepat dengan layar ponsel, sentuh layar dua kali.

#### Menyalin teks

- 1 Pilih dan tahan kata.
- 2 Tarik untuk memilih teks yang akan disalin, lalu pilih Salin.

#### **Mengirim link Web**

Pilih **=** > **Bagi halaman ini** dan metode berbagi.

#### Membolehkan browser mengingat sandi Anda

Pilih 🚱 dan Aplikasi > Web, lalu aktifkan Ingat sandi.

# Menghapus data pribadi

Pilih 🚱 dan Aplikasi > Web > Hapus data pribadi, lalu pilih yang akan dihapus.

#### Menambah penanda

Jika Anda selalu mengunjungi situs Web yang sama, tambahkan situs tersebut ke tampilan Aplikasi agar mudah diakses.

Pilih 🚳.

Sewaktu melakukan penelusuran, pilih **=** > Tambahkan ke layar awal.

Tips: Agar lebih mudah mencari penanda, buat folder penanda pada tampilan Aplikasi.

**Tips:** Sewaktu melakukan penelusuran, untuk mengunjungi dengan cepat situs Web yang sering Anda kunjungi, pilih panel alamat Web, lalu pilih dari situs Web yang paling sering dikunjungi.

#### umpan RSS

#### Berlangganan umpan Web

Anda tidak perlu mengunjungi situs Web favorit untuk mengikuti berita terbarunya. Anda dapat berlangganan umpan Web dan mendapatkan link ke konten terbaru secara otomatis. Anda dapat membaca umpan di Kabar Berita atau pada tampilan Aktivitas.

# Pilih 🔊.

Umpan Web pada halaman Web biasanya ditunjukkan dengan 🔊 . Umpan Web digunakan untuk berbagi, misalnya berita utama atau entri blog terbaru.

- 1 Pilih 🛐, lalu buka blog atau halaman Web yang berisi umpan Web tersebut.
- 2 Pilih = > Berlangganan kabar berita.
- 3 Untuk menampilkan umpan pada tampilan Aktivitas, aktifkan Tampilkan RSS di layar awal.

Tips: Jika Anda mengetahui alamat umpan, tambahkan umpan di Kabar Berita. Pilih ♣, lalu masukkan alamat.

# Memperbarui umpan

Pilih dan tahan umpan, lalu pilih Perbarui.

# Memperbarui semua umpan

Pilih 뎏 .

# Mengatur agar umpan diperbarui secara otomatis

Pilih 🚱 dan Aplikasi > Kabar Berita > Perbarui RSS berita > Selalu secara otomatis.

# Menentukan frekuensi pembaruan umpan

Pilih 💽 dan Aplikasi > Kabar Berita > Interval pembaruan otomatis.

# Kontak dan teman jaringan sosial

Kontak

Tentang Kontak

Pilih 🚺.

Anda dapat menyimpan dan mengatur nomor telepon, alamat, dan informasi kontak teman lainnya.

#### Menyimpan nomor telepon dan alamat e-mail

Anda dapat menyimpan nomor telepon teman, alamat e-mail, dan informasi lainnya ke daftar kontak.

Pilih 🚺.

# Menambahkan kontak ke daftar kontak

- 1 Pilih 🕂.
- 2 Pilih kolom, lalu isi rincian.

**Tips:** Buat kartu nama sendiri agar dapat dengan mudah mengirim informasi kontak Anda kepada pengguna lain.

# Mengedit informasi kontak

- 1 Pilih kontak.
- 2 Pilih = > Edit.
- 3 Pilih kolom, lalu edit rincian.
- 4 Untuk melihat kolom lainnya, pilih ▼.

# Menyimpan nomor dari panggilan atau pesan yang diterima

Apakah Anda pernah menerima panggilan atau pesan dari pengguna dengan nomor telepon yang belum disimpan dalam daftar kontak? Anda dapat dengan mudah menyimpan nomor dalam entri daftar kontak.

# Menyimpan nomor dari panggilan yang diterima

1 Pilih 🔇.

- 2 Pilih nomor telepon dan 🕑 .
- 3 Untuk membuat entri daftar kontak baru, pilih **Tambah baru**. Untuk menambahkan nomor ke entri yang ada, pilih **Gabungkan**.

#### Menyimpan nomor dari pesan yang diterima

- 1 Pilih 💭.
- 2 Pilih dan tahan percakapan, lalu pilih Buka kartu kontak.
- 3 Pilih Simpan.
- 4 Pilih Edit, lalu isi rincian kontak. Untuk menambahkan nomor ke entri yang ada, pilih Gabungkan.

#### Mencari kontak dengan cepat

Ingin mencari info kontak seseorang dengan cepat tanpa terlalu banyak menggulir? Tetapkan kontak yang paling penting sebagai favorit. Dengan demikian, kontak akan ditampilkan di bagian atas daftar kontak. Anda juga dapat menggulir dengan cepat atau mencari untuk menelusuri daftar kontak.

Pilih 🚺.

# Menetapkan kontak sebagai favorit

Pilih kontak dan 🛧 . Kontak akan dipindah ke bagian atas daftar kontak.

# Menghapus kontak dari favorit

Pilih kontak dan ★ . Kontak akan tetap berada dalam daftar kontak standar.

#### Menggulir cepat ke kontak

Geser jari Anda ke atas dan bawah di sisi kanan daftar kontak untuk beralih ke huruf dalam abjad.

#### Mencari kontak

Tulis di kolom Pencarian. Kontak yang sesuai akan ditampilkan.

**Tips:** Jika sign in ke Mail for Exchange atau Skype, Anda juga dapat mencari kontak yang tersimpan di layanan tersebut.

# Menambahkan foto ke kontak

Ingin mengetahui dengan cepat siapa yang menghubungi Anda? Tambahkan foto dari Galeri atau ambil foto baru.

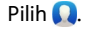

## 46 Kontak dan teman jaringan sosial

- 1 Pilih dan tahan kontak, lalu pilih Edit dari menu pop-up.
- 2 Pilih Tambah gambar.
- 3 Untuk menggunakan foto yang ada, pilih Pilih dari Galeri dan foto.
- 4 Untuk mengambil foto baru, pilih Ambil gambar baru.
- 5 Untuk mengkrop foto, tarik panel geser di sudut kanan bawah bingkai. Tarik bingkai untuk mengubah posisi.
- 6 Pilih Selesai.

Jika Anda telah menghubungkan kontak dari layanan jaringan sosial ke daftar kontak, foto yang digunakan di layanan tersebut akan digunakan secara otomatis.

# Mengubah foto untuk kontak

- 1 Pilih kontak dan foto saat ini.
- 2 Pilih foto baru dari Galeri atau ambil foto baru.

#### Menetapkan nada dering untuk kontak

Ingin dapat mengetahui bahwa pengguna tertentu yang menghubungi Anda? Anda dapat menetapkan nada dering untuk pengguna tersebut.

#### Pilih 🚺.

- 1 Pilih kontak.
- 2 Pilih = > Edit > ▼ > Nada dering:, lalu pilih nada dering yang akan digunakan untuk kontak tersebut.

# Menyalin kontak dari Kartu SIM ke ponsel

Jika Anda menyimpan kontak di Kartu SIM, kontak tersebut dapat disalin ke ponsel. Anda dapat menambahkan rincian lainnya ke kontak yang tersimpan di ponsel, misalnya nomor telepon lain, alamat, atau foto.

Pilih 🚺.

- 1 Pilih = > Impor kontak > Kartu SIM.
- 2 Pilih kontak yang akan disalin atau pilih **Tandai semua** untuk menyalin semua kontak.
- 3 Pilih Impor.

**Tips:** Setelah menyalin Kontak SIM ke ponsel atau setelah mengimpor kontak, maka kontak yang sama akan secara otomatis digabung menjadi satu.

#### Membuat grup kontak

Setelah membuat grup kontak, Anda dapat mengirim pesan ke beberapa pengguna sekaligus. Misalnya, Anda dapat menetapkan anggota keluarga ke satu grup.

# Pilih 🚺.

- 1 Pilih **=** > Tambah grup.
- 2 Masukkan nama grup.
- 3 Pilih 🕂.
- 4 Pilih kontak yang akan ditambahkan ke grup, lalu pilih Selesai.
- 5 Pilih Simpan.

# Mengirim pesan ke grup pengguna

Anda ingin mengirim pesan ke semua anggota keluarga dengan cepat? Jika anggota keluarga telah ditetapkan ke grup, Anda dapat mengirim pesan kepada mereka secara bersamaan.

Pilih 🚺.

- 1 Pilih grup.
- 2 Pilih Pesan atau E-mail.

#### Teman jaringan sosial Tentang teman yang online

Anda dapat menggabungkan semua status terbaru yang di-posting oleh teman ke layanan jaringan sosial pada satu tampilan. Umpan dari aplikasi jaringan sosial akan ditampilkan pada tampilan Aktivitas. Anda juga dapat mengomentari status terbaru teman. Jika Anda menghubungkan profil teman yang online ke entri teman dalam daftar kontak, status terbaru teman tersebut akan ditampilkan di kartu kontak dalam daftar kontak.

Penggunaan layanan jaringan sosial memerlukan dukungan jaringan.

Untuk informasi tentang biaya transmisi data, hubungi penyedia layanan Anda.

Layanan jaringan sosial adalah layanan pihak ketiga dan tidak disediakan oleh Nokia. Periksa pengaturan privasi layanan jaringan sosial yang digunakan karena Anda mungkin akan berbagi informasi dengan banyak pengguna. Persyaratan penggunaan layanan jaringan sosial berlaku untuk berbagi informasi pada layanan tersebut. Pelajari persyaratan penggunaan dan penerapan privasi layanan tersebut.

# Menggabungkan status terbaru teman yang online pada satu tampilan

Sign in ke layanan jaringan sosial agar Anda dapat melihat status terbaru teman yang online pada tampilan Aktivitas.

# Pilih 🕗.

1 Pilih Tambah akun dan layanan.

2 Sign in ke layanan jaringan sosial yang digunakan.

# Menampilkan status terbaru teman yang online di kartu kontak

Bila menambahkan akun untuk layanan jaringan sosial, Anda dapat membolehkan kaitan otomatis profil teman yang online dari layanan ke entri teman dalam daftar kontak. Setelah menghubungkan, Anda dapat menetapkan kontak paling penting sebagai favorit dan Anda akan melihat status terbaru kontak tersebut di Kontak. Anda juga dapat melihat rincian kontak serta status terbarunya di kartu kontak terpisah.

Pilih 🚺.

# Mengimpor profil teman

- 1 Pilih = > Impor kontak > Layanan online.
- 2 Pilih layanan, lalu buat akun jika perlu. Profil teman akan terhubung secara otomatis ke entri teman tersebut dalam daftar kontak.

Rincian kontak akan disalin ke masing-masing entri dalam daftar kontak bila memungkinkan. Rincian yang ada tidak akan dihapus. Setiap kontak yang sama akan secara otomatis digabungkan menjadi satu.

**Tips:** Sejumlah layanan tidak secara otomatis menggabungkan kontak yang diimpor. Untuk menggabungkan kontak yang diimpor secara otomatis, pilih Sabungkan kontak > Refresh.

# Menggabungkan profil teman

- 1 Pilih kontak dan **=** > **Gabungkan**.
- 2 Pilih satu atau beberapa profil lain yang akan dihubungkan ke kontak.

**Tips:** Jika Anda menetapkan kontak paling penting sebagai favorit, status terbarunya akan terlihat di Kontak.

# Melihat informasi keberadaan pengguna lain

Dengan indikator keberadaan, Anda dapat melihat apakah teman Anda online. Anda dapat melihat lokasi mereka serta apakah mereka bersedia untuk mengobrol atau menjawab panggilan Internet dan mereka dapat melihat informasi keberadaan Anda.

Sign in ke layanan olahpesan cepat atau panggilan Internet yang digunakan, lalu pilih

Informasi keberadaan akan ditampilkan pada foto kontak jika didukung oleh layanan online.

# Panggilan

# Cara membuat panggilan

Untuk membuat panggilan, Anda dapat:

- Memasukkan nomor telepon
- Mencari dalam daftar kontak
- Memilih dari nomor yang terakhir dihubungi

# Menghubungi nomor telepon

Pilih 🔇.

- 1 Pilih 🗰 .
- 2 Masukkan nomor telepon.

Untuk menghapus nomor, pilih 🗙

Untuk memasukkan karakter + yang digunakan untuk panggilan internasional, pilih \* dua kali.

- 3 Untuk membuat panggilan, pilih 🕻 .
- 4 Untuk mengakhiri panggilan, pilih 👝 .

**Tips:** Dalam semua aplikasi, dan bahkan di layar yang terkunci, Anda dapat dengan mudah membuat panggilan. Pegang ponsel tegak lurus, lalu tarik jari Anda dari bagian bawah layar ke layar. Tahan jari Anda pada tempatnya hingga panel pengaktifan cepat ditampilkan.

# Menghubungi kontak

Pilih 🚺.

- 1 Untuk mencari kontak, masukkan beberapa huruf atau karakter pertama nama depan maupun nama belakang kontak di kolom pencarian.
- 2 Pilih kontak dan nomor.

# Mengirim pesan ke kontak

Pilih kontak, lalu pilih 텾 di sebelah nomor telepon.

# Membuat panggilan konferensi

Ponsel ini mendukung panggilan konferensi antara maksimum enam peserta, termasuk Anda. Panggilan konferensi adalah layanan jaringan.

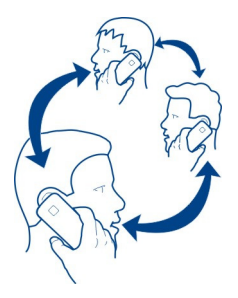

- 1 Buat panggilan ke peserta pertama.
- 2 Untuk membuat panggilan ke peserta lain, pilih **=** > **Panggilan baru ke kontak** atau **Buka Telepon**. Panggilan pertama akan ditahan.
- 3 Setelah panggilan baru dijawab, pilih 🚇 Panggilan konferensi untuk memulai panggilan konferensi.

# Menambahkan peserta baru ke panggilan konferensi

Buat panggilan ke peserta lain, lalu pilih 🐼 Panggilan konferensi untuk menambahkan panggilan baru ke panggilan konferensi.

# Melakukan percakapan pribadi dengan peserta panggilan konferensi Pilih **LgL**.

Di sebelah nama atau nomor peserta, pilih 😭. Panggilan konferensi akan ditahan di ponsel. Peserta lain melanjutkan panggilan konferensi.

Untuk kembali ke panggilan konferensi, pilih 191

# Memutuskan peserta dari panggilan konferensi

Pilih 👥, lalu pilih 🗖 di sebelah nama atau nomor peserta.

# Mengakhiri panggilan konferensi aktif

Pilih 👝

# Menjawab atau menolak panggilan

Bila seseorang menghubungi, Anda dapat:

- Menjawab panggilan
- Menolak panggilan
- Menolak panggilan dengan pesan teks

Mengalihkan panggilan ke diam

Anda dapat mengatur ponsel agar mengalihkan semua panggilan ke kotak pesan suara atau nomor telepon lain.

#### Menjawab panggilan

Bila ada panggilan masuk, pilih 🕻 .

Bila seseorang menghubungi Anda sewaktu ponsel terkunci, geser dari arah luar layar ke layar untuk mengakses tampilan panggilan masuk. Anda kemudian dapat menjawab panggilan tersebut.

#### Menolak panggilan

Bila ada panggilan masuk, pilih 👝.

#### Membalas panggilan dengan pesan teks

- 1 Bila ada panggilan masuk, pilih ★ > , lalu edit pesan yang memberitahukan bahwa Anda tidak dapat menjawab panggilan.
- 2 Untuk mengirim pesan, pilih Kirim.

Tips: Anda dapat secara otomatis mengalihkan panggilan yang ditolak ke kotak pesan suara atau nomor telepon lain (layanan jaringan). Pilih 💽, lalu pilih Perangkat > Panggilan > Pengalihan panggilan.

#### Mengalihkan ke diam

Bila ponsel berdering di saat Anda tidak ingin diganggu, Anda dapat mengalihkan nada dering ke diam.

Saat ponsel berdering, putar ponsel hingga layar menghadap ke bawah.

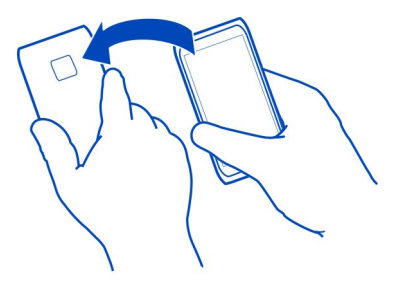

# Mengalihkan panggilan ke kotak pesan suara atau nomor telepon lain

Jika tidak dapat menjawab panggilan, Anda dapat mengalihkan panggilan masuk ke kotak pesan suara atau nomor telepon lain. Jangan lupa konfigurasikan kotak pesan suara sebelum mengalihkan panggilan ke sana.

Pilih 🚯 dan Perangkat > Panggilan > Pengalihan panggilan.

Pengalihan panggilan merupakan layanan jaringan. Untuk informasi rinci, hubungi penyedia layanan Anda.

# Mengalihkan semua panggilan suara ke kotak pesan suara

- 1 Aktifkan Semua panggilan suara.
- 2 Pilih **1**+ > Pesan suara.

# Mengalihkan semua panggilan suara ke nomor telepon lain

- 1 Aktifkan Semua panggilan suara.
- 2 Ketik nomor, atau pilih **1**<sup>+</sup> untuk menggunakan nomor yang disimpan dalam daftar kontak.

Beberapa pilihan pengalihan, misalnya Jika sibuk dan Jika tidak dijawab dapat diaktifkan secara bersamaan.

# Menghubungi kotak pesan suara

Anda dapat mengalihkan panggilan masuk ke kotak pesan suara. Pemanggil juga dapat meninggalkan pesan jika Anda tidak menjawab. Kotak pesan suara adalah layanan jaringan.

Pilih 🔇.

Pilih III, lalu pilih dan tahan 1.

Jika nomor kotak pesan suara belum disimpan, ponsel akan memintanya. Ketik nomor yang diterima dari penyedia layanan jaringan, lalu pilih **Simpan**.

# Mengubah nomor telepon kotak pesan suara

- 1 Pilih 🚺 dan 📼 > 🚍 > Edit nomor kotak pesan suara.
- 2 Ketik nomor, lalu pilih Simpan.

# Menambah kotak pesan suara lain

- 1 Pilih ᠺ, lalu pilih 👳 > Ξ > Edit nomor kotak pesan suara > Tambah nomor.
- 2 Ketik nomor, lalu pilih Simpan.

# Saat panggilan berlangsung

Saat panggilan berlangsung, Anda dapat:

- Mengaktifkan loudspeaker
- Menambah pemanggil untuk membuat panggilan konferensi
- Menjawab panggilan tunggu

#### Mengaktifkan loudspeaker saat panggilan berlangsung

Untuk membolehkan pengguna lain di ruangan bergabung dalam panggilan, aktifkan loudspeaker internal.

Pilih D Loudspeaker.

#### Menonaktifkan loudspeaker

Pilih 🚺 Loudspeaker.

#### Peredam bising

Jika Anda membuat panggilan dari lingkungan yang bising, ponsel akan menyaring suara latar agar suara terdengar lebih jernih oleh lawan bicara.

Peredam bising tidak tersedia bila menggunakan loudspeaker atau headset.

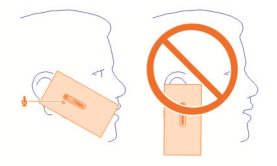

Agar peredam bising berfungsi optimal, pegang ponsel dengan lubang suara di telinga dan mikrofon utama ke arah mulut Anda. Jangan halangi mikrofon kedua di sebelah lampu kilat kamera.

Jika Anda ingin agar lawan bicara juga mendengar suara latar, misalnya musik saat menonton konser, Anda dapat menonaktifkan peredam bising untuk sementara waktu.

#### Mengaktifkan atau menonaktifkan peredam bising

Pilih 🙆 dan Perangkat > Panggilan, lalu aktifkan atau nonaktifkan Peredam bising.

#### Menjawab panggilan tunggu

Anda dapat menjawab panggilan saat panggilan lain sedang berlangsung. Panggilan tunggu adalah layanan jaringan.

Pilih panggilan tunggu dan **Ç**. Panggilan pertama akan ditahan.

# Mengaktifkan, menonaktifkan, atau memeriksa status layanan

Pilih 🚱 dan Perangkat > Panggilan, lalu aktifkan atau nonaktifkan Panggilan tunggu.

# Beralih antara panggilan aktif dan panggilan yang ditahan

Pilih panggilan.

# Menyambungkan panggilan yang ditahan dengan panggilan aktif untuk memulai panggilan konferensi

Pilih 💀 Panggilan konferensi.

Mengakhiri panggilan aktif Pilih

Mengakhiri kedua panggilan

Pilih = > Akhiri semua panggilan.

#### Panggilan terakhir

Riwayat panggilan akan disimpan di ponsel.

Panggilan tidak terjawab dan yang diterima hanya akan didata jika didukung oleh jaringan dan ponsel diaktifkan serta berada dalam jangkauan layanan jaringan.

# Melihat panggilan tidak terjawab

Pada tampilan Aktivitas, Anda akan melihat bila ada panggilan tidak terjawab. Untuk melihat nomor telepon atau kontak, pilih pemberitahuan yang ditampilkan. Nama pemanggil akan ditampilkan jika tersimpan dalam daftar kontak.

Panggilan tidak terjawab dan yang diterima hanya akan didata jika didukung oleh jaringan dan ponsel diaktifkan serta berada dalam jangkauan layanan jaringan.

# Membuat panggilan balik ke kontak atau nomor

Pilih kontak atau nomor dan 🕻.

# Melihat daftar panggilan tidak terjawab di lain waktu

Pilih 🔇 dan ↑↓ > 😝 > Panggilan tidak terjawab.

# Melihat panggilan yang diterima

# Pilih 🔇.

Panggilan yang diterima hanya didata jika didukung oleh jaringan dan ponsel diaktifkan serta berada dalam jangkauan layanan jaringan.

Pilih ↑↓ > ⊖ > Panggilan diterima.

## Membuat panggilan balik ke kontak atau nomor

Pilih kontak atau nomor dan 🕻.

## Menghubungi nomor yang terakhir dihubungi

Mencoba menghubungi seseorang, namun tidak dijawab? Anda dapat dengan mudah menghubunginya kembali. Pada tampilan riwayat panggilan, Anda dapat melihat informasi tentang panggilan yang dibuat dan diterima.

Pilih 🔇.

Pilih  $\uparrow \downarrow > \Theta$ , lalu pilih Panggilan keluar dari menu pop-up.

Untuk menghubungi nomor yang terakhir dihubungi, pilih kontak atau nomor dari daftar, lalu pilih  $\pmb{\zeta}$  .

#### **Panggilan Internet**

Anda dapat membuat dan menerima panggilan melalui Internet. Layanan panggilan Internet mungkin mendukung panggilan di antara komputer, ponsel, perangkat VoIP, dan telepon biasa. Layanan panggilan Internet adalah layanan jaringan.

Beberapa penyedia layanan panggilan Internet memberikan layanan panggilan Internet gratis. Untuk ketersediaan dan biaya konektivitas, hubungi penyedia layanan panggilan Internet Anda.

Untuk membuat atau menerima panggilan Internet, Anda harus berada dalam jangkauan layanan WLAN atau memiliki sambungan data paket (GPRS) di jaringan 3G dan telah sign in ke layanan panggilan Internet.

# Menginstal layanan panggilan Internet Pilih 🕗

- 1 Pilih Tambah akun, lalu pilih penyedia layanan panggilan Internet.
- 2 Masukkan rincian yang diperlukan, misalnya nama pengguna dan sandi.
- 3 Untuk sign in ke layanan, pilih Sign in.

Bila layanan panggilan Internet telah diinstal, layanan akan ditampilkan dalam daftar kontak dan aplikasi Akun.

**Tips:** Anda dapat mencari layanan panggilan Internet dari Kios Nokia. Untuk mengetahui lebih lanjut tentang Kios Nokia, kunjungi www.nokia.com/support.

# 56 Panggilan

#### Sign in ke layanan panggilan Internet

Pilih 🕗.

Pilih layanan panggilan Internet, lalu aktifkan akun.

#### Menonaktifkan layanan

Pilih akun, lalu nonaktifkan. Bila akun dinonaktifkan, semua konten yang terkait dengan akun tersebut akan disembunyikan.

#### Mengatur semua layanan ke offline

Mengatur status keberadaan ke Semua offline.

#### Membuat panggilan Internet

Setelah sign in ke layanan panggilan Internet, Anda dapat membuat panggilan Internet dari daftar kontak atau memasukkan nomor telepon secara manual.

#### Menghubungi kontak dalam daftar kontak

- 1 Pilih 🕓 dan 👤.
- 2 Pilih kontak dan layanan panggilan Internet.

#### Membuat panggilan Internet ke nomor telepon

- 1 Pilih 🕓 dan 🛄.
- 2 Masukkan nomor telepon.
- 3 Pilih 😝, layanan panggilan Internet, dan 📞

#### Mengatur status keberadaan

Ingin menerima pesan cepat atau panggilan Internet dari teman? Atur status keberadaan ke

Buka menu status, lalu pilih Keberadaan.

# Mengatur status keberadaan untuk semua akun

Pilih Semua online atau Semua offline.

# Mengatur status keberadaan untuk akun terpisah

Pilih akun dan status keberadaan yang dikehendaki.

Setelah sign in ke beberapa layanan olahpesan cepat atau panggilan Internet secara bersamaan, Anda dapat mem-posting satu pesan status ke semua layanan tersebut.

#### Mem-posting pesan status

- 1 Buka menu status, lalu pilih Keberadaan > Perbarui pesan status.
- 2 Pilih kolom input teks, lalu tulis pesan status.
- 3 Pilih Perbarui.

# Berbagi lokasi dalam pesan status

- 1 Buka menu status, lalu pilih Keberadaan > Perbarui pesan status > Tambah lokasi.
- 2 Pilih Jalan, Distrik, atau Kota.
- 3 Centang kotak Tambah lokasi.

Berbagi lokasi hanya tersedia jika didukung oleh layanan.

Penting: Sebelum berbagi lokasi, selalu pertimbangkan dengan hati-hati pengguna yang dapat berbagi dengan Anda. Periksa pengaturan privasi layanan jaringan sosial yang digunakan karena Anda mungkin akan berbagi lokasi dengan banyak pengguna.

# Olahpesan dan jaringan sosial

# Mengkonfigurasi semua akun sekaligus

Konfigurasikan dan kelola akun IM (olahpesan cepat), e-mail, dan berbagai layanan lainnya pada satu tampilan.

# Pilih 🕗.

- 1 Pilih Tambah akun.
- 2 Pilih akun, lalu ikuti petunjuk yang ditampilkan.
- 3 Setelah mengkonfigurasi akun, pilih Tambah akun lain untuk menambah akun lain.

Saat mengkonfigurasi akun, Anda harus sign in menggunakan kredensial. Ponsel akan mengingat kredensial untuk penggunaan berikutnya.

**Tips:** Untuk melindungi akun terhadap penggunaan yang tidak sah, kunci ponsel bila tidak digunakan.

# Menonaktifkan layanan

Pilih akun, lalu nonaktifkan. Bila akun dinonaktifkan, semua konten yang terkait dengan akun tersebut akan disembunyikan.

# Menghapus layanan

Pilih akun dan **=** > Hapus.

# Pesan

**Tentang Pesan** 

Pilih 💭.

Anda dapat mengirim dan menerima berbagai jenis pesan:

- Pesan teks
- Pesan multimedia berisi foto dan video
- Pesan cepat (layanan jaringan)

Pesan memerlukan dukungan jaringan.

**Tips:** Untuk mengakses pesan dengan cepat, pegang ponsel tegak lurus, lalu tarik jari Anda dari bagian bawah layar ke layar. Tahan jari Anda pada tempatnya hingga panel pengaktifan cepat ditampilkan.

Anda dapat mengirim pesan teks yang melebihi batas karakter untuk satu pesan. Pesan yang lebih panjang akan dikirim sebagai dua pesan atau lebih. Penyedia layanan akan membebankan biaya untuk pengiriman pesan.

Karakter dengan aksen, tanda lain, atau beberapa pilihan bahasa akan menggunakan lebih banyak ruang, sehingga membatasi jumlah karakter yang dapat dikirim dalam satu pesan.

Menggunakan layanan atau men-download konten dapat melibatkan transfer data dalam jumlah besar yang akan menimbulkan biaya lalu lintas data.

# Mengirim pesan

Menggunakan pesan teks dan multimedia, Anda dapat dengan cepat berkomunikasi dengan teman dan keluarga. Dalam pesan multimedia, Anda dapat melampirkan video, foto, dan klip suara yang akan dibagi.

Pilih 💭.

- 1 Pilih 텾 .
- 3 Tulis pesan.
- 4 Untuk menambah lampiran, pilih 🕥 .

**Tips:** Jika Anda ingin menambahkan foto baru ke pesan, pilih 📎 > Kamera. Ambil foto dan foto tersebut akan ditambahkan ke pesan.

5 Pilih Kirim.

Biaya mengirim pesan dengan lampiran akan lebih mahal daripada mengirim pesan teks biasa. Untuk informasi lebih lanjut, hubungi penyedia layanan Anda.

Jika item yang dimasukkan dalam pesan multimedia terlalu besar untuk jaringan, maka perangkat akan memperkecil ukurannya secara otomatis.

Pesan multimedia hanya dapat diterima dan ditampilkan di perangkat yang kompatibel. Tampilan pesan mungkin berbeda di berbagai perangkat.

#### Membaca pesan yang diterima

Bila Anda menerima pesan baru, pemberitahuan akan ditampilkan pada tampilan Aktivitas. Pilih pemberitahuan untuk membuka pesan.

Untuk melihat pesan di lain waktu, pilih 💭.

#### Membalas pesan yang diterima

- 1 Pilih percakapan pada tampilan Pesan.
- 2 Pilih kolom input teks di bagian bawah tampilan.
- 3 Tulis pesan.
- 4 Pilih Kirim.

#### Meneruskan pesan

- 1 Pilih percakapan pada tampilan Pesan.
- 2 Pilih dan tahan pesan, lalu pilih Teruskan.

# Meneruskan pesan multimedia

- 1 Pilih percakapan pada tampilan Pesan.
- 2 Pilih pesan multimedia.
- 3 Pilih = > Teruskan.

# Menyimpan foto atau item multimedia lainnya

Setelah pesan terbuka, pilih dan tahan item, lalu pilih **Simpan sebagai**. Anda dapat melihat item dalam aplikasi yang sesuai. Misalnya untuk melihat foto yang disimpan, buka Galeri.

Tips: Untuk melihat pesan teks dan pesan cepat secara terpisah, pilih 😝 .

# Mengubah bahasa ponsel

Pilih 🚱 dan Waktu dan bahasa 🔉 Bahasa.

#### **Olahpesan cepat**

# Membuat akun olahpesan cepat

Untuk mengobrol dengan kontak, Anda memerlukan akun olahpesan cepat di ponsel.

Pilih 🖉 dan Tambah akun, lalu ikuti petunjuk yang ditampilkan.

Mengirim pesan cepat Pilih

- 1 Pilih 🗊 dan kontak.
- 2 Tulis pesan, lalu pilih Kirim.

**Tips:** Anda dapat sign in dan mengobrol di beberapa layanan sekaligus. Beralih di antara berbagai layanan obrolan pada tampilan Aplikasi terbuka.

E-mail Tentang E-mail Pilih @.

Anda dapat mulai menggunakan alamat e-mail yang ada dengan ponsel, serta membaca, menjawab, dan mengatur e-mail di manapun Anda berada.

Mengirim atau menerima e-mail di ponsel mungkin akan dikenakan biaya. Untuk informasi tentang kemungkinan biaya, hubungi penyedia layanan Anda.

E-mail adalah layanan jaringan dan mungkin tidak tersedia di semua wilayah.

#### Menambah kotak pesan

Anda dapat menambahkan beberapa kotak masuk ke ponsel.

Pilih @.

Pilih akun, lalu ikuti petunjuk yang ditampilkan.

#### Menambah kotak pesan di lain waktu

Pilih 🔎, lalu ikuti petunjuk yang ditampilkan.

#### Menghapus kotak pesan

- 1 Pilih 🔑.
- 2 Pilih kotak pesan dan **=** > **Hapus**.

#### Membaca e-mail yang diterima

Bila Anda menerima e-mail baru, pemberitahuan akan ditampilkan pada tampilan Aktivitas. Pilih pemberitahuan untuk membuka e-mail.

Untuk membaca e-mail di lain waktu, pilih @.

**Tips:** Untuk memperbesar atau memperkecil tampilan, letakkan dua jari di layar, lalu geser jari dengan gerakan menjepit atau berjauhan.

#### Membalas e-mail

Setelah e-mail terbuka, pilih 👤 < > Ke pengirim atau pilih Ke semua jika terdapat lebih dari satu penerima.

#### Meneruskan e-mail

Dengan e-mail terbuka, pilih 📲.

# Menghapus e-mail

Dengan e-mail terbuka, pilih 👕

#### Mengirim e-mail

Anda dapat menggunakan ponsel untuk menulis dan mengirim e-mail serta melampirkan file ke e-mail.

Pilih @. Jika Anda memiliki lebih dari satu akun e-mail, pilih salah satu akun.

- 1 Pilih ∔.
- 2 Ketik alamat e-mail. Untuk menambah penerima dari daftar kontak, pilih 🕂

**Tips:** Bila menggunakan akun Mail for Exchange, ponsel juga dapat mencari penerima dari daftar alamat global. Ketik sebagian nama penerima, pilih nomor di sebelah penerima yang disarankan, lalu pilih penerima.

- 3 Untuk menambahkan lampiran, pilih ▼ > Lampiran:.
- 4 Pilih Kirim.

#### Melihat rangkaian e-mail

Anda dapat melihat e-mail sebagai rangkaian. Dengan rangkaian ini, Anda mudah mengetahui percakapan sebelumnya karena dapat melihat semua e-mail yang telah dikirim atau diterima dalam satu subjek pada satu tampilan.

Pilih @ dan kotak pesan. Jika rangkaian tidak ditampilkan, pilih 🚱 dan Aplikasi > Email untuk mengaktifkannya.

Pilih rangkaian untuk membukanya. Gunakan tombol tanda panah untuk menelusuri rangkaian. Jika Anda ingin mencari e-mail tertentu dengan cepat, pilih **Rangkaian** dan e-mail tersebut.

Anda dapat memiliki rangkaian e-mail dan satu e-mail dalam kotak pesan. Setiap rangkaian memiliki nomor di sisi kanan yang menunjukkan jumlah e-mail yang terdapat dalam rangkaian.

# 62 Olahpesan dan jaringan sosial

## Membalas e-mail dalam rangkaian

Dengan rangkaian terbuka, pilih 👤 🔨. Anda dapat membalas e-mail terakhir dalam rangkaian. Jika Anda ingin membalas e-mail di bagian tengah rangkaian, telusuri e-mail, lalu pilih 👤 🔨.

#### Meneruskan rangkaian

Dengan rangkaian terbuka, pilih → **1**. Rangkaian yang akan diteruskan ditambahkan sebagai lampiran.

# Menghapus e-mail

Dengan rangkaian terbuka, pilih 👕. E-mail terakhir dalam rangkaian akan terhapus. Untuk menghapus seluruh rangkaian, pilih Rangkaian > 🗮 > Hapus rangkaian.

#### Mail for Exchange Tentang Mail for Exchange

Ingin mengakses e-mail kantor, kontak, dan kalender dengan mudah, baik saat berada di depan komputer, maupun di perjalanan dengan ponsel? Anda dapat mensinkronisasi konten penting antara ponsel dan server Microsoft Exchange.

Pilih 🎤 dan Tambah akun > Mail for Exchange.

Mail for Exchange hanya dapat dikonfigurasi jika kantor Anda memiliki server Microsoft Exchange. Selain itu, administrator TI kantor harus mengaktifkan Microsoft Exchange ActiveSync untuk akun Anda.

Penggunaan Mail for Exchange terbatas pada sinkronisasi informasi PIM melalui udara antara perangkat Nokia dan server Microsoft Exchange yang sah.

Sebelum memulai konfigurasi Mail for Exchange, pastikan Anda telah memiliki:

- Alamat e-mail kantor
- Nama server Exchange (hubungi divisi TI kantor Anda)
- Nama domain jaringan (hubungi divisi TI kantor Anda)
- Sandi jaringan kantor Anda

Anda mungkin harus memasukkan informasi tambahan, tergantung pada konfigurasi server Exchange. Jika Anda tidak mengetahui informasi yang benar, hubungi divisi TI kantor Anda.

Saat mengkonfigurasi akun Mail for Exchange, ponsel mungkin akan meminta Anda untuk menentukan kode keamanan. Tergantung pada persyaratan keamanan administrator Mail for Exchange, pengaturan penguncian ponsel juga dapat diubah, misalnya Penguncian otomatis dan Jumlah upaya. Setelah menentukan kode keamanan, ponsel akan terkunci secara otomatis jika Anda tidak menggunakannya. Untuk kembali menggunakan ponsel, Anda harus memasukkan kode tersebut.

Sinkronisasi akan berjalan secara otomatis dalam interval yang ditentukan saat mengkonfigurasi akun Mail for Exchange. Hanya konten yang ditentukan saat mengkonfigurasi akun yang akan disinkronisasi. Untuk mensinkronisasi konten lainnya, modifikasikan pengaturan Mail for Exchange.

#### Merespons permintaan rapat

Anda dapat merespons permintaan rapat menggunakan Mail for Exchange. Bila diterima, permintaan rapat akan ditampilkan di kalender.

- 1 Pada tampilan Aktivitas, pilih pemberitahuan e-mail atau pilih @, lalu pilih e-mail. Jika Anda memiliki lebih dari satu akun e-mail, pilih salah satu akun.
- 2 Pilih 🔳 > Terima, Tentatif, atau Tolak.

# Musik dan video

Pemutar musik Tentang pemutar musik Pilih 😥

Anda dapat menggunakan pemutar musik di ponsel untuk mendengarkan musik dan podcast sewaktu di perjalanan.

#### Memutar musik

Pilih 🗾.

Pilih lagu atau album. Anda juga dapat memilih podcast.

Tips: Untuk mendengarkan lagu secara acak, pilih 🕿 .

# Menjeda atau melanjutkan pemutaran

Untuk menjeda pemutaran, pilih 🚺 . Untuk melanjutkan, pilih 📂 .

# Memutar lagu berikutnya atau sebelumnya

Pilih 📃 atau 🗩 atau geser cepat seni album ke kiri atau kanan.

# Menelusuri musik di Musik Nokia

Pilih Bursa Musik.

# Menghapus musik dari koleksi

Pilih dan tahan lagu atau album, lalu pilih Hapus.

**Tips:** Saat mendengarkan musik, Anda dapat kembali ke layar awal dan membiarkan musik diputar di latar belakang.

#### Membuat daftar putar

Ingin mendengarkan beragam musik untuk berbagai suasana? Dengan daftar putar, Anda dapat membuat pilihan lagu yang akan diputar dalam urutan tertentu.

Pilih 🗾.

- 1 Pilih dan tahan lagu atau album, lalu pilih Tambahkan ke daftar putar dari menu pop-up.
- 2 Masukkan nama daftar putar.

#### Memutar daftar putar

Pilih Daftar putar dan daftar putar yang dikehendaki.

# Menghapus lagu dari daftar putar

Pada tampilan daftar putar, pilih **=** > Hapus lagu > Hapus.

Tindakan ini tidak akan menghapus lagu dari ponsel, namun hanya menghapusnya dari daftar putar.

**Tips:** Untuk menambahkan lagu yang sedang didengarkan ke daftar putar Favorit dengan cepat, pilih  $\sum$ .

#### Menelusuri rekomendasi dari Musik Nokia

Ingin mencari musik baru namun tidak mengetahui harus mulai dari mana? Biarkan ponsel menyarankan album yang sesuai dengan selera Anda dan dapatkan inspirasi.

Pilih 🗾.

Saat menelusuri artis, album, atau lagu, pilih album yang disarankan dalam Anda juga mungkin menyukai.

#### Menonaktifkan rekomendasi Musik Nokia

Pilih 🙆 dan Aplikasi > Musik, lalu nonaktifkan Tampilkan rekomendasi.

#### Streaming musik secara nirkabel di sistem home entertainment

Anda dapat men-streaming musik di ponsel ke perangkat lain yang mendukung DLNA, misalnya TV.

Sebelum memulai, pastikan konfigurasi jaringan sudah benar. Lihat "Tentang streaming file media", hal. 35.

1 Jika perlu, aktifkan server berbagi media. Pilih 🚷 lalu pilih Perangkat > Pengaturan berbagi media > Berbagi media > Aktif.

Untuk mengakses server berbagi media dari menu status di lain waktu, alihkan Selalu tampilkan Berbagi media di menu status ke Aktif.

- 2 Jika diminta, ketik sandi WLAN.
- 3 Kontrol pemutaran musik di perangkat lain yang mendukung DLNA.

## Mensinkronisasi musik antara ponsel dan komputer

Anda memiliki musik di komputer yang ingin didengarkan di ponsel? Anda dapat menggunakan kabel USB untuk mensinkronisasi musik antara ponsel dan komputer.

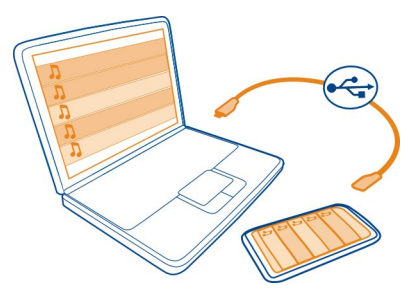

- 1 Sambungkan ponsel ke komputer dengan kabel USB yang kompatibel.
- 2 Pilih Sinkronisasi dan sambungan.
- 3 Buka Link Nokia di komputer, lalu ikuti petunjuk yang ditampilkan di komputer. Untuk informasi lebih lanjut, lihat petunjuk tentang Link Nokia.

**Tips:** Dapatkan musik lainnya dari Musik Nokia. Pilih 😰. Untuk mengetahui lebih lanjut tentang Musik Nokia, kunjungi www.nokia.com/music.

| Video         |  |
|---------------|--|
| Tentang Video |  |
| Pilih 📐       |  |

Anda dapat menelusuri, men-download, serta menonton video di ponsel kapanpun dan di manapun Anda berada.

**Tips:** Dapatkan video baru dari Kios Nokia. Untuk informasi lebih lanjut, kunjungi www.nokia.com/support.

Menggunakan layanan atau men-download konten dapat melibatkan transfer data dalam jumlah besar yang akan menimbulkan biaya lalu lintas data.

#### Memutar video

Untuk menelusuri koleksi video, pilih ≥. Untuk menelusuri video yang direkam, pilih 😭

- 1 Pilih video.
- 2 Untuk menggunakan kontrol pemutar video, sentuh layar.

#### Mensinkronisasi video antara ponsel dan PC

Anda memiliki video yang ingin dilihat di ponsel? Anda dapat mensinkronisasi video antara komputer dan ponsel.

- 1 Gunakan kabel USB yang kompatibel untuk menyambungkan ponsel ke komputer.
- 2 Pilih Sinkronisasi dan sambungan.
- 3 Di komputer, buka Link Nokia. Untuk info lebih lanjut, lihat petunjuk tentang Link Nokia.

Di ponsel, video dalam format yang didukung akan ditampilkan di Video.

#### Melakukan streaming atau men-download video dari Internet

Anda dapat men-download atau men-streaming video melalui udara dari layanan video Internet yang kompatibel. Bila melakukan streaming video, Anda dapat segera mulai menontonnya setelah dimulai dan tidak perlu menunggu hingga seluruh video selesai di-download.

Pilih 🔇, lalu cari video.

#### Memutar video

Pilih video. Untuk mengakses kontrol pemutar video, sentuh layar.

Video tertentu dapat di-streaming melalui udara, namun video lainnya harus didownload terlebih dulu ke ponsel. Download akan berlanjut di latar belakang jika aplikasi ditutup. Video yang di-download akan disimpan di Video.

**Tips:** Dapatkan video baru dari Kios Nokia. Untuk mengetahui lebih lanjut tentang Kios Nokia, kunjungi www.nokia.com/support.

Menggunakan layanan atau men-download konten dapat melibatkan transfer data dalam jumlah besar yang akan menimbulkan biaya lalu lintas data.

#### Menikmati suara surround melalui headphone

Ingin menikmati suara film atau pengalaman konser yang nyata dan intensif? Dengan audio multisaluran Dolby™ Digital Plus 5.1, Anda dapat menikmati suara surround melalui sepasang headphone.

1 Sambungkan headphone ke ponsel.

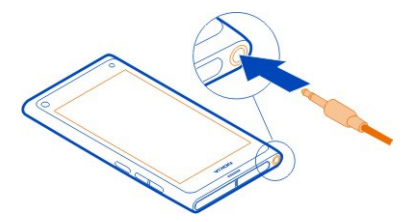

2 Untuk mengaktifkan atau menonaktifkan suara surround, pilih (2) dan Aplikasi > Video > Dolby Headphone.

Dolby™ Headphone dapat menggunakan salah satu konten 5.1 asli, namun juga dapat mengkonversi konten 2 saluran menjadi suara surround.

Kamera dan Galeri

Mengambil foto Tentang kamera

Pilih 🖲.

Mengapa harus membawa kamera terpisah jika ponsel memiliki semua yang Anda perlukan untuk mengabadikan memori? Dengan kamera ponsel, Anda dapat dengan mudah mengambil foto atau merekam video.

Kamera di bagian belakang ponsel adalah kamera fokus otomatis 8 megapiksel. Lensa sudut lebar Carl Zeiss™ memungkinkan Anda mengambil foto lebih banyak dengan memperlebar sudut tampilan, misalnya bila mengambil foto grup di ruang yang terbatas.

Anda dapat menggunakan ponsel di lain waktu untuk melihat atau mengedit foto serta melihat video, berbagi foto dan video tersebut di Internet, atau mengirimnya ke perangkat yang kompatibel.

**Tips:** Untuk mengakses kamera dengan cepat, pegang ponsel tegak lurus, lalu tarik jari Anda dari bagian bawah layar sentuh ke layar. Tahan jari Anda pada tempatnya hingga panel pengaktifan cepat ditampilkan.

#### Mengambil foto

Pilih 🔘.

Pilih dan tahan . Fokus telah terkunci bila persegi biru ditampilkan. Untuk mengambil foto, angkat jari Anda. Jangan gerakkan ponsel sebelum foto disimpan dan ponsel siap mengambil foto baru.

#### Memperbesar atau memperkecil tampilan

Gunakan tombol volume.

#### Memfokuskan pada objek atau area tertentu

Sentuh objek atau area di layar.

Fokus sentuh selalu diaktifkan. Namun, fitur tersebut tidak tersedia dalam modus lanskap atau pemandangan olahraga.

Saat mengambil foto, Anda dapat mengkomposisi ulang foto tanpa kehilangan titik fokus.

#### Mengkomposisi ulang foto sewaktu diambil

- 1 Untuk mengunci fokus, pilih dan tahan 💿 . Fokus telah terkunci bila persegi biru ditampilkan.
- 2 Komposisikan ulang foto.
- 3 Untuk mengambil foto, angkat jari Anda.

**Tips:** Untuk menandai foto sebagai favorit setelah diambil, pilih , sentuh layar untuk menampilkan toolbar, lalu pilih  $\bigstar$ . Di lain waktu, Anda dapat menemukan foto tersebut pada tab  $\bigstar$  dalam Galeri.

Dengan fitur pelacakan wajah, Anda dapat mengambil foto wajah orang dengan tajam. Fitur tersebut akan mengoptimalkan fokus, keseimbangan putih, dan pencahayaan serta membuat persegi di sekitar wajah, meskipun wajah bergerak. Fitur tersebut tidak tersedia dalam modus lanskap, olahraga, malam, dan pemandangan malam.

#### Mengaktifkan atau menonaktifkan pelacakan wajah

Sentuh bidang pengaturan, lalu aktifkan atau nonaktifkan Deteksi wajah.

Jika layar disentuh untuk memindahkan fokus, pelacakan wajah akan dinonaktifkan. Untuk mengaktifkannya kembali, sentuh bagian tengah layar. Deteksi wajah juga akan diaktifkan bila Anda kembali ke kamera dari tampilan lain.

Foto dan video yang diambil dengan ponsel akan disimpan di Galeri. Untuk membuka Galeri, pilih 🚘

## Tips kamera

Pilih 🖲.

Berikut adalah beberapa tips untuk membantu Anda menggunakan kamera.

- Pegang kamera dengan kedua tangan agar stabil.
- Untuk memperbesar tampilan, gunakan tombol volume atau panel geser zoom di layar.

Bila tampilan diperbesar, kualitas foto akan menurun.

- Untuk menghentikan pengambilan foto setelah memilih 🕥, geser jari Anda menjauh dari 💿, lalu angkat jari.
- Kamera akan beralih ke modus hemat daya baterai setelah sekitar satu menit tidak digunakan. Untuk mengaktifkan kamera, sentuh layar.

Jaga jarak yang aman saat menggunakan lampu kilat. Jangan gunakan lampu kilat pada orang atau hewan dalam jarak dekat. Jangan halangi lampu kilat saat mengambil foto.

- Untuk beralih antara pengambilan foto dan perekaman video, pilih 💶 🗈 atau 🔒
- Secara default, foto menggunakan rasio aspek 16:9 dan memiliki resolusi 7 Mpix. Rasio aspek tersebut paling tepat untuk melihat foto di TV karena tidak ada batas tepi hitam. Untuk mengambil foto 8 Mpix, ubah rasio aspek menjadi 4:3. Sentuh bidang pengaturan, lalu pilih pengaturan yang sesuai.
- Untuk berbagi foto atau video menggunakan NFC secara langsung dari kamera, foto atau video tersebut harus ditampilkan di layar. Secara default, konten yang diambil tidak akan ditampilkan setelah mengambil foto atau merekam video. Untuk menampilkannya, sentuh bidang pengaturan, lalu pilih pengaturan yang sesuai untuk Tampilkan konten yang diambil.
- Dalam semua aplikasi, dan bahkan di layar yang terkunci, Anda dapat dengan mudah mengakses kamera. Pegang ponsel tegak lurus, lalu tarik jari Anda dari bagian bawah layar sentuh ke layar. Tahan jari Anda pada tempatnya hingga panel pengaktifan cepat ditampilkan.

# Mengambil foto close-up

Memfokuskan pada objek kecil seperti serangga atau bunga terkadang sulit dilakukan. Anda harus mendekatkan kamera ke objek. Untuk mengambil foto yang tajam dan jelas hingga detail terkecil, gunakan modus close-up.

Pilih 🖲.

#### 70 Kamera dan Galeri

# Mengaktifkan modus close-up

Sentuh bidang pengaturan, lalu di Pemandangan, pilih Makro.

#### Mengambil foto dalam kondisi cahaya redup

Ingin mengambil foto yang lebih baik dalam kondisi cahaya redup? Aktifkan modus malam.

Pilih 🔘.

#### Mengaktifkan modus malam

Sentuh bidang pengaturan, lalu di Pemandangan, pilih Malam.

**Tips:** Anda juga dapat merekam video dalam kondisi cahaya redup. Untuk mengaktifkan modus video malam, alihkan ke modus video, sentuh bidang pengaturan, lalu pilih **Video di malam hari**.

#### Mengambil foto objek bergerak

Anda menghadiri acara olahraga dan ingin mengabadikan aksi menggunakan ponsel? Gunakan modus olahraga untuk mengambil foto orang bergerak yang lebih tajam.

Pilih 🔘.

#### Mengaktifkan modus olahraga

Sentuh bidang pengaturan, lalu di Pemandangan, pilih Olahraga.

#### Mengambil serangkaian foto

Anda ingin mengambil banyak foto dengan cepat, mengabadikan momen aksi atau ekspresi wajah yang sempurna? Gunakan modus rana berlanjut.

Pilih 🔘.

#### Mengubah modus rana

Sentuh bidang pengaturan, lalu aktifkan Modus rana berlanjut.

#### Menyimpan info lokasi ke foto dan video

Jika terkadang Anda ingin mencari semua foto dan video yang cocok dengan lokasi tertentu atau sulit mengingat lokasi pengambilan foto atau perekaman video, atur ponsel agar secara otomatis merekam lokasi serta menambahkan penandaan geografis ke foto dan video.

GPS digunakan untuk merekam koordinat lokasi Anda. Penandaan geografis akan mengkonversi koordinat ke tag lokasi berisi info, misalnya negara dan kota. Ini adalah layanan jaringan dan dapat menimbulkan biaya data.

Info lokasi mungkin tidak tersedia di semua wilayah.

Pilih 🖲.

Anda harus mengaktifkan GPS agar dapat mengaktifkan penandaan geografis.

# Mengaktifkan GPS dan penandaan geografis

- 1 Sentuh bidang pengaturan, lalu pilih Gunakan GPS. Diperlukan beberapa menit untuk mendapatkan koordinat lokasi Anda. Ketersediaan dan kualitas sinyal GPS dapat dipengaruhi oleh lokasi, bangunan, rintangan alam, dan kondisi cuaca. Fitur ini memerlukan layanan jaringan.
- 2 Pilih Gunakan tanda geografis.

**Tips:** Anda juga dapat menambahkan atau mengedit penandaan geografis di lain waktu dalam Galeri.

Informasi lokasi dapat dilampirkan ke foto atau klip video, jika informasi lokasi tersebut tersedia. Informasi lokasi dapat dilihat oleh pihak ketiga, jika foto atau klip video dibagikan.

#### Merekam video Merekam video

Selain mengambil foto menggunakan ponsel, Anda juga dapat mengabadikan momen istimewa sebagai video.

Pilih 🖲.

1 Untuk beralih dari modus foto ke modus video jika perlu, pilih

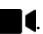

- 2 Untuk memulai perekaman, pilih 🖸 . Ikon perekaman merah akan ditampilkan.
- 3 Untuk menghentikan perekaman, pilih 🗗. Video akan secara otomatis disimpan di Galeri. Untuk membuka Galeri, pilih 😭.

#### Mengirim serta berbagi foto dan video Mengirim foto atau video

Anda dapat mengirim foto dan video dalam pesan multimedia maupun e-mail atau menggunakan Bluetooth maupun NFC.

Pilih 🖲.

# Mengirim pesan multimedia

- 1 Ambil foto atau rekam video.
- 2 Pilih 🍙 > < dan 💌 Pesan multimedia.
- 3 Untuk memilih penerima dari daftar kontak, pilih Kepada > +. Untuk menulis nama atau nomor telepon penerima secara manual, pilih kolom Kepada, lalu tulis nama atau nomor telepon.
- 4 Pilih Kirim.

# Mengirim dalam e-mail

- 1 Ambil foto atau rekam video.
- 2 Pilih 🚖 > < dan @ E-mail.
- 4 Pilih Kirim.

# Mengirim menggunakan Bluetooth

- 1 Ambil foto atau rekam video.
- 2 Pilih 🔂 > < dan 🔹 Bluetooth.
- 3 Pilih perangkat yang akan disambungkan, lalu pilih Lanjut.
- 4 Jika diminta oleh perangkat lain, ketik kode akses.

# Mengirim menggunakan NFC

- 1 Ambil foto atau rekam video.
- 2 Pilih 🚖 > < dan 🚾 NFC.
- 3 Sentuh ponsel lain dengan bidang NFC di ponsel Anda.

# Berbagi foto atau video secara langsung dari kamera

Setelah mengambil foto atau merekam video, Anda dapat meng-upload foto atau video ke layanan berbagi.

# Pilih 🔘.

- 1 Ambil foto atau rekam video.
- 2 Pilih 🔂 .
- 3 Jika perlu, sentuh layar untuk menampilkan toolbar, lalu pilih < > Akun baru.
- 4 Sign in ke layanan berbagi, lalu ikuti petunjuk yang ditampilkan.

**Tips:** Anda juga dapat berbagi foto atau video dari Galeri, atau dengan ponsel lain yang mendukung NFC. Untuk berbagi menggunakan NFC, setelah mengambil foto
atau merekam video, sentuh bidang NFC di ponsel lain dengan bidang NFC di ponsel Anda.

Tidak semua layanan berbagi mendukung semua format file atau video yang direkam dengan kualitas tinggi.

#### Galeri

**Tentang Galeri** Pilih 😭.

Foto yang diambil atau video yang direkam dikumpulkan di Galeri dan dapat dilihat dan diedit.

Anda juga dapat melihat foto dan video di TV yang kompatibel.

Untuk mencari foto dan video dengan mudah, tambahkan tag ke foto dan video tersebut atau tandai sebagai favorit.

# Melihat foto atau video

Pilih 😭.

### Menelusuri foto dan video

Untuk menelusuri semua foto di ponsel atau video yang direkam dengan kamera ponsel, pilih 👷, lalu gulir ke atas atau bawah. Untuk menelusuri foto yang diambil atau video yang direkam dengan kamera ponsel, pilih 🚖, lalu gulir ke atas atau bawah.

### Melihat foto dalam modus layar penuh

Pilih foto. Untuk menampilkan toolbar, sentuh foto.

### Memperbesar atau memperkecil tampilan

Letakkan dua jari di layar, lalu geser jari berjauhan atau dengan gerakan menjepit.

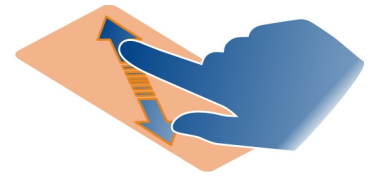

Tips: Untuk memperbesar atau memperkecil tampilan dengan cepat, sentuh layar dua kali.

#### 74 Kamera dan Galeri

### Melihat foto sebagai tampilan slide

Pilih foto, sentuh layar untuk menampilkan toolbar, lalu pilih **=** > Tampilan slide. Tampilan slide akan dimulai dari foto yang dipilih. Untuk menghentikan tampilan slide, sentuh layar.

### Memutar video

Pilih video.

Foto dan video juga dapat dikirim kepada Anda dari perangkat yang kompatibel. Anda dapat secara langsung melihat foto yang diterima di Galeri dan video yang diterima di Video.

### Mengatur foto dan video

Untuk mengatur foto dan video, tambahkan tag ke foto dan video tersebut atau tandai sebagai favorit. Dengan tag dan favorit, Anda dapat dengan mudah mengelompokkan serta mencari foto dan video di Galeri.

### Pilih 😭.

Tag adalah kata kunci yang dapat dibuat serta dilampirkan ke foto dan video. Penandaan geografis adalah tag yang mencakup informasi lokasi, misalnya negara dan kota.

#### Menambah tag

- 1 Pilih foto atau video, sentuh layar untuk menampilkan toolbar, lalu pilih **=** > Edit tag.
- 2 Pilih tag. Untuk membuat tag baru, pilih Tambah tag baru.

Anda juga dapat menambahkan tag yang sama ke beberapa foto atau video sekaligus.

### Menambahkan tag ke beberapa foto atau video

- 1 Pada tampilan utama Galeri, pilih **=** > **Edit tag**.
- 2 Pilih foto atau video dan Edit tag.
- 3 Pilih tag atau buat tag baru, lalu pilih Selesai.

### Menambahkan penandaan geografis

Pilih foto atau video, sentuh layar untuk menampilkan toolbar, lalu pilih **=** > Edit tag > Edit tanda geografis. Pindahkan indikator ke lokasi yang benar, lalu pilih Selesai > Selesai.

### Melihat foto dan video yang cocok dengan tag

Pada tampilan utama Galeri, pilih **=** > Saring berdasarkan tag, lalu pilih tag dan Lihat.

Anda juga dapat melihat foto dan video yang cocok dengan beberapa tag. Memilih beberapa tag akan menampilkan foto dan video bertanda semua tag yang dipilih.

### Menandai sebagai favorit

Pilih foto atau video, sentuh layar untuk menampilkan toolbar, lalu pilih  $\frac{1}{2}$ .

### Melihat foto dan video yang ditandai sebagai favorit

Pada tampilan utama Galeri, buka tab ★.

#### Menandai orang dalam foto

Agar mudah menggabungkan nama dengan wajah dalam foto, tambahkan tag wajah ke foto di Galeri.

Pilih 😭.

Pengenalan wajah harus diaktifkan agar dapat menambahkan tag wajah.

### Mengaktifkan pengenalan wajah

Pilih 🚱 dan Aplikasi > Galeri, lalu aktifkan Pengenalan wajah.

#### Menambahkan tag wajah ke wajah tanpa nama

- 1 Pilih foto, sentuh layar untuk menampilkan toolbar, lalu pilih balon kata dengan tanda tanya.
- 2 Tulis nama atau pilih 🧘 lalu pilih orang dari daftar kontak.
- 3 Pilih Simpan.

Setelah memberi nama wajah beberapa kali, aplikasi akan menyarankan nama untuk wajah yang dikenali.

### Menerima atau mengubah tag wajah yang disarankan

- 1 Pilih foto, sentuh layar untuk menampilkan toolbar, lalu pilih balon kata dengan nama yang disarankan.
- 2 Untuk menerima nama yang disarankan, pilih Simpan. Untuk mengubah nama, pilih 1, lalu pilih orang dari daftar kontak. Anda juga dapat menulis nama, lalu ponsel akan menyarankan nama yang cocok dari daftar kontak.

**Tips:** Untuk menerima nama yang disarankan dengan cepat, sentuh dua kali balon kata.

3 Pilih Simpan.

#### Melihat foto yang ditandai

Pada tampilan utama Galeri, buka tab 191.

Semua tag wajah yang telah ditambahkan ke foto di ponsel mungkin tidak terlihat saat Anda berbagi foto di layanan jaringan sosial. Di beberapa layanan jaringan sosial, Anda hanya dapat menambahkan tag wajah kepada pengguna dalam daftar teman.

### Melihat foto atau video di TV

Anda ingin menunjukkan foto dan video di ponsel kepada keluarga dan teman? Sambungkan ponsel ke TV yang kompatibel dan lihat foto serta video di layar yang lebih lebar.

Anda harus menggunakan Nokia Video Connectivity Cable (dijual terpisah) dan mungkin harus mengubah pengaturan TV-out.

#### Mengubah pengaturan TV-out

Pilih 🙆 dan Aksesori > TV-out.

Jangan sambungkan produk yang menimbulkan sinyal output karena dapat mengakibatkan kerusakan pada ponsel. Jangan sambungkan sumber tegangan ke soket headset. Jika Anda menyambungkan headset atau perangkat eksternal selain yang disetujui oleh Nokia untuk digunakan dengan ponsel ini ke soket headset, perhatikan tingkat volume suara secara khusus.

- 1 Sambungkan Nokia Video Connectivity Cable ke input video di TV yang kompatibel. Warna konektor harus sesuai dengan warna soket.
- 2 Sambungkan ujung Nokia Video Connectivity Cable lainnya ke soket headset di ponsel.
- 3 Pilih foto atau video.

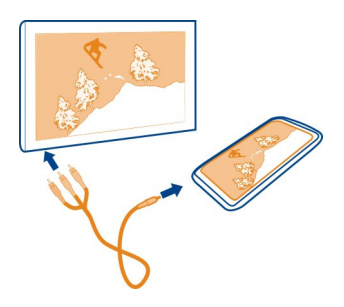

**Tips:** Jika TV mendukung DLNA dan tersambung ke WLAN, Anda juga dapat melihat foto dan video tanpa sambungan kabel. <u>Lihat "Melihat foto dan video secara nirkabel di sistem home entertainment", hal. 78.</u>

### Editor foto

### Mengedit foto yang diambil

Ingin mengkrop foto atau menghapus efek mata merah? Anda dapat dengan mudah melakukan pengeditan sederhana pada foto yang diambil menggunakan ponsel.

Bila foto diedit, bidikan awal tidak akan dihapus. Berarti, Anda dapat setiap saat membatalkan semua pengeditan atau kembali ke foto awal.

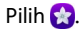

#### Menerapkan efek

Pilih foto, sentuh layar untuk menampilkan toolbar, lalu pilih **=** > **Edit** dan tentukan pilihan yang dikehendaki. Perubahan yang dilakukan akan disimpan secara otomatis.

Anda dapat membatalkan atau mengembalikan perubahan meskipun Galeri telah ditutup atau ponsel diaktifkan ulang.

#### Membatalkan atau mengembalikan efek

Pilih 숙 atau 🏞 .

Untuk melihat foto yang diedit, pilih 😭.

### Mengatur ulang ke awal

Pilih foto, sentuh layar untuk menampilkan toolbar, lalu pilih **=** > Edit > Atur ulang ke awal.

#### Editor video Mengedit video

Potong dan trimming video ke bagian yang penting.

Pilih 😭, lalu pilih video.

- 1 Sentuh layar untuk menampilkan toolbar, lalu pilih **=** > Edit.
- 2 Tarik pegangan untuk menandai titik awal dan akhir video.
- 3 Untuk menambahkan musik ke video, pilih 🎜
- 4 Untuk melihat pratinjau video, pilih 🤛.
- 5 Untuk menyimpan video, pilih Selesai.

Jika Anda akan mengirim video dalam pesan multimedia dan ukuran file atau durasi melampaui batas yang dibolehkan, maka editor video akan terbuka secara otomatis.

#### Melihat foto dan video secara nirkabel di sistem home entertainment

Anda dapat men-streaming foto dan video di ponsel ke perangkat lain yang mendukung DLNA, misalnya TV.

Sebelum memulai, pastikan konfigurasi jaringan sudah benar. Lihat "Tentang streaming file media", hal. 35.

1 Jika perlu, aktifkan server berbagi media. Pilih 🚱, lalu pilih Perangkat > Pengaturan berbagi media > Berbagi media > Aktif.

Untuk mengakses server berbagi media dari menu status di lain waktu, alihkan Selalu tampilkan Berbagi media di menu status ke Aktif.

- 2 Jika diminta, ketik sandi WLAN.
- 3 Lihat dan kontrol pemutaran foto maupun video di perangkat lain yang mendukung DLNA.

### Peta dan navigasi

#### GPS

### Tentang metode penentuan posisi

Ponsel akan menampilkan lokasi Anda menggunakan GPS, A-GPS, WLAN, atau penentuan posisi selular.

GPS (Global Positioning System) adalah sistem navigasi berbasis satelit yang digunakan untuk menghitung lokasi Anda. A-GPS (GPS Terpandu) adalah layanan jaringan yang mengirim data GPS untuk meningkatkan kecepatan penentuan posisi. Selain itu, penyempurnaan GPS lainnya dapat digunakan untuk menyempurnakan dan mempercepat penentuan posisi. Hal ini mungkin melibatkan transfer data dalam jumlah kecil melalui jaringan selular.

Penentuan posisi menggunakan WLAN (jaringan area lokal nirkabel) akan meningkatkan keakuratan posisi bila sinyal GPS tidak tersedia, terutama bila Anda berada di dalam ruangan atau gedung tinggi.

Dengan penentuan posisi selular, posisi akan ditentukan melalui antena jaringan selular yang saat ini tersambung ke ponsel.

Untuk menghemat biaya data, Anda dapat menonaktifkan A-GPS di pengaturan penentuan posisi ponsel, namun penghitungan lokasi mungkin memerlukan waktu lebih lama.

Anda dapat menonaktifkan WLAN di pengaturan sambungan Internet ponsel.

Tergantung pada metode penentuan posisi yang tersedia, keakuratan penentuan posisi dapat bervariasi mulai dari beberapa meter hingga beberapa kilometer.

Ketersediaan dan kualitas sinyal GPS dapat dipengaruhi oleh lokasi, posisi satelit, bangunan, hambatan alam, kondisi cuaca, serta penyesuaian satelit GPS yang dilakukan oleh pemerintah Amerika Serikat. Sinyal GPS mungkin tidak tersedia di dalam bangunan atau bawah tanah.

Sebaiknya jangan gunakan GPS untuk mengukur lokasi dengan tepat dan jangan hanya mengandalkan informasi lokasi yang disediakan oleh GPS dan jaringan selular.

Informasi koordinat mungkin tidak tersedia di semua wilayah.

#### Menonaktifkan A-GPS (GPS terpandu)

A-GPS (GPS Terpandu) akan membantu ponsel menentukan lokasi Anda saat ini lebih cepat. A-GPS adalah layanan jaringan. Untuk menghemat biaya data, terutama saat berada di luar negeri, Anda dapat menonaktifkan layanan ini.

Pilih 🚱 dan Perangkat > GPS dan penentuan posisi, lalu nonaktifkan Sambungan data selular.

Layanan jaringan A-GPS (GPS Terpandu) akan mengambil informasi lokasi menggunakan jaringan selular dan membantu GPS dalam menghitung lokasi Anda saat ini.

Ponsel telah dikonfigurasi sebelumnya untuk menggunakan layanan A-GPS Nokia jika tidak ada pengaturan A-GPS khusus penyedia layanan yang tersedia. Data panduan diambil dari server layanan Nokia A-GPS hanya bila diperlukan.

Anda harus menentukan jalur akses Internet data ponsel di ponsel untuk mengambil data panduan.

Catatan: Penggunaan metode penentuan posisi terpandu mungkin melibatkan pertukaran data lokasi, pengenal jaringan nirkabel bersama dengan ponsel unik Anda, atau pengenal penyedia layanan jaringan dengan server lokasi. Nokia akan memproses informasi ini secara anonim. Tergantung pada pengaturan penentuan posisi dan penggunaan layanan lokasi, ponsel mungkin tersambung ke server penyedia layanan yang tidak dikontrol atau dioperasikan oleh Nokia. Periksa kebijakan privasi penyedia layanan tersebut untuk memahami cara mereka memproses data lokasi.

#### Tips membuat sambungan GPS

#### Memeriksa status sinyal satelit

🐚 di bidang status menunjukkan sambungan GPS aktif.

Jika sinyal satelit tidak dapat ditemukan, pertimbangkan hal berikut:

- Jika Anda berada di dalam ruangan, segera keluar dari ruangan untuk menerima sinyal yang lebih baik.
- Jika Anda berada di luar ruangan, pindah ke area yang lebih terbuka.
- Jika kondisi cuaca buruk, kekuatan sinyal mungkin akan terpengaruh.
- Beberapa kendaraan memiliki jendela berwarna (athermic) yang dapat memblokir sinyal satelit.
- Pastikan antena tidak terhalang tangan Anda.

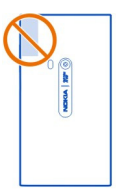

• Gunakan unit penerima GPS eksternal.

Unit penerima GPS menggunakan daya baterai ponsel. Penggunaan GPS dapat menghabiskan daya baterai lebih cepat.

| Peta         |  |  |
|--------------|--|--|
| Tentang Peta |  |  |
| Pilih 🔇.     |  |  |

Peta akan menunjukkan lokasi di sekitar dan memandu Anda ke tujuan.

- Temukan kota, jalan, dan tempat tujuan.
- Rencanakan rute.
- Cari arah dengan petunjuk setiap belokan.

Beberapa layanan mungkin tidak tersedia di semua negara dan hanya tersedia dalam bahasa tertentu. Layanan mungkin tergantung pada jaringan. Untuk informasi lebih lanjut, hubungi penyedia layanan jaringan Anda.

Menggunakan layanan atau men-download konten dapat melibatkan transfer data dalam jumlah besar yang akan menimbulkan biaya lalu lintas data.

Konten peta digital terkadang mungkin tidak akurat dan tidak lengkap. Jangan hanya mengandalkan konten atau layanan untuk komunikasi penting, misalnya dalam keadaan darurat. Sebagian konten dibuat oleh pihak ketiga dan bukan Nokia. Konten tersebut mungkin tidak akurat dan tergantung pada ketersediaan.

### Melihat lokasi dan peta

Melihat lokasi saat ini di peta serta menelusuri peta berbagai kota dan negara.

Pilih 🔇.

💿 menunjukkan lokasi Anda saat ini jika tersedia. Jika lokasi Anda saat ini tidak tersedia, 🗿 menunjukkan lokasi Anda yang terakhir diketahui.

### Menelusuri peta

- 1 Tarik peta menggunakan jari Anda. Secara default, peta mengarah ke utara.
- 2 Anda juga dapat menggunakan dua jari untuk memutar posisi peta.

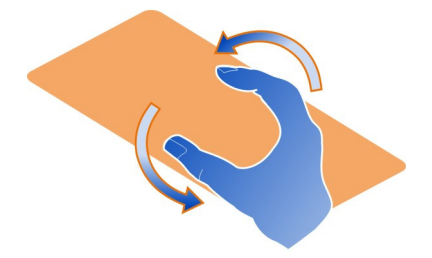

Untuk mengaktifkan perputaran posisi dengan dua jari, pilih  $_{\bullet \bullet \bullet}$  > Pengaturan, lalu aktifkan Rotasi peta dua jari.

### Melihat lokasi Anda saat ini

Pilih 💽 di peta.

Jika Anda mencari atau menelusuri lokasi serta melihat rincian tentang lokasi, informasi lokasi yang sedang dilihat akan ditampilkan. Untuk kembali melihat lokasi saat ini atau melihat informasi lokasi Anda saat ini, pilih 💽.

### Memperbesar atau memperkecil tampilan

Untuk memperbesar tampilan, sentuh peta dua kali atau letakkan dua jari di peta, lalu geser jari berjauhan. Untuk memperkecil tampilan, geser jari dengan gerakan menjepit.

#### 82 Peta dan navigasi

**Tips:** Anda juga dapat menggunakan panel zoom. Untuk menampilkan panel dalam berbagai tampilan, pilih ... > Pengaturan, lalu aktifkan Batang zoom.

Jika Anda menelusuri wilayah yang tidak tercakup oleh peta jalan yang tersimpan di ponsel namun sambungan data aktif, maka peta jalan baru akan di-download secara otomatis.

Peta jalan baru juga akan di-download jika Anda meningkatkan kemampuan ke versi aplikasi Peta terbaru.

Jangkauan peta bervariasi menurut negara dan wilayah.

#### Mengubah tampilan peta

Melihat peta dalam berbagai modus untuk mengetahui lokasi Anda dengan mudah.

Pilih 🚫.

Pilih 🔘 dan dari berikut ini:

**Peta** — Pada tampilan peta standar, rincian seperti nama lokasi atau nomor jalan raya mudah dibaca.

Satelit — Untuk tampilan nyata yang rinci, gunakan pencitraan satelit.

**Dataran** — Melihat sekilas jenis dataran, misalnya, sewaktu Anda melakukan perjalanan offroad.

Jalur angkutan umum — Melihat layanan kendaraan umum yang dipilih, misalnya rute metro, bus, atau trem.

Modus 3D — Untuk tampilan lebih nyata, ubah perspektif peta.

**Modus malam** — Meredupkan warna peta. Bila melakukan perjalanan pada malam hari, peta akan lebih mudah dibaca dalam modus ini.

Tengara 3D — Menampilkan bangunan utama dan objek wisata di peta.

Pilihan dan fitur yang tersedia mungkin berbeda menurut wilayah. Pilihan yang tidak tersedia akan berwarna redup.

#### Mendapatkan panduan

Anda dapat memperoleh panduan untuk jalan kaki, berkendara, atau perjalanan menggunakan kendaraan umum.

### Pilih 🚫 dan 👉 .

Panduan suara, jika tersedia dalam bahasa Anda, akan membantu menemukan arah ke tujuan sehingga Anda bebas menikmati perjalanan.

### Mendapatkan panduan suara

- 1 Gunakan lokasi Anda saat ini sebagai titik awal atau masukkan lokasi di kolom, lalu pilih dari kecocokan yang disarankan.
- 2 Masukkan tujuan di kolom yang sesuai.
- 3 Tujuan yang dipilih akan ditampilkan di peta. Pilih penanda tujuan dan 🕅 atau 🔁 , lalu pilih Dapatkan arah.
- 4 Untuk memulai navigasi dengan panduan suara, pilih Navigasi. Untuk melihat petunjuk tertulis, pilih 🗐 .

**Tips:** Untuk navigasi jalan kaki, panduan suara akan dinonaktifkan secara default. Untuk mengaktifkannya, pilih **Secara akan suara** atau jika belum ada bahasa yang dipilih, **Pilih suara**.

Anda dapat memperoleh panduan tentang bus, kereta, atau jalur bawah tanah yang harus digunakan serta cara mencapai stasiun maupun pemberhentian.

#### Memperoleh panduan untuk kendaraan umum

 Setelah memasukkan tujuan, pilih penanda tujuan di peta dan 😑 > Dapatkan arah.

Peta rute akan ditampilkan.

2 Untuk petunjuk rinci, pilih 🔳 .

Tips: Untuk menavigasi ke tempat yang Anda temukan melalui pencarian di sekitar atau kategori, pilih penanda tempat dan 🔭 .

### Men-download dan memperbarui peta

Simpan peta jalan baru di ponsel sehingga Anda dapat menelusuri peta tanpa sambungan Internet dan menghemat biaya data saat bepergian.

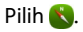

Untuk men-download dan memperbarui peta di ponsel, Anda memerlukan sambungan WLAN aktif.

### Men-download peta

- 1 Pilih .... > Kelola peta > 🔤 > Tambah peta.
- 2 Pilih benua dan negara, lalu pilih Unduh.

### Memperbarui peta

- 1 Pilih .... > Kelola peta > = > Periksa pembaruan.
- 2 Jika pembaruan baru telah tersedia, ponsel akan menawarkannya kepada Anda. Pilih Unduh.

### Menggunakan Peta secara offline

Untuk menghemat biaya data, terutama saat bepergian, Anda juga dapat menggunakan Peta tanpa sambungan Internet.

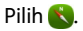

Setelah men-download peta yang diperlukan ke ponsel, Anda juga dapat menggunakan, misalnya penentuan posisi, pencarian, dan navigasi dalam modus offline.

Pilih \_\_\_\_ > Pengaturan, lalu nonaktifkan Online.

**Tips:** Untuk memastikan Anda dapat menggunakan Peta secara offline saat berada di luar negeri, download peta yang diperlukan ke ponsel sebelum melakukan perjalanan.

#### Mencari lokasi

Peta akan membantu Anda menemukan lokasi, tempat tujuan, dan bisnis tertentu.

Pilih 🚫 dan 📿.

### Mencari lokasi

- 1 Masukkan kata pencarian, misalnya alamat pos atau nama tempat di kolom Cari.
- 2 Pilih item dari daftar kecocokan yang disarankan. Lokasi akan ditampilkan di peta.

Jika tidak ada hasil pencarian yang ditemukan, pastikan ejaan kata pencarian sudah benar.

### Melihat daftar kecocokan yang disarankan

Pilih 🗐.

### Mencari tempat di sekitar

1 Pilih 🕲 .

Tempat umum di sekitar akan ditampilkan sebagai penanda tempat di peta.

- 2 Untuk melihat daftar tempat di sekitar, pilih 📃 .
- 3 Untuk melihat rincian tempat, pilih penanda tempat dan kolom informasinya.

### Mencari tempat berdasarkan kategori

- 1 Pilih .... > Kategori dan kategori.
- 2 Untuk melihat rincian tempat, pilih tempat dari daftar.
- 3 Untuk melihat tempat di peta yang lebih besar, sentuh peta.

**Tips:** Untuk melihat rincian tempat yang ditemukan, Anda juga dapat memilih penandanya di peta.

Masalah dengan sambungan Internet dapat mempengaruhi hasil bila melakukan pencarian secara online.

Jika Anda telah menyimpan peta area yang dicari di ponsel, maka Anda juga dapat memperoleh hasil pencarian tanpa sambungan Internet aktif, namun hasil pencarian mungkin terbatas.

#### Menyimpan tempat favorit

Simpan alamat atau tempat tujuan agar dapat diakses dengan cepat di lain waktu.

Pilih 🚫.

#### Menyimpan tempat

Di peta, pilih penanda lokasi dan bidang informasinya.

Pada halaman informasi, pilih  $\frac{1}{2}$ .

### Melihat dan mengedit tempat favorit

Anda dapat dengan cepat mengakses tempat yang disimpan.

Pilih 🔇 dan 🛻 > Favorit.

#### Melihat tempat tersimpan di peta

Dalam daftar favorit, pilih tempat, lalu sentuh peta.

Anda juga dapat memeriksa informasi kontak untuk tempat yang disimpan, jika ada. Misalnya, Anda dapat menghubungi restoran atau melihat situs Web restoran tersebut.

#### Menghubungi tempat

- 1 Dalam daftar favorit, pilih tempat dan Kontak.
- 2 Anda dapat memilih nomor telepon, alamat e-mail, atau alamat Web.

### Mengedit atau menghapus tempat yang disimpan

- 1 Dalam daftar favorit, pilih tempat.
- 2 Pilih 🖍, lalu edit nama atau keterangan. Untuk menghapus tempat, pilih Hapus.

#### Mengirim tempat kepada teman

Bila ingin berbagi informasi tempat dengan teman di peta, Anda dapat mengirim tempat kepada teman.

Pilih 🚫.

Untuk melihat tempat di peta, teman Anda tidak harus memiliki ponsel Nokia, namun memerlukan sambungan Internet aktif.

- 1 Pilih penanda lokasi di peta dan kolom informasinya. Halaman informasi akan ditampilkan.
- 2 Pilih 🥰 .

E-mail atau pesan teks berisi link ke lokasi di peta akan dikirim kepada teman Anda.

### Berjalan kaki ke tujuan

Bila memerlukan petunjuk untuk mengikuti arah jalan kaki, Peta akan memandu Anda melalui lapangan, taman, zona pejalan kaki, bahkan pusat perbelanjaan.

Pilih 🚫.

- 1 🛛 Pilih 👉 , lalu masukkan tujuan.
- 2 Di peta, pilih penanda lokasi tujuan dan 🐔 > Dapatkan arah.
- 3 Untuk memulai navigasi dengan panduan suara, pilih Navigasi.

### Melihat seluruh rute

- 1 Pilih 🌌 .
- 2 Untuk memperbesar tampilan lokasi Anda saat ini, pilih 🚺 .

### Menonaktifkan panduan suara

Pilih **> Panduan suara**.

Mengubah suara panduan

> Pilih suara.

### Mencegah layar dinonaktifkan

>Lampu latar selalu ON.

#### Menggunakan kompas

Bila kompas diaktifkan dan dikalibrasi dengan benar, peta akan berputar hingga menampilkan arah yang dituju. Kompas mengarah ke utara.

Pilih 🚫.

**Mengaktifkan kompas** Pilih -&.

#### Menonaktifkan kompas

Pilih 🚹. Peta akan mengarah ke utara.

Jika kompas memerlukan kalibrasi, ikuti petunjuk yang ditampilkan di ponsel.

Kompas memiliki keakuratan terbatas. Bidang elektromagnetik, benda logam, atau kondisi eksternal lainnya juga dapat mempengaruhi keakuratan kompas. Kompas harus selalu dikalibrasi dengan benar.

#### Memberikan tanggapan tentang Peta

Anda dapat berpartisipasi dalam menyempurnakan aplikasi Peta dan mengirim tanggapan Anda.

Pilih Ҟ.

- 1 Pilih --- > Masukan.
- 2 Pilih seberapa besar kemungkinan Anda merekomendasikan Peta kepada pengguna lain.

Anda juga dapat memberikan alasannya. Tanggapan tersebut bersifat anonim.

3 Pilih Kirim.

Untuk memberikan tanggapan, Anda harus memiliki sambungan Internet aktif.

Setelah mengirim tanggapan untuk versi Peta saat ini, pilihan tidak akan tersedia lagi.

#### Berkendara Berkendara ke tujuan

Bila Anda memerlukan petunjuk setiap belokan yang jelas dan dioptimalkan untuk digunakan sewaktu berkendara. Berkendara akan membantu Anda sampai ke tujuan.

### Pilih 🚘.

Untuk menggunakan Berkendara, Anda harus sign in ke akun Nokia.

### Berkendara dengan mobil ke tujuan

Pilih 🔁 > Setel tujuan dan pilihan yang sesuai.

Tips: Untuk menetapkan tujuan, Anda juga dapat memilih dan menahan tujuan di peta, lalu memilih Arahkan kemudi ke.

Anda dapat mulai berkendara tanpa menetapkan tujuan. Peta akan mengikuti lokasi Anda. Secara default, peta akan berputar sesuai arah Anda berkendara. Kompas akan selalu mengarah ke utara.

#### Berkendara ke rumah

Pilih 🔁 > Setel tujuan > Asal.

Saat memilih Asal untuk pertama kalinya, Anda akan diminta menentukan lokasi rumah.

#### Mengubah lokasi rumah

```
Pilih = > Pengaturan > Lokasi awal.
```

Tips: Untuk menelusuri daerah sekitar pada peta layar penuh, sentuh peta.

### Melihat ikhtisar rute

Pada tampilan navigasi, pilih 🗃

Patuhi semua undang-undang setempat. Pastikan tangan Anda tetap memegang kemudi selama berkendara. Utamakan keselamatan di jalan selama berkendara.

#### Mendapatkan panduan suara

Panduan suara akan membantu Anda menemukan jalan ke tujuan, agar Anda bebas menikmati perjalanan.

### Pilih 🔁.

- 1 Pilih = > Pengaturan > Suara navigasi.
- 2 Pilih bahasa atau untuk menonaktifkan panduan suara, pilih Tidak ada. Panduan suara mungkin tidak tersedia untuk bahasa Anda.

Anda juga dapat men-download suara navigasi baru.

#### Men-download suara navigasi

Pilih 🔁 > Pengaturan > Suara navigasi > Unduh yang baru dan suara.

Anda dapat menggunakan aplikasi lain saat menavigasi dan tetap mendengar panduan suara.

#### Melihat tempat di peta

Anda mencari pom bensin, tempat parkir, atau tempat makan? Atur ponsel agar menampilkannya di peta.

# Pilih 🔁.

- 2 Pilih kategori yang ingin dilihat di peta.

**Tips:** Berkendara akan menampilkan tengara, misalnya bangunan penting atau tempat wisata, di peta. Tampilan terbaik tengara adalah dalam 3D. Jika tengara apapun tidak terlihat, perbesar tampilan.

Jika Anda ingin menyembunyikan tengara, pilih 🗮 > Pengaturan > Lapisan peta, lalu nonaktifkan Tengara.

#### Menentukan rute pilihan

Fitur Berkendara dapat memilih rute yang paling sesuai dengan kebutuhan dan preferensi Anda.

### Pilih 🔁.

- 1 Pilih 🔁 > Setel tujuan dan pilihan yang sesuai.
- 2 Sebelum memulai navigasi, pilih 💽
- 3 Tentukan apakah Anda akan membolehkan atau menghindari penggunaan, misalnya jalan raya, jalan tol, atau feri.
- 4 Pilih 🧲 > Mulai navigasi.

### Menavigasi secara offline

Untuk menghemat biaya data, Anda juga dapat menggunakan Berkendara secara offline.

Pilih 🔁.

Pilih 🔁 > Pengaturan, lalu hapus centang di kotak Sambungan.

Beberapa fitur, misalnya hasil pencarian, mungkin terbatas bila menggunakan Berkendara secara offline.

### Mengubah tampilan Berkendara

Anda ingin melihat peta 3D yang lebih nyata atau Anda menggunakan Berkendara di malam hari dalam kondisi gelap? Dengan berbagai modus peta, Anda dapat selalu melihat informasi yang diperlukan dengan jelas.

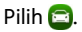

Mengubah jenis peta Pilih 🔁 > 2D, 3D, atau Sat.. Untuk melihat peta dengan jelas dalam kondisi gelap, Anda dapat mengaktifkan modus malam.

#### Mengaktifkan modus malam

Pilih 🗮 > Pengaturan > Warna peta > Malam.

#### Menyimpan tempat

Untuk membantu perencanaan perjalanan, Anda dapat mencari hotel, atraksi, atau pom bensin, lalu menyimpannya ke ponsel.

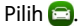

- 1 Untuk mencari alamat atau tempat, pilih 📃 > Setel tujuan > Pencarian.
- 2 Pilih tempat dari saran yang cocok.
- 3 Pilih 🔝.

#### Menyimpan lokasi saat ini

Pilih 🔁 > Simpan lokasi.

#### Berkendara ke tempat yang disimpan

Pilih = > Setel tujuan > Favorit dan tempat.

#### Mensinkronisasi favorit

Rencanakan tujuan perjalanan Anda, cari tempat situs Web Peta Nokia, sinkronisasikan tempat yang disimpan dengan ponsel, dan akses rencana saat dalam perjalanan.

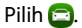

#### Mensinkronisasi tempat yang disimpan

Pilih = > Setel tujuan > Favorit > Sinkronkan.

Sinkronisasi memerlukan sambungan Internet dan mungkin melibatkan transmisi data dalam jumlah besar melalui jaringan penyedia layanan Anda. Untuk informasi tentang biaya transmisi data, hubungi penyedia layanan Anda.

Untuk menggunakan layanan Web Peta Nokia, kunjungi www.nokia.com/maps.

### Produktivitas dan waktu

### Manajemen waktu

Jam

Ketahui cara menetapkan waktu dan tanggal di ponsel serta cara mengatur alarm.

### Tentang jam

Pilih 📉.

Tetapkan dan atur alarm.

### Mengatur alarm

Ingin dibangunkan oleh lagu favorit di pagi hari? Anda dapat menggunakan ponsel sebagai jam alarm.

Pilih 📉.

- 1 Pilih 🕂 .
- 2 Atur waktu alarm, lalu masukkan keterangan.
- 3 Untuk mengatur agar alarm berbunyi, misalnya pada waktu yang sama setiap hari, pilih Pilihan lainnya > Ulang > Setiap hari.
- 4 Untuk mengatur nada alarm, pilih Nada alarm.

### Menghapus alarm

Pada tampilan Alarm, pilih dan tahan alarm, lalu pilih Hapus dari menu pop-up.

**Tips:** Pada tampilan Alarm, Anda dapat menggunakan tombol untuk sementara menonaktifkan alarm.

#### Menunda alarm

Bila alarm berbunyi, Anda dapat menunda alarm. Tindakan ini akan menjeda alarm selama jangka waktu yang telah ditentukan.

Bila alarm berbunyi, pilih Tunda.

### Menetapkan durasi penundaan alarm

Pilih alarm dan Pilihan lainnya > Waktu tunda, lalu tetapkan durasi.

**Tips:** Untuk menunda alarm, Anda juga dapat memutar ponsel hingga layar menghadap ke bawah.

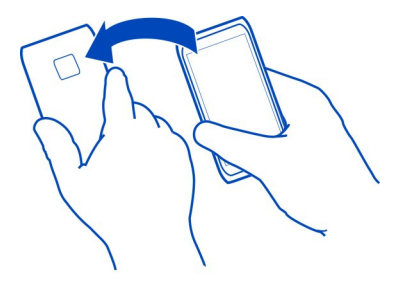

#### Mengatur waktu dan tanggal

Pilih 🚱 dan Waktu dan bahasa 🔉 Waktu dan tanggal.

#### Memperbarui waktu dan tanggal secara otomatis

Anda dapat mengatur ponsel agar memperbarui waktu, tanggal, dan zona waktu secara otomatis. Pembaruan otomatis adalah layanan jaringan.

Pilih 🚱 dan Waktu dan bahasa > Waktu dan tanggal, lalu aktifkan Pembaruan waktu otomatis.

### Kalender Tentang kalender

Pilih 21.

Dengan kalender ponsel, Anda dapat mengatur jadwal.

#### Melihat jadwal mingguan

Anda dapat menelusuri aktivitas kalender pada berbagai tampilan. Untuk melihat ikhtisar minggu tertentu, gunakan tampilan minggu.

Pilih 21.

Pilih III.

Tips: Untuk melihat daftar aktivitas yang akan datang, pilih 🖽.

#### Menambahkan tugas ke daftar agenda

Anda harus mengerjakan tugas penting di kantor, mengembalikan buku perpustakaan, atau mungkin menghadiri acara tertentu? Anda dapat menambahkan

tugas (catatan agenda) ke kalender. Jika Anda memiliki tenggat waktu tertentu, tetapkan pengingat.

Pilih 21.

- 1 Pilih **=** > **Rencana**.
- 2 Pilih 🕂.
- 3 Isi kolom.
- 4 Aktifkan Tenggat waktu.
- 5 Untuk menetapkan pengingat, pilih Pengingat: dan interval, lalu atur waktu pengingat.

### Menandai tugas telah selesai

Dalam daftar agenda, pilih kotak centang di samping tugas.

### Menambah aktivitas kalender

Pilih 21.

- 1 Pada tampilan kalender, pilih 🕂.
- 2 Isi kolom.
- 3 Untuk mengundang peserta, pilih ▼ > Tambah kontak > + dan kontak.
- 4 Pilih Simpan.

### Menetapkan durasi default pengingat

Pilih 🚱 dan Aplikasi > Kalender > Pengingat default yang ditampilkan, lalu tetapkan durasi pengingat.

### Menambahkan lokasi ke entri kalender

Anda memiliki janji di tempat yang tidak dikenal? Jika telah menambahkan lokasi ke entri rapat, Anda dapat memeriksa lokasi dari peta sebelum menuju tempat rapat.

Pilih 🔁.

### Menambahkan lokasi secara manual

Saat menambahkan aktivitas rapat, pilih Lokasi:, lalu masukkan alamat.

### Memilih lokasi dari peta

- 1 Saat menambahkan aktivitas rapat, pilih Tambah lokasi > Q.
- 2 Untuk memperbesar tampilan, sentuh peta dua kali.

- 3 Pilih lokasi di peta.
- 4 Pilih Selesai.

Untuk menambahkan lokasi ke aktivitas rapat di lain waktu, buka aktivitas rapat, lalu pilih  $\swarrow$ .

#### Menggunakan kalender terpisah untuk pekerjaan dan waktu luang

Anda dapat memiliki lebih dari satu kalender. Buat satu untuk pekerjaan dan lainnya untuk waktu luang, misalnya keluarga atau hobi.

Pilih 21, lalu pilih = > Kelola kalender.

### Membuat kalender baru

- 1 Pilih **∔**.
- 2 Masukkan nama, lalu tetapkan kode warna untuk kalender. Pada berbagai tampilan kalender, kode warna menunjukkan kalender yang menyimpan aktivitas tersebut.

Bila kalender tersembunyi, aktivitas kalender dan pengingat tidak akan ditampilkan pada berbagai tampilan kalender atau pada tampilan Aktivitas.

#### Menentukan visibilitas kalender

Pilih kalender yang dikehendaki, lalu aktifkan atau nonaktifkan Tampilkan kalender dan pengingat ini.

### Memodifikasi pengaturan untuk kalender

Pilih 🙆 dan Aplikasi > Kalender.

#### Menggunakan Microsoft ActiveSync™

- 1 Pilih 🤌 > Tambah akun.
- 2 Pilih Mail for Exchange, lalu masukkan kredensial pengguna.
- 3 Pilih Konfigurasi manual, lalu pilih item yang akan disinkronisasi.
- 4 Masukkan alamat server, lalu pilih Selesai.

### Mensinkronisasi dengan layanan e-mail atau kalender lain

- 1 Pilih 🤌 > Tambah akun.
- 2 Pilih layanan, masukkan kredensial pengguna, lalu pilih Sign in.

#### Produktivitas Menggunakan kalkulator Pilih 😑.

- 1 Masukkan angka hitungan pertama.
- 2 Pilih fungsi, misalnya tambah atau kurang.
- 3 Masukkan angka hitungan kedua.
- 4 Pilih =.

Fitur ini dirancang untuk penggunaan pribadi. Keakuratan mungkin terbatas.

#### Membaca dokumen kantor

Anda dapat melihat dokumen, misalnya PDF dan dokumen, spreadsheet, serta presentasi Microsoft Office dan Open Document Format.

Pilih ⑦.

#### Mengurutkan file berdasarkan nama, tanggal, atau jenis dokumen

Pilih = > Urut berdasarkan > Nama, Waktu, atau Jenis

#### Melihat dokumen dalam modus layar penuh

Pilih dokumen. Untuk menampilkan toolbar, sentuh dokumen.

#### Beralih ke halaman tertentu

Pilih 🖓 , lalu masukkan nomor halaman.

### Berbagi dokumen

- 1 Pilih **=** > **Berbagi**.
- 2 Pilih metode berbagi.

Tidak semua format file atau fitur didukung.

#### Membuat daftar belanja

Daftar belanja yang ditulis di kertas mudah hilang. Sebagai pengganti menulis di kertas, Anda dapat membuat daftar belanja dengan Catatan. Dengan demikian, Anda dapat setiap saat melihat daftar!

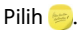

- 1 Untuk menambah catatan baru, pilih 🕂.
- 2 Masukkan teks dalam kolom catatan.

### Manajemen ponsel

#### Tetap memperbarui perangkat lunak ponsel dan aplikasi Tentang pembaruan aplikasi dan perangkat lunak ponsel

Tetap terbaru, perbarui aplikasi dan perangkat lunak ponsel untuk memperoleh fitur baru dan yang disempurnakan untuk ponsel. Memperbarui perangkat lunak juga dapat meningkatkan performa ponsel. Anda juga dapat menerima pembaruan keamanan penting.

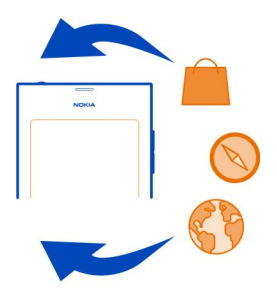

Sebaiknya cadangkan data pribadi sebelum memperbarui perangkat lunak ponsel.

### 🛕 Peringatan:

Jika menginstal pembaruan perangkat lunak, Anda tidak dapat menggunakan perangkat, meskipun untuk membuat panggilan darurat, hingga penginstalan selesai dan perangkat diaktifkan ulang.

Menggunakan layanan atau men-download konten dapat melibatkan transfer data dalam jumlah besar yang akan menimbulkan biaya lalu lintas data.

Sebelum memulai pembaruan, sambungkan pengisi daya atau pastikan baterai perangkat memiliki daya yang memadai.

Setelah melakukan pembaruan, petunjuk dalam buku petunjuk mungkin bukan yang terbaru. Buku petunjuk terbaru terdapat di www.nokia.com/support.

### Melihat versi perangkat lunak

Pilih 🙆, lalu pilih Tentang produk.

Tips: Anda juga dapat menekan \*#0000#.

### Memperbarui perangkat lunak ponsel dan aplikasi menggunakan ponsel

Ponsel akan memberitahukan bila pembaruan telah tersedia untuk perangkat lunak ponsel atau aplikasi terpisah. Untuk tetap memperbarui ponsel, download dan instal pembaruan di ponsel (layanan jaringan). Anda juga dapat memeriksa pembaruan secara manual.

Bila pembaruan telah tersedia untuk perangkat lunak ponsel Anda, pesan pemberitahuan dengan ikon () akan ditampilkan pada tampilan Aktivitas. Pembaruan untuk aplikasi terpisah ditunjukkan dengan ikon (). Untuk melihat dan menginstal pembaruan yang tersedia, pilih pesan pemberitahuan tersebut.

Sebaiknya buat cadangan sebelum memperbarui perangkat lunak ponsel.

### Memeriksa pembaruan secara manual

- 1 Pilih 😰 > Aplikasi > Kelola aplikasi.
- 2 Buka tab 🕑, lalu pilih 😋 untuk me-refresh tampilan.

Anda dapat memperbarui aplikasi terpisah atau semua aplikasi yang tersedia.

### Memperbarui perangkat lunak ponsel menggunakan PC

Anda dapat menggunakan aplikasi Pembaruan Perangkat Lunak Nokia untuk PC agar dapat memperbarui perangkat lunak ponsel. Anda memerlukan PC yang kompatibel, sambungan Internet kecepatan tinggi, dan kabel data USB yang kompatibel untuk menyambungkan ponsel ke PC. Untuk mengembalikan semua informasi pribadi ke ponsel, cadangkan ponsel ke komputer sebelum memulai pembaruan ponsel.

**Tips:** Bila memperbarui perangkat lunak ponsel, bahasa keyboard layar akan diatur kembali ke bahasa default. Jika kode keamanan mencakup karakter yang bukan bagian dari keyboard layar, pilih **....**, lalu geser ke kiri atau kanan pada keyboard untuk mengubah bahasa keyboard layar ke bahasa yang digunakan saat membuat kode keamanan.

Anda dapat men-download aplikasi Pembaruan Perangkat Lunak Nokia dari www.nokia.com/support.

#### Melakukan pencadangan Mencadangkan file

Ingin memastikan file penting tidak akan terhapus? Anda dapat membuat cadangan memori ponsel.

Pilih 🙆 dan Sinkronisasi dan pencadangan > Pencadangan.

Sebaiknya cadangkan memori ponsel secara rutin.

**Tips:** Untuk mengembalikan cadangan, pilih file cadangan yang akan dikembalikan dan **Pulihkan**, lalu ikuti petunjuk yang ditampilkan di ponsel. Anda mungkin tidak dapat mengembalikan beberapa aplikasi terinstal.

File media besar, misalnya foto dan video, tidak tercakup dalam cadangan ponsel. Anda dapat menggunakan aplikasi Link Nokia untuk mensinkronisasi file penting, misalnya foto dan video, melalui komputer yang kompatibel. Anda juga dapat menggunakan Link Nokia untuk mencadangkan dan mengembalikan konten, misalnya kontak, entri kalender, dan pesan. Untuk mengakses dan mengembalikan fitur, pilih **Q**.

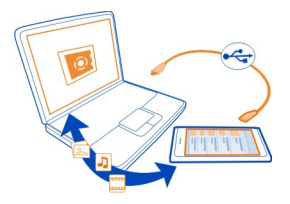

### Mengatur aplikasi

Tentang Aplikasi

Pilih 🙆 > Aplikasi > Kelola aplikasi.

Anda dapat memperbarui serta menghapus paket aplikasi, misalnya aplikasi dan addon.

#### Menginstal aplikasi baru

Dengan Kios Nokia, Anda dapat men-download permainan ponsel, aplikasi, dan berbagai jenis add-on ke ponsel.

### Pilih 📋

Di beberapa situs Web, Anda dapat memilih link ke file berekstensi .deb untuk menginstal aplikasi. Agar dapat menginstal aplikasi dari lampiran e-mail, sistem file, situs Web, atau penyimpanan selain Kios Nokia, Anda harus mengaktifkan pilihan tersebut di pengaturan penginstalan.

### Mengaktifkan penginstalan dari luar Kios Nokia

Pilih 💽 dan Aplikasi > Instalasi, lalu aktifkan Bolehkan penginstalan dari sumber selain Kios.

Instal hanya aplikasi yang kompatibel dengan ponsel.

Penting: Hanya instal dan gunakan aplikasi serta perangkat lunak dari sumber yang dipercaya. Aplikasi dari sumber yang tidak terpercaya dapat berisi perangkat lunak berbahaya yang dapat mengakses data yang tersimpan di perangkat, mengakibatkan kerugian finansial, atau kerusakan perangkat.

#### Melihat aplikasi terinstal

Pilih 🙆 > Aplikasi > Kelola aplikasi.

# Melihat rincian aplikasi

Pilih aplikasi.

#### Menghapus aplikasi dari ponsel

Untuk menambah jumlah memori yang tersedia, hapus aplikasi terinstal yang tidak lagi ingin Anda simpan atau gunakan.

Sentuh terus tampilan Aplikasi, lalu pilih 🔀 di aplikasi.

Setelah dikonfirmasi dan dimulai, proses penginstalan tidak dapat dibatalkan.

Jika Anda menghapus aplikasi, file yang dibuat dengan aplikasi yang dihapus tersebut mungkin tidak dapat dibuka.

Jika aplikasi terinstal tergantung pada aplikasi yang dihapus, maka aplikasi terinstal tersebut mungkin tidak akan berfungsi. Untuk informasi rinci, lihat buku petunjuk aplikasi terinstal.

Untuk melihat rincian aplikasi sebelum dihapus, pilih 🚱 > Aplikasi > Kelola aplikasi dan aplikasi. Untuk menghapus aplikasi, pilih Hapus instalan.

#### Mengembalikan paket aplikasi

Anda dapat membuat file cadangan untuk ponsel dan, jika perlu, mengembalikan paket aplikasi yang diinginkan di lain waktu.

Anda mungkin tidak dapat mengembalikan beberapa aplikasi terinstal.

- Pilih 🚱 > Sinkronisasi dan pencadangan > Pencadangan.
- 2 Pilih file cadangan yang akan dikembalikan, pilih **Pulihkan**, lalu ikuti petunjuk yang ditampilkan.
- 3 Setelah pengembalian, Anda akan ditanya apakah juga akan mengembalikan paket aplikasi. Jika ada paket yang akan dikembalikan, pilih Ya untuk melihat paket yang tersedia.
- 4 Pilih paket aplikasi yang akan dikembalikan dan Pulihkan.

Anda juga dapat mengembalikan paket aplikasi di lain waktu. Pilih 🕃 > Aplikasi > Kelola aplikasi.

### Memori

#### Mengosongkan memori ponsel

Anda ingin menambah jumlah memori ponsel yang tersedia agar dapat menginstal aplikasi atau menambah konten lainnya?

Anda dapat menghapus yang berikut jika tidak diperlukan lagi:

- Pesan teks, multimedia, dan e-mail
- Entri dan rincian kontak
- Aplikasi
- Musik, foto, atau video

Salin konten yang ingin disimpan ke komputer yang kompatibel.

#### Mensinkronisasi konten Mensinkronisasi informasi penting

Ingin mencadangkan kontak, kalender, catatan, dan konten lainnya dengan mudah, baik saat berada di depan komputer, maupun di perjalanan dengan ponsel? Sinkronisasikan konten penting ke layanan online dan akses konten tersebut di manapun Anda berada. Anda juga dapat mensinkronisasi konten dengan perangkat lain, misalnya ponsel atau komputer.

### Melakukan sinkronisasi dengan layanan online

Pilih 🔎.

### Melakukan sinkronisasi dengan perangkat lainnya

Pilih 🙆 > Sinkronisasi dan pencadangan > Sinkronisasi.

Bila aplikasi dibuka, profil sinkronisasi default atau yang digunakan sebelumnya akan ditampilkan. Anda mungkin akan menerima pengaturan sinkronisasi sebagai pesan konfigurasi dari penyedia layanan.

#### Melakukan sinkronisasi dengan layanan online

Sinkronisasikan semua akun, kontak, entri kalender, dan informasi penting lainnya dengan ponsel. Cadangkan konten penting secara online untuk transfer atau pengembalian yang mudah ke ponsel.

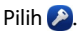

Sinkronisasi dengan layanan akan diaktifkan secara default.

#### Menyertakan atau mengecualikan konten

Pilih akun dan jenis konten yang akan disertakan atau dikecualikan. Pilihan yang tersedia dapat beragam.

#### Menonaktifkan sinkronisasi

Pilih akun, lalu nonaktifkan Jadwal.

#### Mensinkronisasi konten dengan ponsel lain

Sinkronisasikan informasi penting, misalnya antara ponsel pribadi dan kantor.

Pilih 🙆 > Sinkronisasi dan pencadangan > Sinkronisasi.

#### Membuat profil sinkronisasi

- 1 Pilih Tambah perangkat. Jika Anda telah membuat profil sinkronisasi lain, pilih
- 2 Pilih ponsel lain dan Lanjut
- 3 Ikuti petunjuk yang ditampilkan di kedua ponsel.
- 4 Memilih konten yang akan disinkronisasi. Pilihan yang tersedia dapat beragam. Anda juga mungkin dapat memilih data ponsel yang akan disimpan jika terjadi pertentangan, misalnya nomor telepon berbeda untuk kontak yang sama.
- 5 Untuk melakukan sinkronisasi, pilih Sinkronisasikan.

#### Melakukan sinkronisasi menggunakan profil sinkronisasi yang ada

Pastikan Bluetooth telah diaktifkan di kedua ponsel, lalu pilih Sinkronisasikan.

### Menyertakan atau mengecualikan jenis konten

Di profil yang dikehendaki, pilih jenis konten.

#### Menghapus profil sinkronisasi

Di profil yang dikehendaki, pilih 💼 .

#### Melindungi ponsel

### Mengatur ponsel agar terkunci secara otomatis

Ingin melindungi ponsel terhadap penggunaan yang tidak sah? Tentukan kode keamanan, lalu atur ponsel agar terkunci secara otomatis bila tidak digunakan.

- Pilih 🚱 dan Keamanan > Penguncian perangkat.
- 2 Pilih Kode keamanan, lalu masukkan kode keamanan (minimal 5 karakter). Anda dapat menggunakan angka, simbol, dan huruf besar-kecil.

Rahasiakan kode keamanan dan simpan di tempat aman yang terpisah dari ponsel. Jika Anda lupa kode keamanan dan tidak dapat memulihkannya, data pribadi Anda akan dihapus sebelum ponsel dapat digunakan kembali. Jika Anda telah mengatur jumlah untuk memasukkan kode keamanan yang salah, ponsel akan menghapus data dan mengatur ulang kembali ke pengaturan awal setelah percobaan terakhir. Jika Anda belum membatasi jumlahnya, ponsel harus dibawa ke pusat layanan sebelum dapat digunakan kembali.

3 Pilih Penguncian otomatis, lalu tentukan durasi hingga ponsel terkunci secara otomatis.

#### Membuka penguncian ponsel

- 1 Tekan tombol daya, lalu geser dari arah luar layar ke layar. Anda dapat menggeser dari arah manapun.
- 2 Masukkan kode keamanan, lalu pilih OK.

**Tips:** Anda juga dapat menyentuh layar dua kali, lalu menggeser dari arah luar layar ke layar.

**Tips:** Bila memperbarui perangkat lunak ponsel menggunakan aplikasi Pembaruan Perangkat Lunak Nokia untuk PC, bahasa keyboard layar akan diatur kembali ke bahasa default. Jika kode keamanan mencakup karakter yang bukan bagian dari keyboard layar, pilih **!!!!**, lalu geser ke kiri atau kanan pada keyboard untuk mengubah bahasa keyboard layar ke bahasa yang digunakan saat membuat kode keamanan.

Tips: Jika Anda telah menentukan pengguna terpercaya dan Anda lupa kode keamanan, kirim kode kepada pengguna tersebut dalam pesan teks. Pilih Penguncian perangkat > Pengguna terpercaya > Pilih pengguna terpercaya, lalu pilih kontak dari daftar. Jika nomor telepon pengguna terpercaya berubah dalam daftar kontak, Anda harus mengubahnya secara manual

#### Pengaturan penguncian ponsel

Anda dapat menentukan kode keamanan dan mengatur ponsel agar terkunci secara otomatis saat tidak menggunakannya.

Sejumlah layanan, seperti Mail for Exchange, mungkin mengharuskan Anda menentukan kode keamanan untuk ponsel. Tergantung pada persyaratan keamanan administrator, pengaturan penguncian ponsel juga dapat diubah, misalnya Penguncian otomatis dan Jumlah upaya.

Pilih 🙆, lalu pilih Keamanan > Penguncian perangkat dan dari berikut ini:

 $\label{eq:person} \textbf{Penguncian otomatis} \ - \ \textbf{M} enetapkan \ \textbf{durasi} \ \textbf{hingga} \ \textbf{ponsel terkunci secara otomatis}.$ 

**Kode keamanan** — Mengubah kode keamanan. Untuk menggunakan penguncian ponsel, Anda harus menentukan kode keamanan.

**Jumlah upaya** — Menetapkan batas upaya memasukkan kode keamanan yang salah. Setelah batas tercapai, ponsel akan diatur ulang ke pengaturan awal dan semua data pengguna akan dihapus.

**Pengguna terpercaya** — Menetapkan salah satu kontak sebagai pengguna terpercaya. Jika Anda telah menentukan pengguna terpercaya dan Anda lupa kode keamanan, kirim kode kepada pengguna tersebut dalam pesan teks. Setelah salah memasukkan kode keamanan, pilih **Pulihkan**, lalu ikuti petunjuk yang ditampilkan.

Fitur keamanan dari jauh — Mengkonfigurasi penguncian jauh. Jika ponsel hilang, Anda dapat menguncinya dari jauh atau menghapus data yang tersimpan di dalamnya.

### Menyembunyikan informasi pribadi dari pemberitahuan

Tidak ingin pengguna lain mengetahui siapa yang telah menghubungi Anda? Bila ada panggilan tidak terjawab atau pesan yang diterima, pemberitahuan akan ditampilkan di layar terkunci. Anda dapat menentukan jumlah informasi yang ditampilkan.

Pilih 🚱 dan Pemberitahuan > Pemberitahuan, lalu aktifkan atau nonaktifkan Sembunyikan informasi pribadi.

Bila Sembunyikan informasi pribadi diaktifkan, hanya jumlah pesan diterima dan panggilan tidak terjawab yang akan ditampilkan.

Bila Sembunyikan informasi pribadi tidak diaktifkan dan ada pesan yang diterima atau panggilan tidak terjawab, informasi berikut akan ditampilkan:

- Nama pengguna yang berupaya menghubungi Anda
- Pengirim pesan yang diterima
- Sebagian isi pesan

### Mengembangkan aplikasi sendiri

Anda dapat membuat aplikasi sendiri untuk ponsel menggunakan SDK (kit pengembangan perangkat lunak).

Anda harus mengaktifkan modus pengembang di ponsel agar dapat menggunakannya sebagai target untuk pengembangan aplikasi. Modus pengembang memungkinkan konektivitas antara host pengembangan dan ponsel serta menyediakan beberapa peralatan tambahan di ponsel.

### Mengaktifkan modus pengembang

Pilih 🚱 dan Keamanan 🗦 Modus pengembang, lalu aktifkan Modus pengembang.

Sebaiknya jangan aktifkan modus pengembang, kecuali jika Anda ingin mengembangkan aplikasi untuk ponsel. Pengaktifan modus pengembang tidak akan menimbulkan risiko keamanan pada ponsel, namun file sistem penting dapat terhapus.

Untuk informasi lebih lanjut, kunjungi developer.nokia.com.

#### Mengatur ulang ponsel Jika ponsel berhenti merespons

Aktifkan ulang ponsel. Tekan terus tombol daya minimal selama 8 detik. Untuk mengaktifkan ponsel kembali, tekan terus tombol daya hingga ponsel bergetar.

Tidak ada konten, misalnya kontak atau pesan, yang akan dihapus.

### Mengembalikan pengaturan awal

Jika ponsel tidak berfungsi dengan baik, Anda dapat mengatur ulang beberapa pengaturan ke nilai awal.

- 1 Akhiri semua panggilan dan sambungan aktif.
- 2 Pilih 🚱 dan Atur ulang > Pulihkan pengaturan.
- 3 Jika diminta, masukkan kode keamanan.

Setelah mengembalikan pengaturan awal, ponsel akan nonaktif, lalu aktif kembali. Tindakan ini memerlukan waktu lebih lama dari biasanya.

Pengembalian pengaturan awal tidak akan mempengaruhi data pribadi yang tersimpan di ponsel, misalnya:

- Kontak
- Entri kalender
- Dokumen, musik, pesan, atau catatan
- Penanda Internet
- Akun, kode keamanan, atau sandi

### Persiapan ponsel untuk daur ulang

Jika Anda membeli ponsel baru atau ingin membuang ponsel, Nokia menyarankan agar ponsel didaur ulang. Sebelumnya, hapus semua info dan konten pribadi dari ponsel.

### Menghapus semua konten dan mengembalikan pengaturan ke nilai default

- 1 Cadangkan konten yang ingin disimpan ke komputer yang kompatibel.
- 2 Akhiri semua sambungan dan panggilan aktif.
- 3 Pilih 3 dan Atur ulang > Kosongkan perangkat. Proses tersebut mungkin memerlukan waktu beberapa menit.

4 Ponsel akan dinonaktifkan. Tunggu hingga ikon yang berputar di layar menghilang, lalu aktifkan kembali ponsel. Pastikan semua konten pribadi, seperti kontak, foto, musik, video, catatan, pesan, e-mail, presentasi. permainan, dan aplikasi terinstal lainnya telah dihapus.

Konten dan info yang tersimpan di kartu SIM tidak dihapus.

Jangan lupa keluarkan Kartu SIM dari ponsel.

#### Baterai

### Memperpanjang masa pakai baterai

Jika Anda selalu memerlukan pengisi daya, ikuti langkah-langkah berikut untuk mengurangi pemakaian daya ponsel dan menambah waktu bicara.

- Selalu isi penuh daya baterai.
- Bila modus hemat daya diaktifkan, ponsel tidak akan memindai, atau lebih jarang memindai, jaringan WLAN yang tersedia dan menutup sambungan bila tidak digunakan oleh aplikasi apapun.

Tips: Untuk memeriksa status baterai dan mengaktifkan modus hemat daya, pilih 🚱 dan Perangkat > Baterai.

### Menutup aplikasi yang tidak digunakan

Sentuh terus tampilan Aplikasi terbuka, lalu pilih **Tutup semua** atau pilih 🔀 di aplikasi yang akan ditutup.

### Suara dan efek

- Nonaktifkan suara nada yang tidak diperlukan, misalnya nada layar sentuh.
- Gunakan headphone berkabel sebagai pengganti loudspeaker.
- Ubah durasi batas waktu hingga layar ponsel dinonaktifkan.

### Menetapkan periode batas waktu

Pilih 🙆 dan Perangkat > Tampilan > Batas waktu tampilan.

#### Mengurangi kecerahan layar

Pilih 🙆, lalu tarik panel geser Kecerahan.

### Mengaktifkan wallpaper gelap

Pilih 🚱 dan Wallpaper.

#### Penggunaan jaringan

 Jika Anda mendengarkan musik atau menggunakan ponsel, namun tidak ingin membuat atau menerima panggilan, aktifkan modus penerbangan.

- Gunakan sambungan WLAN untuk menyambung ke Internet, sebagai pengganti sambungan data paket (GPRS atau 3G).
- Jika ponsel diatur untuk menggunakan jaringan GSM dan 3G (modus ganda), maka ponsel akan menggunakan daya lebih tinggi saat mencari jaringan 3G.

### Mengatur ponsel agar hanya menggunakan jaringan GSM Pilih 🚱 dan Jaringan selular > Modus jaringan > GSM.

### Menonaktifkan Bluetooth bila tidak diperlukan

Pilih 🚱 dan Bluetooth.

#### Membuat sambungan data paket (3G atau GPRS) hanya bila perlu

Pilih 🚱 dan Jaringan selular > Roaming data, lalu aktifkan Selalu tanya.

### Tips

Kode akses

| Kode PIN<br>(4-8 digit) | Kode tersebut akan melindungi Kartu SIM terhadap<br>penggunaan yang tidak sah atau diperlukan untuk mengakses<br>beberapa fitur. |
|-------------------------|----------------------------------------------------------------------------------------------------|
|                         | Anda dapat mengatur ponsel agar meminta kode PIN saat<br>diaktifkan.                                                             |
|                         | Jika kode ini tidak diberikan bersama Kartu SIM atau Anda lupa,<br>hubungi penyedia layanan.                                     |
|                         | Jika salah memasukkan kode sebanyak tiga kali berturut-<br>turut, Anda harus membatalkan pemblokiran kode dengan<br>kode PUK.    |
| Kode PUK                | Kode ini diperlukan untuk membatalkan pemblokiran kode<br>PIN                                                                    |
| (8 digit)               | Jika tidak diberikan bersama Kartu SIM, hubungi penyedia<br>layanan Anda.                                                        |
| nomor IMEI              | Nomor ini digunakan untuk mengidentifikasi ponsel yang valid<br>di jaringan, Nomor tersebut juga danat digunakan, misalnya       |
| (15 digit)              | untuk memblokir ponsel yang dicuri.Anda juga mungkin harus<br>memberikan nomor tersebut ke layanan Nokia Care.                   |
|                         | Untuk melihat nomor IMEI, tekan * <b>#06#</b> .                                                                                  |

| Kode kunci (kode<br>keamanan)   | Kode ini akan membantu melindungi ponsel terhadap<br>penggunaan tidak sah.                                                                                                    |
|---------------------------------|----------------------------------------------------------------------------------------------------|
| (min. 5 digit atau<br>karakter) | Anda dapat mengatur ponsel agar meminta kode kunci yang<br>Anda tetapkan.                                                                                                    |
|                                 | Rahasiakan kode dan simpan di tempat aman yang terpisah<br>dari ponsel.                                                                                                    |
|                                 | Jika Anda lupa kode keamanan dan tidak dapat<br>memulihkannya, data pribadi akan dihapus agar ponsel dapat<br>digunakan kembali. Jika Anda telah mengatur batas frekuensi<br>memasukkan kode keamanan yang salah, ponsel akan<br>menghapus data dan diatur ulang secara otomatis kembali ke<br>pengaturan awal setelah percobaan terakhir. Jika Anda belum<br>membatasi frekuensinya, ponsel harus dibawa ke pusat<br>layanan agar dapat digunakan kembali.<br>Untuk informasi lebih lanjut, hubungi Nokia Care atau dealer<br>ponsel. |

#### Mengirim kode keamanan kepada pengguna terpercaya

Ingin melindungi ponsel, namun Anda takut lupa kode keamanan? Tentukan pengguna terpercaya dan jika Anda lupa kode keamanan, kirim kode kepada pengguna tersebut.

#### Menentukan pengguna terpercaya

Pilih 🚱 dan Keamanan > Penguncian perangkat > Pengguna terpercaya > Pilih pengguna terpercaya, lalu pilih kontak yang dikehendaki.

Jika nomor telepon pengguna terpercaya berubah, Anda harus mengubahnya secara manual.

#### Memulihkan kode

Setelah salah memasukkan kode keamanan, pilih **Pulihkan**, lalu ikuti petunjuk yang ditampilkan.

## Memelihara lingkungan

#### Hemat energi

Anda tidak harus mengisi daya baterai sesering mungkin jika melakukan hal berikut:

- Menutup aplikasi dan sambungan data, misalnya sambungan WLAN atau Bluetooth, bila tidak digunakan.
- Mengurangi kecerahan layar.
- Mengatur ponsel agar beralih ke modus hemat daya setelah jangka waktu minimum tanpa aktivitas.
- Menonaktifkan suara yang tidak diperlukan, misalnya nada layar sentuh.

Daur ulang

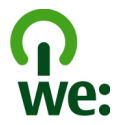

Bila masa pakai ponsel ini telah berakhir, semua materinya dapat didaur ulang sebagai materi dan energi. Untuk menjamin pembuangan dan penggunaan ulang secara tepat, Nokia bekerja sama dengan mitranya melalui program We:recycle. Untuk informasi tentang cara mendaur ulang produk lama Nokia dan menemukan tempat pengumpulan, kunjungi www.nokia.com/werecycle, atau hubungi pusat kontak Nokia Care.

Buku petunjuk dan paket daur ulang di lokasi daur ulang setempat.

Untuk informasi lebih lanjut tentang atribut lingkungan ponsel, kunjungi www.nokia.com/ecoprofile.

# Aksesori asli Nokia

Untuk ketersediaan aksesori yang disetujui, hubungi dealer Anda.

Berbagai aksesori tersedia untuk perangkat Anda. Untuk informasi lebih rinci, kunjungi www.nokia.co.id/accessories.

### Pedoman praktis tentang aksesori

- Jauhkan semua aksesori dari jangkauan anak-anak.
- Bila Anda melepaskan kabel daya aksesori, pegang dan tarik konektor, bukan kabelnya.
- Periksa pemasangan yang benar dan fungsi aksesori di dalam kendaraan secara teratur.
- Pemasangan aksesori canggih di kendaraan hanya boleh dilakukan oleh teknisi ahli.
# Baterai

Jenis: BV-5JW

Waktu bicara:

Hingga 6 jam dan 30 menit (WCDMA)/10 jam (GSM).

Siaga:

Hingga 450 jam (WCDMA)/380 jam (GSM) .

Penting: Waktu bicara dan siaga baterai merupakan perkiraan dan hanya sesuai dalam kondisi jaringan yang optimal. Waktu bicara dan siaga baterai yang sebenarnya tergantung pada kartu SIM, fitur yang digunakan, kondisi dan umur baterai, temperatur di sekitar baterai, kondisi jaringan, serta banyak faktor lainnya, dan mungkin jauh lebih singkat dari yang tercantum di atas. Nada dering, penanganan panggilan melalui handsfree, penggunaan modus digital, serta fitur lainnya juga akan mempengaruhi waktu siaganya. Waktu aktif perangkat dan waktu dalam modus siaga juga akan mempengaruhi waktu bicara.

# Informasi produk dan keselamatan

#### Layanan dan biaya jaringan

Perangkat Anda disetujui untuk digunakan pada jaringan UMTS 850, 900, 1900, 1700/2100, 2100 MHz dan GSM 850, 900, 1800, 1900 MHz. Untuk menggunakan perangkat, Anda memerlukan langganan dengan penyedia layanan.

Menggunakan layanan jaringan dan men-download konten ke perangkat memerlukan sambungan jaringan dan dapat menimbulkan biaya lalu lintas data. Beberapa fitur produk memerlukan dukungan dari jaringan dan Anda mungkin harus berlangganan.

#### Melihat informasi tentang ponsel

Untuk melihat jenis pemberitahuan persetujuan dan informasi rinci tentang perangkat lunak dan perangkat keras ponsel, pilih 💽, lalu pilih Tentang produk.

#### Informasi perangkat lunak open source

Produk ini berisi perangkat lunak open source tertentu.

Persyaratan lengkap lisensi, pelepasan tanggung jawab hukum, pernyataan, dan informasi disertakan dalam materi yang diberikan bersama produk ini. Nokia memberikan tawaran untuk memberikan kode sumber sebagaimana dijelaskan dalam lisensi yang berlaku. Kunjungi harmattan-dev.nokia.com, atau kirim e-mail ke sourcecode.request@nokia.com atau kirim permintaan tertulis ke:

Source Code Requests

Nokia Corporation

P.O.Box 226

FI-00045 Nokia Group

#### Finlandia

Penawaran ini berlaku selama 3 (tiga) tahun sejak tanggal distribusi produk ini oleh Nokia.

Dengan mengirim permintaan, Anda memberikan izin kepada Nokia (atau pihak ketiga atas nama dan di bawah wewenang langsung Nokia) untuk memproses data pribadi Anda. Pemrosesan akan dilakukan atas permintaan dan tanggung jawab yang terkait dengannya. Alasan utama penyimpanan data ini adalah untuk membuktikan kesesuaian dengan persyaratan lisensi. Pemrosesan data akan dilakukan sesuai dengan pedoman Nokia dan undang-undang yang berlaku.

#### Pemeliharaan perangkat

Tangani perangkat, baterai, pengisi daya, dan aksesori dengan hati-hati. Saran berikut akan membantu Anda melindungi cakupan jaminan.

- Pastikan perangkat tetap kering. Air hujan, kelembaban, dan semua jenis cairan atau uap air dapat mengandung mineral yang akan mengakibatkan korosi pada sirkuit elektronik. Jika perangkat basah, biarkan perangkat kering.
- Jangan gunakan maupun simpan perangkat di tempat berdebu atau kotor. Komponen yang dapat bergerak dan komponen elektronik dapat rusak.
- Jangan simpan perangkat di tempat bertemperatur tinggi. Temperatur tinggi dapat mempersingkat masa pakai
  perangkat, merusak baterai, dan mengubah atau melelehkan komponen plastik.
- Jangan simpan perangkat di tempat bertemperatur dingin. Bila temperatur perangkat kembali normal, uap air dapat terbentuk di bagian dalam perangkat dan merusak sirkuit elektronik.
- Jangan coba membuka perangkat selain dengan cara yang ditunjukkan dalam buku petunjuk ini.
- Modifikasi tidak sah dapat merusak perangkat dan melanggar peraturan tentang perangkat radio.
- Jangan jatuhkan, benturkan, atau guncang perangkat. Penanganan yang kasar dapat mematahkan panel sirkuit internal dan komponen.
- Gunakan hanya kain yang bersih, lembut, dan kering untuk membersihkan permukaan perangkat.
- Jangan cat perangkat. Lapisan cat dapat menyumbat berbagai komponen bergerak dan menghambat pengoperasian dengan benar.
- Jauhkan perangkat dari magnet atau medan magnet.
- Agar data penting tetap aman, simpan di minimal dua tempat terpisah, misalnya perangkat, kartu memori, maupun komputer atau catat informasi penting.

Bila dioperasikan lebih lama, perangkat akan terasa panas. Biasanya kondisi ini normal. Jika Anda menduga bahwa perangkat tidak berfungsi sebagaimana mestinya, bawa ke pusat layanan resmi terdekat.

#### Daur ulang

Selalu kembalikan produk elektronik, baterai, dan materi kemasan yang telah digunakan ke tempat pengumpulan khusus. Dengan demikian, Anda membantu mencegah pembuangan limbah yang tidak terkontrol dan mendukung daur ulang materi. Lihat cara mendaur ulang produk Nokia di www.nokia.com/recycling.

#### Baterai dan pengisi daya

#### Informasi tentang baterai dan pengisi daya

Perangkat dilengkapi baterai isi ulang internal yang tidak dapat dilepas. Jangan keluarkan baterai karena dapat merusak perangkat. Untuk mengganti baterai, bawa perangkat ke pusat layanan resmi terdekat.

Perangkat ini ditujukan untuk penggunaan bila terisi daya dari pengisi daya berikut: AC-16. Nomor model untuk pengisi daya Nokia mungkin berbeda, tergantung pada jenis konektor, yang ditunjukkan dengan E, X, AR, U, A, C, K, B, atau N.

Pengisi daya pihak ketiga yang sesuai dengan standar IEC/EN 62684 dan yang dapat disambungkan ke soket micro USB perangkat, mungkin kompatibel.

Daya baterai dapat diisi dan dikosongkan ratusan kali, namun pada akhirnya akan usang. Bila waktu bicara dan siaga jauh lebih singkat dari biasanya, bawa perangkat ke pusat layanan resmi terdekat untuk mengganti baterai.

♥ Penting: Waktu bicara dan siaga hanya merupakan perkiraan. Waktu yang sebenarnya dipengaruhi oleh misalnya kondisi jaringan, pengaturan perangkat, fitur yang digunakan, kondisi baterai, dan temperatur.

#### Keamanan baterai

Catatan: Baterai di perangkat tidak dapat dilepas, karenanya lihat pernyataan terkait dengan baterai yang berlaku untuk perangkat Anda.

Bila melepas pengisi daya atau aksesori, pegang dan tarik konektor, jangan kabelnya.

Bila tidak digunakan, lepas pengisi daya dari stopkontak dan perangkat. Jangan biarkan baterai yang terisi penuh tersambung ke pengisi daya karena pengisian daya berlebihan dapat mempersingkat masa pakai baterai. Jika tidak digunakan, daya baterai yang terisi penuh akan berkurang dengan sendirinya setelah beberapa waktu kemudian.

Simpan selalu baterai di tempat dengan temperatur antara 15°C hingga 25°C (59°F hingga 77°F). Temperatur berlebihan dapat mengurangi kapasitas dan umur baterai. Perangkat dengan baterai panas atau dingin mungkin tidak berfungsi untuk sementara waktu.

Hubungan arus pendek yang tidak disengaja dapat terjadi jika benda logam menyentuh baris logam pada baterai. Hubungan arus pendek dapat merusak baterai atau benda penghubungnya.

Jangan buang baterai ke dalam api karena dapat meledak. Buang baterai sesuai dengan peraturan dan ketentuan yang berlaku. Bila memungkinkan, lakukan daur ulang baterai. Jangan buang baterai sebagai limbah rumah tangga.

Jangan bongkar, potong, buka, benturkan, bengkokkan, tusuk, atau rusak sel maupun baterai. Jika baterai bocor, hindari kontak cairan baterai dengan kulit atau mata. Jika terjadi kontak, segera basuh bagian yang terkena cairan dengan air, atau minta bantuan medis.

Jangan modifikasi, produksi ulang, berupaya memasukkan benda asing ke dalam baterai, celupkan, atau jangan percikkan air atau cairan lainnya ke baterai. Baterai dapat meledak jika rusak.

Gunakan baterai dan pengisi daya hanya untuk tujuan yang telah ditetapkan. Penggunaan yang tidak sesuai maupun penggunaan baterai yang tidak disetujui atau pengisi daya yang tidak kompatibel dapat mengakibatkan kebakaran, ledakan, kebocoran, maupun bahaya lainnya, serta dapat membatalkan persetujuan atau jaminan. Jika baterai atau pengisi daya rusak, bawa ke pusat layanan untuk diperiksa sebelum digunakan kembali. Jangan gunakan baterai atau pengisi daya yang rusak. Gunakan pengisi daya hanya di dalam ruangan.

#### Informasi keselamatan tambahan Membuat panggilan darurat

- 1 Pastikan ponsel telah diaktifkan.
- 2 Pastikan kekuatan sinyal memadai. Anda mungkin harus melakukan langkah-langkah berikut:
  - Masukkan Kartu SIM.
  - Pastikan modus penerbangan tidak diaktifkan.
  - Jika layar ponsel dan tombol terkunci, buka pengunciannya.
- 3 Buka tampilan Aplikasi, pilih 🔇, lalu pilih 🛄
- 4 Masukkan nomor darurat resmi untuk lokasi aktif Anda. Nomor panggilan darurat dapat beragam berdasarkan lokasi.
- 5 Pilih 🕻 untuk memulai panggilan.

# 112 Informasi produk dan keselamatan

6 Berikan semua informasi yang diperlukan seakurat mungkin. Jangan akhiri panggilan hingga diizinkan untuk melakukannya.

#### Membuat panggilan darurat tanpa memasukkan PIN, PUK, atau kode keamanan

- 1 Bila ponsel meminta kode, pilih 🛟
- 2 Masukkan nomor darurat untuk lokasi Anda saat ini.
- 3 Pilih Hubungi untuk memulai panggilan. Setelah panggilan darurat, Anda harus memasukkan PIN, PUK, atau kode keamanan yang diperlukan agar dapat menggunakan fungsi ponsel lainnya.

Saat mengaktifkan ponsel untuk pertama kalinya, Anda akan diminta membuat akun Nokia. Untuk membuat panggilan darurat saat konfigurasi akun berlangsung, pilih 🛟.

Penting: Panggilan darurat dapat dibuat menggunakan ponsel. Panggilan darurat tidak dapat dibuat menggunakan panggilan suara melalui Internet (panggilan Internet). Sambungan dalam semua kondisi tidak dapat dijamin. Jangan hanya mengandalkan perangkat nirkabel apapun untuk komunikasi penting seperti darurat medis.

#### Anak kecil

Perangkat beserta aksesorinya bukan mainan dan dapat berisi komponen kecil. Jauhkan dari jangkauan anak-anak.

#### Perangkat medis

Pengoperasian peralatan pemancar gelombang radio, termasuk telepon nirkabel, dapat menimbulkan gangguan terhadap fungsi perangkat medis yang tidak terlindung secara memadai. Hubungi dokter atau produsen perangkat medis untuk mengetahui perlindungan yang memadai terhadap energi frekuensi radio eksternal.

#### Perangkat medis implan

Produsen perangkat medis menganjurkan jarak antara perangkat nirkabel dengan perangkat medis implan, misalnya alat pacu jantung atau defibrilator kardioverter implan, minimal 15,3 cm (6 inci) untuk menghindari kemungkinan terjadinya gangguan pada perangkat medis tersebut. Pengguna perangkat tersebut harus:

- Selalu menjaga jarak antara perangkat nirkabel dengan perangkat medis lebih dari 15,3 cm (6 inci).
- Tidak membawa perangkat nirkabel dalam saku bagian dada.
- Menggenggam perangkat nirkabel di dekat telinga yang berlawanan dengan perangkat medis.
- Menonaktifkan perangkat nirkabel jika merasa telah terjadi gangguan.
- Mengikuti petunjuk produsen perangkat medis implan yang digunakan.

Jika memiliki pertanyaan tentang penggunaan perangkat nirkabel dengan perangkat medis implan, hubungi penyedia layanan kesehatan Anda.

#### Solusi aksesibilitas

Nokia berkomitmen untuk membuat ponsel yang mudah digunakan oleh semua orang, termasuk mereka yang cacat. Untuk informasi lebih lanjut, kunjungi situs web Nokia di www.nokiaaccessibility.com.

#### Pendengaran

#### Peringatan:

Bila menggunakan headset, kemampuan Anda untuk mendengar suara di sekitar mungkin akan terpengaruh. Jangan gunakan headset jika dapat membahayakan keselamatan Anda.

Beberapa perangkat nirkabel mungkin akan menimbulkan gangguan dengan sejumlah alat bantu dengar.

### Nikel

Catatan: Pelat permukaan perangkat ini tidak mengandung nikel. Permukaan perangkat ini mengandung baja antikarat.

#### Melindungi perangkat dari konten berbahaya

Perangkat Anda dapat terkena virus dan konten berbahaya lainnya. Lakukan tindakan pencegahan berikut:

- Hati-hati saat membuka pesan. Pesan dapat berisi perangkat lunak berbahaya atau merusak perangkat maupun komputer.
- Hati-hati saat menerima permintaan konektivitas, menelusuri Internet, atau men-download konten. Jangan terima sambungan Bluetooth dari sumber yang tidak terpercaya.
- Instal serta gunakan hanya aplikasi dan perangkat lunak lainnya dari sumber yang terpercaya. Aplikasi dari sumber yang tidak terpercaya mungkin berisi perangkat lunak berbahaya yang dapat mengakses data yang tersimpan di perangkat Anda, menyebabkan kerugian finansial, maupun merusak perangkat.
- Instal antivirus dan perangkat lunak keamanan lainnya di perangkat dan komputer apapun yang tersambung. Gunakan hanya satu aplikasi setiap kali. Menggunakan lebih dari satu akan mempengaruhi performa serta pengoperasian perangkat dan/atau komputer.
- Jika Anda mengakses penanda yang telah terinstal sebelumnya dan link ke situs Internet pihak ketiga, lakukan tindakan pencegahan yang sesuai. Nokia tidak merekomendasikan atau bertanggung jawab atas situs tersebut.

#### Kondisi pengoperasian

Perangkat ini memenuhi panduan untuk pemaparan frekuensi radio bila digunakan dalam posisi normal di dekat telinga atau minimal 1,5 cm (5/8 inci) dari badan. Tas jinjing, pengait ikat pinggang, atau kantong ponsel yang dikenakan di badan tidak boleh mengandung bahan logam dan perangkat harus berada pada jarak seperti yang disebutkan di atas dari badan Anda.

Diperlukan sambungan yang berkualitas baik ke jaringan agar dapat mengirim file data atau pesan. File data atau pesan mungkin tertunda hingga sambungan berkualitas tersebut tersedia. Patuhi petunjuk jarak di atas hingga pengiriman selesai.

Beberapa komponen perangkat bersifat magnetis. Benda logam mungkin tertarik ke perangkat. Jangan letakkan kartu kredit atau media penyimpan yang bersifat magnetis di dekat perangkat, karena informasi yang tersimpan di media tersebut dapat terhapus.

#### Kendaraan

Sinyal radio dapat mempengaruhi sistem elektronik yang tidak terpasang dengan benar atau tidak terlindung secara memadai di dalam kendaraan bermotor seperti sistem injeksi bahan bakar elektronik, pengereman antipenguncian elektronik, kontrol kecepatan elektronik, dan kantong udara. Untuk informasi lebih lanjut, hubungi produsen kendaraan atau peralatannya.

Hanya petugas berpengalaman yang boleh memasang perangkat di dalam kendaraan. Pemasangan atau perbaikan yang salah dapat berbahaya dan mungkin membatalkan jaminan Anda. Pastikan semua peralatan perangkat nirkabel di dalam kendaraan telah terpasang dan beroperasi dengan benar. Jangan simpan atau bawa cairan dan gas yang mudah terbakar atau bahan peledak di tempat yang sama dengan perangkat, komponen, atau aksesorinya. Perlu diketahui bahwa kantong udara akan mengembang dengan kekuatan penuh. Jangan letakkan perangkat atau aksesori di tempat mengembangnya kantong udara.

#### Kawasan berpotensi ledakan

Nonaktifkan perangkat bila berada di wilayah dengan kandungan udara yang dapat mengakibatkan ledakan, misalnya di dekat pompa gas di pom bensin. Percikan api di tempat tersebut dapat menimbulkan ledakan atau kebakaran yang mengakibatkan cedera atau kematian. Perhatikan larangan di area pom, penyimpanan, dan distribusi bensir; pabrik kimia; atau lokasi yang sedang terjadi ledakan. Kawasan berpotensi ledakan seringkali, namun tidak selalu, ditandai dengan jelas. Tempat tersebut mencakup area yang meminta Anda untuk mematikan mesin kendaraan yakni, dek bawah pada kapal, fasilitas pengiriman atau penyimpanan bahan kimia, dan tempat yang udaranya mengandung bahan kimia atau partikel, seperti butiran, debu, atau serbuk logam. Hubungi produsen kendaraan yang menggunakan bahan bakar gas cair (seperti propane atau butane) untuk mengetahui jika perangkat ini dapat digunakan dengan aman di sekitarnya.

#### Informasi Pengesahan (SAR)

#### Perangkat selular ini sesuai dengan pedoman pemaparan terhadap gelombang radio.

Perangkat selular ini merupakan unit pemancar sekaligus penerima gelombang radio. Perangkat ini dirancang untuk tidak melampaui batas pemaparan terhadap gelombang radio yang disarankan oleh pedoman internasional. Pedoman tersebut dikembangkan oleh organisasi ilmiah independen ICNIRP dan mencakup margin keamanan yang dirancang untuk memastikan perlindungan semua orang, tanpa memperhitungkan usia dan kesehatan.

Pedoman pemaparan untuk perangkat selular menerapkan unit pengukuran yang dikenal sebagai SAR atau Tingkat Absorpsi Spesifik. Batas SAR yang tercantum dalam panduan ICNIRP adalah 2,0 watt/kilogram (W/kg) atau setara dengan 10 gram jaringan tubuh manusia. Pengujian SAR dilakukan menggunakan posisi pengoperasian standar dengan pemancaran perangkat pada tingkat daya tertinggi yang disertifikasi di semua pita frekuensi yang diuji. Tingkat SAR sebenarnya pada perangkat yang beroperasi dapat berada di bawah nilai maksimum karena perangkat ini dirancang hanya menggunakan daya yang diperlukan untuk mencapai jaringan. Jumlah tersebut dapat berubah, tergantung pada sejumlah faktor seperti seberapa dekat Anda dengan stasiun pangkalan jaringan.

Nilai SAR tertinggi berdasarkan pedoman ICNIRP untuk penggunaan perangkat di telinga adalah 1,16 W/kg.

Penggunaan aksesori perangkat dapat menghasilkan nilai SAR berbeda. Nilai SAR dapat bervariasi, tergantung pada laporan nasional, persyaratan pengujian, dan gelombang jaringan. Informasi SAR tambahan mungkin tersedia pada informasi produk di www.nokia.com.

# Hak cipta dan informasi lainnya

#### PERNYATAAN KESESUAIAN

# €€0434 ①

Dengan ini, NOKIA CORPORATION menyatakan bahwa produk RM-696 ini telah memenuhi persyaratan utama dan ketentuan terkait lainnya dalam Petunjuk 1999/5/EC. Salinan Pernyataan Kesesuaian ini dapat dilihat di http://www.nokia.com/global/ declaration.

© 2012 Nokia. Semua hak dilindungi undang-undang.

Nokia, Nokia Connecting People, Nokia Original Accessories, dan Nseries adalah merek dagang atau merek dagang terdaftar dari Nokia Corporation. Nokia tune adalah merek melodi dari Nokia Corporation. Produk dan nama perusahaan lain yang disebutkan di sini mungkin merupakan merek dagang atau nama dagang dari masing-masing pemilik.

Dilarang memperbanyak, mentransfer, menyebarluaskan, maupun menyimpan sebagian atau seluruh isi dokumen ini dalam bentuk apapun tanpa izin tertulis sebelumnya dari Nokia. Nokia menerapkan kebijakan pengembangan yang berkesinambungan. Nokia berhak mengubah dan memperbaiki produk yang disebutkan dalam buku petunjuk ini tanpa pemberitahuan sebelumnya.

Bila menggunakan perangkat ini, patuhi semua peraturan dan hormati norma setempat, serta privasi dan hak hukum pihak lain, termasuk hak cipta. Perlindungan hak cipta mungkin melarang penyalinan, modifikasi, atau pengiriman foto, musik, dan konten lainnya.

Diproduksi berdasarkan lisensi dari Dolby Laboratories.

Dolby dan simbol dua D adalah merek dagang dari Dolby Laboratories.

Merek dan logo Bluetooth adalah milik Bluetooth SIG, Inc. dan penggunaan merek tersebut oleh Nokia didasarkan pada lisensi.

Produk ini dilisensi berdasarkan Lisensi Portfolio Paten Visual MPEG-4 (i) untuk penggunaan pribadi dan nonkomersial terkait dengan informasi yang telah disesuaikan dengan Standar Visual MPEG-4 untuk setiap aktivitas pribadi dan nonkomersial konsumen, serta (ii) untuk penggunaan yang terkait dengan video MPEG-4 yang disediakan oleh penyedia video berlisensi. Tidak ada lisensi yang diberikan atau dinyatakan secara tersirat untuk penggunaan lainnya. Informasi tambahan, termasuk yang terkait dengan kegiatan promosi, penggunaan internal, dan komersial dapat diperoleh dari MPEG LA, LLC. Kunjungi http://www.mpegla.com.

Selama diizinkan oleh undang-undang yang berlaku, dalam keadaan apapun, Nokia atau pemberi lisensinya tidak bertanggung jawab atas hilangnya data, penghasilan, atau kerugian khusus, insidental, konsekuensial, maupun tidak langsung, apapun penyebabnya.

Isi dokumen ini diberikan "sebagaimana mestinya". Kecuali jika ditetapkan lain dalam undang-undang yang berlaku, tidak ada jaminan apapun, baik tersurat maupun tersirat, termasuk namun tidak terbatas pada, jaminan tersirat tentang kelayakan untuk diperdagangkan dan kesesuaian untuk tujuan tertentu, yang dibuat sehubungan dengan keakuratan, keandalan, atau isi dokumen ini. Nokia berhak mengubah dokumen ini atau menariknya setiap saat tanpa pemberitahuan sebelumnya.

Dilarang merekayasa balik perangkat lunak dalam perangkat tersebut sejauh diizinkan oleh undang-undang yang berlaku. Batasan dalam buku petunjuk ini tentang pernyataan, jaminan, kerugian, dan kewajiban Nokia juga akan membatasi pernyataan, jaminan, kerugian, dan kewajiban pemberi lisensi Nokia.

Ketersediaan produk, fitur, aplikasi, dan layanan dapat beragam berdasarkan wilayah. Untuk informasi lebih lanjut, hubungi dealer Nokia atau penyedia layanan Anda. Perangkat ini mungkin berisi komponen, teknologi, atau perangkat lunak yang diatur oleh undang-undang dan peraturan ekspor Amerika Serikat serta beberapa negara lainnya. Patuhi undang-undang tersebut.

Nokia tidak memberikan jaminan maupun bertanggung jawab atas fungsi, konten, atau dukungan pengguna akhir aplikasi pihak ketiga yang diberikan bersama perangkat. Dengan menggunakan aplikasi, berarti Anda memahami bahwa aplikasi tersebut diberikan sebagaimana mestinya. Nokia tidak memberikan pernyataan, memberikan jaminan, maupun bertanggung jawab atas fungsi, konten, atau dukungan pengguna akhir aplikasi pihak ketiga yang diberikan bersama perangkat. Ketersediaan layanan Nokia dapat beragam berdasarkan wilayah.

#### PERNYATAAN FCC

Perangkat Anda dapat menyebabkan gangguan pada TV atau radio (misalnya bila ponsel digunakan di dekat peralatan penerima). FCC dapat meminta Anda menghentikan penggunaan ponsel jika gangguan tersebut tidak dapat diatasi. Jika Anda memerlukan bantuan, hubungi pusat layanan setempat. Perangkat ini sesuai dengan peraturan FCC pasal 15. Pengoperasian harus mengalami dua kondisi sebagai berikut: (1) Perangkat ini tidak boleh menyebabkan gangguan berbahaya, dan (2) perangkat ini harus menerima semua gangguan yang ditangkap, termasuk gangguan yang dapat menyebabkan pengoperasian yang tidak dikehendaki. Perubahan atau modifikasi apapun tanpa persetujuan tertulis dari Nokia dapat membatalkan wewenang pengguna untuk mengoperasikan peralatan ini.

ID FCC tercetak di bagian dalam slot Kartu SIM. Untuk melihat ID, keluarkan dudukan Kartu SIM.

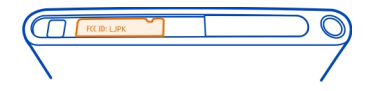

Beberapa fungsi dan fitur tergantung pada kartu SIM dan/atau jaringan, MMS, atau tergantung pada kompatibilitas perangkat ini dan format konten yang didukung. Beberapa layanan akan dikenakan biaya terpisah.

/Edisi 1.2 ID

# Indeks

#### Α

| A-GPS (GPS terpandu) | 79             |
|----------------------|----------------|
| Aksesori asli Nokia  | 108            |
| aktivitas            | 93             |
| akun                 | 57, 59, 100    |
| akun Nokia           | 30             |
| antena               | 8              |
| aplikasi             | 16, 18, 98, 99 |
| — mengembangkan      | 103            |
| aplikasi kantor      | 95             |

| В                                     |              |
|---------------------------------------|--------------|
| baterai                               | 11, 110, 111 |
| <ul> <li>menghemat daya</li> </ul>    | 105          |
| — mengisi daya                        | 9, 10        |
| berbagi, online                       | 72           |
| Berkendara                            |              |
| — favorit                             | 90           |
| — menavigasi                          | 87,89        |
| — mensinkronisasi                     | 90           |
| — menyimpan tempat                    | 90           |
| <ul> <li>mengubah tampilan</li> </ul> | 89           |
| — merencanakan rute                   | 89           |
| — panduan suara                       | 88           |
| — rute                                | 87           |
| — tampilan peta                       | 88, 89       |
| blog                                  | 43           |
| Bluetooth                             | 38, 39, 40   |
| browser                               |              |
| Lihat <i>browser web</i>              |              |
| browser web                           | 41, 42       |
| — penanda                             | 43           |
| buku petunjuk                         | 15           |
| buku telepon                          |              |
| Lihat <i>kontak</i>                   |              |
|                                       |              |

# catatan

# Ddaftar putar64daur ulang107DLNA (Digital Living Network Alliance) 35,64,76,78Dolby™66dukungan15

95

#### E Editor foto 77 e-mail 60, 62, 63 konfigurasi 60 \_ kotak pesan 60 — lampiran 61 — membaca dan membalas 60 membuat 61 — mengirim 61 rangkaian 61 Lihat e-mail

| F               |            |
|-----------------|------------|
| favorit         | 45         |
| film            | 77         |
| foto            |            |
| <u> </u>        | 72         |
| — info lokasi   | 70         |
| — melihat       | 73, 76, 78 |
| — melihat di TV | 76,78      |
| — menandai      | 75         |
| — mengambil     | 67, 69, 70 |
| — mengatur      | 74         |
| — mengedit      | 77         |
| — mengirim      | 39,71      |
| — sinkronisasi  | 40         |

| G                               |    |
|---------------------------------|----|
| Galeri                          | 73 |
| GPS (global positioning system) | 79 |

cara pintas

С

# 31

| Н         |           |
|-----------|-----------|
| headphone | 66        |
| headset   | 7, 39, 66 |
|           |           |

| ikon                       | 19         |
|----------------------------|------------|
| IM (olahpesan cepat)       | 58, 59, 60 |
| indikator                  | 19         |
| info lokasi                | 70         |
| Informasi dukungan Nokia   | 15         |
| informasi lokasi           | 79, 93     |
| informasi penentuan posisi | 79         |
| informasi teknis           | 109        |
| input teks                 | 24, 26     |
| internet                   |            |
| Lihat <i>browser web</i>   |            |

| 5               |        |
|-----------------|--------|
| jam             | 91, 92 |
| jam alarm       | 91     |
| jaringan sosial | 47, 48 |
|                 |        |

| К                                  |            |
|------------------------------------|------------|
| kalender                           | 92, 93, 94 |
| kalkulator                         | 94         |
| kamera                             | 67         |
| — berbagi foto                     | 72         |
| — berbagi video                    | 72         |
| — info lokasi                      | 70         |
| <ul> <li>mengambil foto</li> </ul> | 67, 69, 70 |
| — mengirim foto                    | 71         |
| <ul> <li>mengirim video</li> </ul> | 71         |
| <ul> <li>merekam video</li> </ul>  | 71         |
| Kartu SIM                          | 8,46       |
| ketersediaan                       | 48         |
| keyboard                           | 24, 26     |
| keyboard layar                     | 24, 26     |
| keyboard virtual                   | 24, 26     |
| Kios Nokia                         | 31         |
| kode akses                         | 106        |
|                                    |            |

| kode keamanan 22, 23, 101<br>107 | , 102, 106, |
|----------------------------------|-------------|
| kode kunci 22, 23, 101, 102      | 2, 106, 107 |
| kode PIN                         | 106         |
| kode PUK                         | 106         |
| konektivitas                     | 34          |
| kontak                           | 44, 48      |
| <u> </u>                         | 47, 48      |
| <u> </u>                         | 45          |
| — foto                           | 45          |
| — grup                           | 46, 47      |
| — menambah                       | 44          |
| — mensinkronisasi                | 100, 101    |
| — menyalin                       | 13, 46      |
| — menyimpan                      | 44          |
| — mengedit                       | 44          |
| — nada dering                    | 46          |
| kontrol volume suara             | 28          |
| kotak masuk, pesan               | 59          |
| kotak pesan                      |             |
| — suara                          | 52          |
|                                  |             |

| Layanan Nokia        | 29, 30     |
|----------------------|------------|
| layanan obrolan (IM) | 58, 59, 60 |
| layar awal           | 15         |
| layar sentuh         | 20, 24, 26 |
| Link Nokia           | 14         |
| log                  | 54         |
| loudspeaker          | 28, 53     |
| -                    |            |

| M                          |       |
|----------------------------|-------|
| manajemen file             | 97    |
| Mail for Exchange          | 62,63 |
| melakukan berbagai tugas   | 16    |
| mem-boot ulang             | 104   |
| memori                     | 104   |
| — mengosongkan             | 100   |
| mempersonalisasi perangkat | 31    |
| mempersonalisasi ponsel    | 31    |
| mencadangkan konten        | 97    |
| -                          |       |

| 29  |
|-----|
| 52  |
| 55, |
| 00  |
| 18  |
| 17  |
| 00  |
| 11  |
|     |
| 04  |
| 52  |
|     |
|     |
| 99  |
| 04  |
| 98  |
| 10  |
|     |
| 12  |
| 02  |
| 07  |
| 12  |
|     |
| 71  |
| 58  |
| 28  |
| 65  |
| 64  |
|     |

|    | r |  |
|----|---|--|
| л  | L |  |
| L. | ٩ |  |
|    |   |  |

| N                              |        |
|--------------------------------|--------|
| nada dering                    | 46, 51 |
| NFC                            | 36     |
| NFC (Near Field Communication) | 37, 38 |
| nomor IMEI                     | 106    |

#### Ρ

| panel pengaktifan cepat | 17             |
|-------------------------|----------------|
| panggilan               | 49, 50, 52, 54 |
| — darurat               | 111            |
| — konferensi            | 49             |
| — log                   | 54             |

| mombust                                                         | 60            |
|-----------------------------------------------------------------|---------------|
| — meneruskan                                                    | <u> </u>      |
| — menjawab                                                      | 51            |
| — menolak                                                       | 51            |
| — menutup                                                       | 51            |
| — mengalihkan                                                   | 52            |
| <ul> <li>panggilan internet</li> </ul>                          | 55            |
| <ul> <li>panggilan Internet</li> </ul>                          | 56            |
| — terakhir dihubungi                                            | 55            |
| panggilan darurat                                               | 111           |
| panggilan internet                                              | 55            |
| panggilan Internet                                              | 56            |
| panggilan suara                                                 |               |
| Lihat <i>panggilan</i>                                          |               |
| panggilan tunggu                                                | 53            |
| pembaruan                                                       |               |
| — aplikasi                                                      | 96, 97        |
| <ul> <li>perangkat lunak ponsel</li> </ul>                      | 96, 97        |
| pembaruan perangkat lunak                                       | 96, 97        |
| pemberitahuan                                                   | 103           |
| penanda                                                         | 43            |
| pengaktifan/penonaktifan                                        | 11            |
| pengaktifan/penonaktifan ponse                                  | <u>el 104</u> |
| pengaman tombol                                                 | 12            |
| pengaturan                                                      |               |
| — bahasa                                                        | 59            |
| <u>          jalur akses                                   </u> | 32            |
| — mengembalikan                                                 | 104           |
| pengaturan bahasa                                               | 59            |
| pengaturan pabrik, mengembalil                                  | kan 104       |
| pengisian daya USB                                              | 10            |
| penguncian perangkat                                            | 22, 101       |
| penguncian ponsel                                               | 22, 101       |
| perangkat lunak                                                 | 96            |
| peredam bising                                                  | 53            |
| permintaan rapat                                                | 63            |
| pesan                                                           | 58, 59        |
| <u> </u>                                                        | 58            |
| pesan multimedia                                                | 58            |
| pesan teks                                                      | 58            |
|                                                                 |               |

. .

| Peta                                     | 80     |
|------------------------------------------|--------|
| — berbagi lokasi                         | 85     |
| — kompas                                 | 86     |
| — lokasi saat ini                        | 81     |
| — menavigasi                             | 86     |
| <ul> <li>mencari lokasi</li> </ul>       | 84     |
| — men-download peta                      | 83     |
| — menyimpan tempat                       | 85     |
| <ul> <li>mengubah tampilan</li> </ul>    | 82     |
| — offline                                | 84     |
| <u> </u>                                 | 82     |
| <ul> <li>penentuan posisi</li> </ul>     | 78     |
| — rute jalan kaki                        | 86     |
| <u> </u>                                 | 81, 82 |
| — tanggapan                              | 87     |
| <ul> <li>tempat yang disimpan</li> </ul> | 85     |
| Peta Nokia                               | 30     |
| petunjuk                                 | 15     |
| ponsel                                   |        |
| <u> </u>                                 | 12     |
| — mem-boot ulang                         | 104    |
| — mengaktifkan/menonaktifka              | n 11,  |
| 104                                      |        |
| profil                                   | 28, 29 |
| profil diam                              | 29     |
|                                          |        |

# S

| sambungan data              | 32, 34   |
|-----------------------------|----------|
| — biaya                     | 33       |
| — Bluetooth                 | 38       |
| — data paket                | 33       |
| — WLAN                      | 33       |
| sambungan data ponsel       | 33       |
| sambungan internet          | 32       |
| sambungan kabel             | 40, 41   |
| Sambungan USB               | 40, 41   |
| sambungan web               | 32       |
| sinkronisasi 40, 65, 66,    | 100, 101 |
| SMS (layanan pesan singkat) | 58       |
| speakerphone                | 28       |
| status keberadaan           | 56       |
|                             |          |

| status terbaru        | 47,48  |
|-----------------------|--------|
| Swype                 | 26     |
|                       |        |
| Т                     |        |
| tag                   | 74, 75 |
| tanggal dan waktu     | 92     |
| tips ramah lingkungan | 107    |
| tombol dan komponen   | 6, 7   |
| transfer              |        |
| — konten              | 101    |
| tugas                 | 92     |
| TV                    |        |
| — melihat foto        | 76     |

.

## Π

- -

| umpan, berita | 43 |
|---------------|----|
| umpan berita  | 43 |
| umpan web     | 43 |
| •             |    |

# V

| video                           | 65             |
|---------------------------------|----------------|
| — berbagi                       | 72             |
| <ul> <li>info lokasi</li> </ul> | 70             |
| — memutar                       | 66             |
| — men-download                  | 66             |
| <ul> <li>menonton</li> </ul>    | 66, 73, 76, 78 |
| — menonton TV                   | 76, 78         |
| — mengatur                      | 74             |
| — mengedit                      | 77             |
| — mengirim                      | 39, 71         |
| — merekam                       | 71             |
| — sinkronisasi                  | 40, 66         |
| <ul> <li>streaming</li> </ul>   | 66             |
| -                               |                |

# W

| waktu dan tanggal                      | 92 |
|----------------------------------------|----|
| wallpaper                              | 31 |
| WLAN (jaringan area lokal nirkabel)34, | 35 |